Administration Active Directory Guillaume MATHIEU Directeur Technique Flexsi

### Sommaire (1/2)

- 1. Présentation de Windows Server
- Les nouveautés
- Les Best Practice

#### 2. Présentation Active Directory

- Qu'est ce qu'un annuaire.
- Les notions de forêt / domaine / OU / schéma Active Directory.

#### 3. Les comptes utilisateurs

- Propriétés d'un compte utilisateur.
- Les modèles de compte utilisateur.

#### 4. Les comptes ordinateurs

- Présentation compte ordinateur.
- Joindre un domaine

#### 5. Les groupes

- Les étendues et les types de groupe.
- Les Best Practice.

#### 6. Les Unités d'organisation

- Présentation générale
- Délégation d'administration.

### Sommaire 2/2

#### 7. Les stratégies de groupe

- Les grands principes
- Présentation de GPMC
- Les outils de diagnostics

#### 8. Les mécanismes de réplication

- Présentation de la console Sites et Services Active Directory
- La topologie de réplication

#### 9. Sauvegarde et restauration Active Directory

- Sauvegarde Active Directory
- Restauration autoritaire / la corbeille Active Directory

#### **10. Notions avancées Active Directory**

Les outils de supervision / dépannage (DCDIAG, ASIEDIT, REPMON, REPADMIN).

#### **11. Les services réseaux**

- Le service DHCP
- Le service WINS

#### **12. Sécuriser son annuaire Active Directory**

Les bonnes pratiques pour sécuriser un annuaire Active Directory

# 1. Présentation de Windows Server

### Ouverture session 1/2

Le champ « Se connecter A » n'existe plus depuis Windows Server 2008. Pour se connecter à la base SAM local sur Windows Server 2008, taper : nom\_machine\utilisateur ou .\utilisateur

Si la machine est membre d'un domaine, se connecter au domaine en tapant : Nom\_NETBIOS\SamAccountName (msreportform\administrateur) UserPrincipalName (administrateur@formation10.lan)

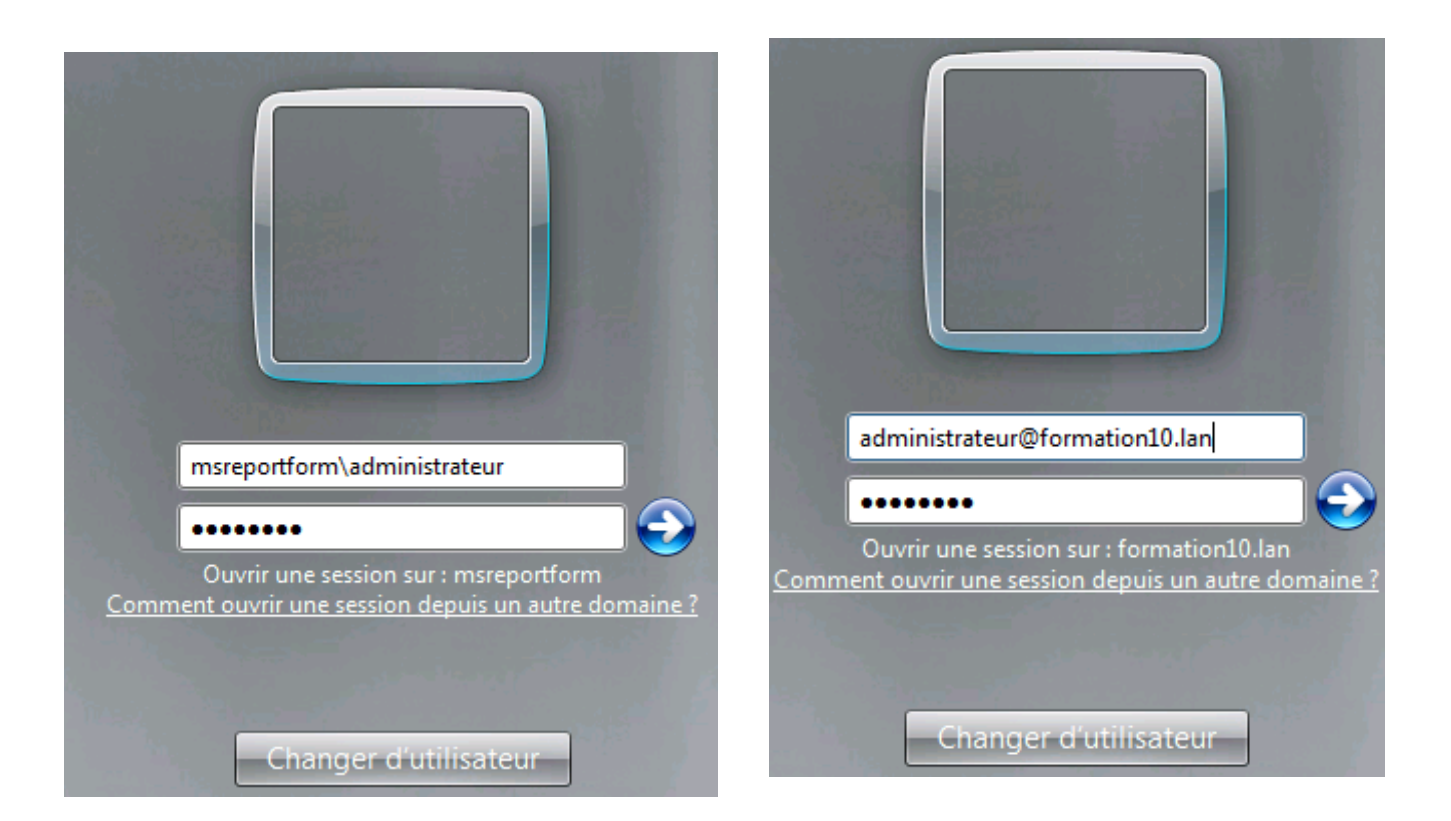

### Ouverture session 2/2

Il est possible de définir des noms de domaine DNS supplémentaires appelés suffixes UPN.

Intérêt : le login de l'utilisateur = l'adresse de messagerie (plus simple à retenir). Toujours vérifier que le suffixe UPN n'est pas déjà utilisé au niveau d'une autre forêt que l'on approuve.

| <b>3</b>                                                    | Active Directory Domains and Trusts                                                                                                    |                                                                                                    |
|-------------------------------------------------------------|----------------------------------------------------------------------------------------------------|----------------------------------------------------------------------------------------------------|
| File       Action       View       Help <ul> <li></li></ul> | Active Directory Domains and Trusts [ MILDC1.oi ? ×<br>UPN Suffixes<br>The names of the current domain and the root domain are the default user<br>principal name (UPN) suffixes. Adding alternative domain names provides<br>additional logon security and simplifies user logon names.<br>If you want alternative domain names.<br>If you want alternative domain names.<br>Active Directory User.                                                                                                    | s and Computers                                                                                                    |
|                                                             | Image: Active Directory Users and Concerning       Image: Active Directory Users and Concerning                                                                                                    | Image: Second Second |
|                                                             | ▷ I GRP       Image: Comparing the second second sec | Profile     Telephones     Organization       @msreport.fr     ✓       000):     @oimmil.intra       Qmsreport.fr     AMELIE.MATHIEU                                                                                                    |

### Gestionnaire de Server

#### La console Server Manager permet :

- De paramétrer le serveur (adresse IP, pare feu, bureau à distance, Windows Update).
- > D'ajouter les composants Windows répartis entre rôles et fonctionnalités.
- D'activer ou de désactiver la configuration renforcée de la sécurité d'Internet Explorer (IE ESC).
- De configurer les paramètres de mises à jour.
- De se connecter à un autre serveur à distance.
- D'accéder depuis un point unique aux principales consoles pour gérer chaque rôle / fonctionnalité.

|                           |                          | Serv                         | er Manager                              |                      |                                                     |
|---------------------------|--------------------------|------------------------------|-----------------------------------------|----------------------|-----------------------------------------------------|
| Server Ma                 | nager • Local Se         | erver                        |                                         | ©   🚩 🗕              | Manage Tools View Help                              |
| T Dashboard               | PROPERTIES<br>For MILDC1 |                              |                                         |                      | Add Roles and Features<br>Remove Roles and Features |
| Local Server              | Computer name            | MILDC1                       | Last installed updates                  | 24/01/2019 10:46     | Create Server Group                                 |
| All Servers               | Domain                   | oimmil.intra                 | Windows Update                          | Install updates aut  | Server Manager Properties                           |
| AD CS                     |                          |                              | Last checked for updates                | 04/03/2019 14:53     | =                                                   |
| AD DS                     |                          |                              |                                         |                      |                                                     |
| DNS DNS                   | Windows Firewall         | Private: Off                 | Windows Error Reporting                 | Off                  |                                                     |
| File and Storage Services | Remote management        | Enabled                      | Customer Experience Improvement Program | Not participating    |                                                     |
|                           | Remote Desktop           | Enabled                      | IE Enhanced Security Configuration      | Off                  |                                                     |
| IS 115                    | NIC Teaming              | Disabled                     | Time zone                               | (UTC+01:00) Brussels | s, Copenhagen, Madrid, Paris                        |
|                           | Ethernet                 | 192.168.140.91, IPv6 enabled | Product ID                              | 00252-80025-06751-   | -AA978 (activated)                                  |

### Le bureau à distance

|                     | Sy                         | ystem Pro                     | perties                        |                           | X    |
|---------------------|----------------------------|-------------------------------|--------------------------------|---------------------------|------|
| Computer Name       | Hardware                   | Advanced                      | Remote                         |                           |      |
| - Remote Assista    | nce                        |                               |                                |                           |      |
| Allow Remo          | te Assistanc               | e connectior                  | ns to this co                  | mputer                    |      |
|                     |                            |                               |                                |                           |      |
|                     |                            |                               |                                | Advanced                  |      |
|                     |                            |                               |                                |                           |      |
| - Remote Deskto     | p                          |                               |                                |                           |      |
| Choose an opti      | on, and ther               | n specify who                 | can conne                      | ct.                       |      |
| O Don't allow       | remote conr                | nections to th                | is computer                    |                           |      |
| Allow remote        | e connectior               | ns to this con                | nputer                         |                           |      |
| Allow co<br>Desktop | nnections or<br>with Netwo | nly from com<br>rk Level Auth | outers runnir<br>nentication ( | ng Remote<br>recommended) |      |
| Help me choos       | <u>e</u>                   |                               |                                | Select Users              |      |
|                     |                            | ОК                            | C                              | ancel                     | pply |

A ne pas confondre avec le rôle Bureau à distance (anciennement appelé Terminal Server / Terminal Server mode serveur d'applications).

La connexion entre un client RDP et le serveur RDP est chiffrée maintenant. Windows Server génère un certificat auto-signé d'où le message d'erreur lorsque que l'on se connecte à distance. Pour ne plus avoir de message d'erreur, installer un certificat reconnu qui n'a pas expiré et se connecter au serveur avec le nom indiqué au niveau du certificat.

Activer l'authentification NLA (plus sécurisé).

### PowerShell

#### **Présentation PowerShell :**

Nouvelle interface ligne de commande / s'appuie sur le .Net Framework. Active Directory Center exécute en fait des commandes PowerShell. Extensible (ajout de CMDLETs via l'ajout de modules / snapins)

#### Les commandes PowerShell indispensables :

Get-Help nom\_cmdlet : Get-Help Get-Aduser –full Get-Help Get-Aduser -examples Get-Modules -ListAvailable : liste des modules installés Select-object : permet de sélectionner que certains attributs de l'objet de sortie Install-Module XXX : permet d'installer le module XX (nécessite MPowerShell V5).

#### Les opérateurs ( < > | where –ne ), les variables \$\_.attributs et les filtres

La sortie de la première réponse devient un paramètre en entrée de la seconde commande. Exemple (lister les utilisateurs et afficher certains attributs) Get-ADUser -Filter \* -SearchBase "DC=MSREPORT,DC=INTRA" -Properties \* |Select-Object CN,LastLogonDate,MemberOf,Manager,Name,SamAccountname, UserPrincipalName,HomePhone | Export-Csv -UseCulture -Encoding UTF8 -Path c:\export.csv

### IPV6

Les adresses IPV6 sont en DHCP. Cela génère donc des messages d'erreurs lorsque l'on fait un DCPROMO (Windows 2008 R2)

Pour désactiver IPV6, il <u>ne faut pas</u> décocher la case IPV6 au niveau des propriétés TCP/IP de chaque carte réseau. <u>Créer la valeur DWORD 32 Bits</u> <u>DisabledComponents avec la valeur FF.</u>

En fixant *DisabledComponents* à 0x20, on configure IPV4 comme protocole prioritaire sur IPV6 (configuration recommandée)

#### http://support.microsoft.com/kb/929852/en-us

| 📸 Éditeur du Registre                                                                                              |                                                                    |                                      |                                           |
|----------------------------------------------------------------------------------------------------|--------------------------------------------------------------------|--------------------------------------|-------------------------------------------|
| Fichier Edition Affichage Favoris ?                                                                                |                                                                    |                                      |                                           |
| 🚊 🕛 ТСРІР6 📃                                                                                                    | Nom                                                                | Туре                                 | Données                                   |
| Linkage                                                                                                    | (par défaut)                                                       | REG_SZ                               | (valeur non définie)                      |
| 🖻 🤚 Parameters                                                                                                    | B Dhcpv6DUID                                                       | REG_BINARY                           | 00 01 00 01 13 0a a6 dc 00 24 e8 fa 77 d9 |
| 🕀 📄 📄 Interfaces                                                                                                   | 30 DisabledComponents                                              | REG_DWORD                            | 0xffffffff (4294967295)                   |
| Winsock                                                                                                    | Modifier la valeur DWORD                                           | 32 bits                              | X                                         |
| tcpipreg     TCPIPTUNNEL     tcsd_win32.exe     TdmNetworkProvider     TdmService     TDPIPE     TDPIPE     TDPIPE | Nom de la valeur :<br>DisabledComponents<br>Données de la valeur : | Base<br>• Hexadécimale<br>• Décimale |                                           |
|                                                                                                    |                                                                    |                                      |                                           |
| TermDD                                                                                                    |                                                                    | OK Ann                               | nuler                                     |
| Ordinateur \HKEY_LOCAL_MACHINE \SYSTEM \                                                                           | CurrentControlSet\services\TCPI                                    | P6\Parameters                        |                                           |

### Le pare feu Windows

Par défaut depuis Windows Server 2008 / 2008 R2 le pare feu est activé. Il est recommandé de conserver le pare feu actif.

#### Si vous souhaitez désactiver le pare-feu Windows :

Toujours passer par la console « *Pare feu avec Fonctionnalités avancées* ». En effet, le pare feu de Windows Server 2008 / 2008 R2 dispose de 3 profils (public, privé, domaine).

Il faut bien penser à désactiver la pare-feu pour les 3 profils.

|                                 |                                                                              |                                         | Propriétés de : Pare-feu Windows avec fonctions avancées de se                                |
|---------------------------------|------------------------------------------------------------------------------|-----------------------------------------|-----------------------------------------------------------------------------------------------|
| 💣 Pare-feu Windows avec fonctio | ns avancées de sécurité                                                      | _ D ×                                   | Profil de domaine Profil privé Profil public Paramètres IPsec                                 |
| Fichier Action Affichage ?      |                                                                              |                                         | Spécifiez le comportement lorsqu'un ordinateur est connecté à son<br>domaine d'entreprise.    |
| Pare-feu Windows avec fonctions | Pare-feu Windows avec fonctions avancées de sécurité sur Ordinateur local    | Actions                                 | État du pare-feu :                                                                            |
| Règles de trafic entrant        | -                                                                            | Pare-feu Windows avec fonctions avanc 🔺 |                                                                                               |
| Règles de sécurité de connexix  | Le Pare-feu Windows avec sécurité avancée offre une sécurité réseau pour les | Importer la stratégie                   | Propriétés de : Pare-feu Windows avec fonctions avancées de sé                                |
| 🗈 🍢 Analyse                     |                                                                              | 😥 Exporter la stratégie                 | Profil de domaine Profil privé Profil public Paramètres IPsec                                 |
|                                 | Yue d'ensemble                                                               | Restaurer la stratégie par défaut       | Spécifiez le comportement lorsqu'un ordinateur est connecté à un                              |
|                                 | Le profil du domaine est actif                                               | Diagnostiquer / Réparer                 | emplacement réseau privé.                                                                     |
|                                 | Le Pare-feu Windows est désactivé.                                           | Affichage 🕨                             | État du pare-feu : Inactif                                                                    |
|                                 | Profil privé                                                                 | G Actualiser                            |                                                                                               |
|                                 | Le Pare-leu Windows est désactivé.                                           | Propriétés                              | Proprietes de : Pare-feu Windows avec fonctions avancees de se                                |
|                                 | Profil public                                                                | Aide                                    | Profil de domaine   Profil privé Profil public   Paramètres IPsec                             |
|                                 | Le Pare-leu Windows est désactivé.                                           |                                         | Spécifiez le comportement lorsqu'un ordinateur est connecté à un<br>emplacement réseau public |
|                                 |                                                                              |                                         | État                                                                                          |

## L'UAC (1/2)

Quand on se logue sur une machine, un TGT est créé. Ce dernier liste le ou les SID du compte utilisateur et de tous les groupes auxquels le compte utilisateur appartient.

L'UAC permet de générer un second ticket. Tous les SID des groupes avec des privilèges importants comme « *Administrateurs* » sont supprimés. L'utilisateur utilise par défaut ce second ticket.

Pour pouvoir bénéficier de toutes les fonctionnalités, il faut cliquer sur OK ou exécuter le programme en tant qu'administrateur. L'UAC est paramétrable par stratégie de groupe.

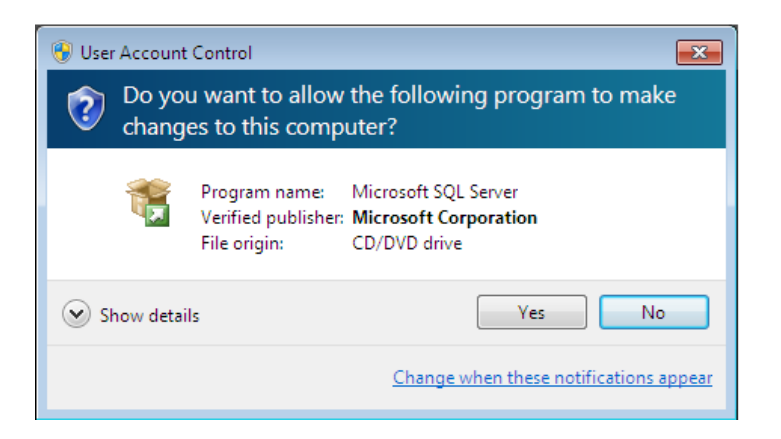

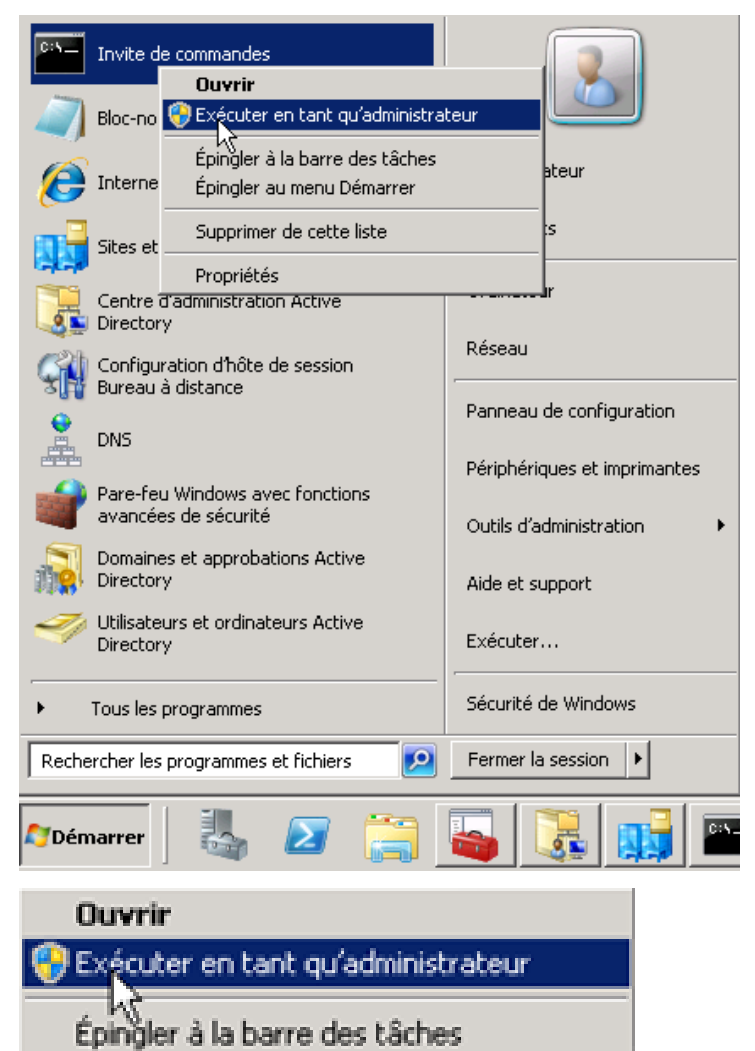

Epingler au menu Démarrer

Supprimer de cette liste

Propriétés

## ĽUAC (2/2)

Par défaut depuis Windows Server 2008 / 2008 R2 l'UAC est activé. Il est recommandé de laisser actif l'UAC. Cependant ce dernier peut générer des problèmes avec certains scripts ou des applications qui lancent des scripts. On peut avoir des accès refusés par exemple lors de l'exécution de certains scripts.

#### **Comment désactiver l'UAC**

Sous Windows 2008 R2, aller dans le *Panneau de configuration* | *Comptes utilisateurs*. Il faut redémarrer obligatoirement.

A partir de Windows 2012, lancer la console GPEDIT et définir l'option de sécurité *User Account Control: Run all administrators in Admin Approval Mode.* 

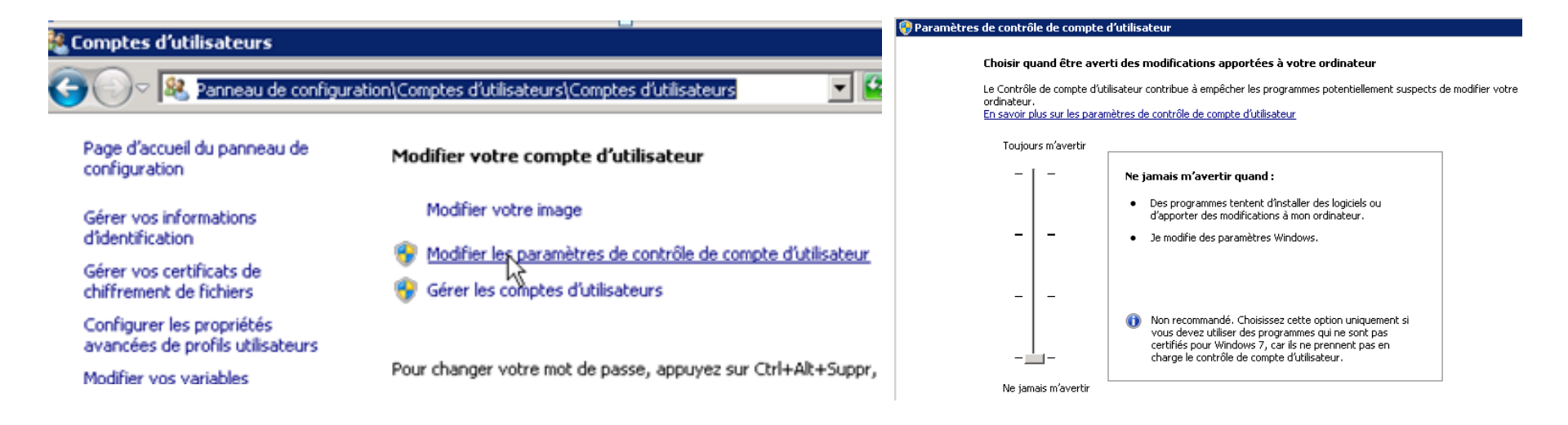

### **Renommer / activer Windows**

#### **Renommer la machine :**

A l'installation, Windows génère un nom aléatoire. Penser à renommer. Ne pas renommer un serveur déjà promu en tant que contrôleur de domaine.

Pour activer Windows, il faut aller dans *Panneau de configuration* | Système et sécurité puis cliquer sur « Système ». Cliquer ensuite sur « Modifier la clé produit ». Cela va lancer automatiquement l'activation par Internet. Penser à configurer un proxy auparavant si besoin. Pour plus d'informations, voir : http://msreport.free.fr/?p=153

| Propriétés de Explorateur d'ordinateurs (Ordinateur local)                                                                                                    | Modification du nom ou du domaine de l'ordinateur 🔀                                                                                                    |
|----------------------------------------------------------------------------------------------------|----------------------------------------------------------------------------------------------------|
| Général Connexion Récupération Dépendances                                                                                                    | Vous pouvez modifier le nom et l'appartenance de cet<br>ordinateur. Ceci peut influer sur l'accès aux ressources en<br>réseau. <u>Informations complémentaires</u> |
| Nom complet :       Explorateur d'ordinateurs         Description :       Tient à jour une liste des ordinateurs présents sur le réseau et fournit cette liste aux ordinateurs désignés | Nom de l'ordinateur :<br>WIN-GB14VCE9GP9<br>Nom complet de l'ordinateur :                                                                                          |
| Chemin d'accès des fichiers exécutables :<br>C:\Windows\System32\svchost.exe -k netsvcs                                                                                                 | WIN-GB14VCE9GP9                                                                                                    |
| Type de démarrage :       Automatique         Obtenir de l'aide pour configurer les options de démarrage des services.                                                                  | O Domaine :                                                                                                    |
| État du service : Démarré                                                                                                    | Groupe de travail :<br>WORKGROUP                                                                                                    |
| Vous pouvez spécifier les paramètres qui s'appliquent au démarrage du service.                                                                                                    | OK Annuler                                                                                                    |

### **TP: Windows Server**

Installer Windows Server 2008 R2 ou versions ultérieures.

Renommer la machine.

Configurer la machine en IP fixe. A quoi sert un masque de sous réseau, une passerelle, un serveur DNS, un serveur Wins ?

Qu'est ce que l'APIPA, la configuration alternative (visible si station en DHCP).

Installer le rôle serveur de fichiers (installer tous les services de rôles).

Installer le rôle IIS. N'installer que les services de rôles proposées par défaut.

Quels sont les modules IIS installés par défaut ?

Activer le bureau à distance sur son serveur et accéder au serveur d'un collègue de son choix. Pourquoi y a-t-il un message d'avertissement ?

Désactiver la configuration renforcée de la sécurité d'Internet Explorer pour les administrateurs. Quels risques en terme de sécurité ?

Lancer PowerShell.

Exécuter la commande PowerShell Get-Modules -ListAvailable

Exécuter la commande Powershell Get-Alias dir et Get-Alias Is

Comparer PowerShell avec l'invite de commande CMD.

# 2. Présentation Active Directory

### Qu'est ce qu'un service d'annuaire ?

#### Un service d'annuaire permet :

D'identifier des ressources.

Offre une méthode cohérente pour nommer, décrire, rechercher, accéder, gérer et sécuriser l'accès aux ressources de l'entreprise.

#### Les limites Active Directory (taille, nombre d'objets...) :

http://technet2.microsoft.com/windowsserver/en/library/d2fc40d8-50ba-450c-959b-28fd7e31b9961033.mspx?mfr=true

#### Fonctionnement avancé :

http://technet.microsoft.com/en-us/library/cc772829(WS.10).aspx

**Différence base SAM avec AD :** AD est annuaire centralisé (accessible depuis plusieurs machines). Une base SAM est un annuaire local.

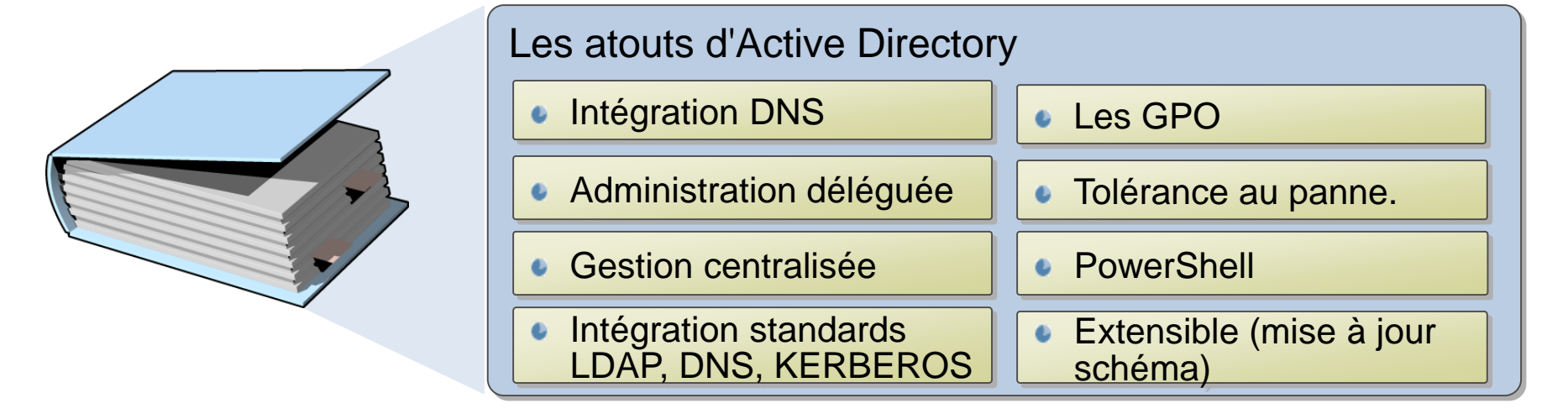

### Les consoles d'administration 1/2

**Utilisateurs et Ordinateurs Active Directory :** permet de créer les comptes utilisateurs, groupe, compte ordinateur, OU.

Active Directory Centre d'administration : permet de créer les comptes utilisateurs / ordinateurs, groupes, unités d'organisation (OU). Console très orientée tâches d'administration quotidiennes (créations de comptes...).

Sites et Services Active Directory : permet de forcer la réplication Active Directory et de gérer les services qui se basent sur Active Directory.

**Domaine et Approbation Active Directory :** permet de gérer les suffixes UPN et les relations d'approbation.

Active Directory Module for Windows PowerShell : permet de créer les comptes utilisateurs / ordinateurs, groupes, unités d'organisation (OU) en ligne de commande ou à l'aide de script.

| 📔 Utilisateurs et ordinateurs Activ    | e Directory                              |                                                            | 📜 Centre d'a | administration Active D | irectory                    |                        |                                                                                   |                                |
|----------------------------------------|------------------------------------------|------------------------------------------------------------|--------------|-------------------------|-----------------------------|------------------------|-----------------------------------------------------------------------------------|--------------------------------|
| Fichier Action Affichage ?             |                                          |                                                            |              | Services de domain      | e Active Directory + format | tion10 (local) 🔸 Forma | ation                                                                             |                                |
| ♦ ♦ 2 🖬 4 🗎 🗙 🗄                        | 1 🖬 🔒 🛛 🖬 🔧                              | & 🛅 🝸 🖻 &                                                  | 👬 Ajouter o  | des nœuds de navigation |                             |                        |                                                                                   |                                |
| Utilisateurs et ordinateurs Active Di  | Nom Type                                 | Description                                                | 📑 💦 Servi    | ices de dom             | Formation (1)               |                        |                                                                                   | Tâches                         |
|                                        | 👗 guillaume.ma Utilisate                 | ur Consultant Pôle Architect                               | 12 12        | =                       | Filtrer                     |                        | P Requêtes 👻 📘 👻 🐼                                                                |                                |
| 🕀 🧰 Builtin                            | Proprietes de : guillaum                 | e.mathieu                                                  | 👬 Vue d'ens  | semble                  | 💠 Ajouter des critères 🔻    |                        |                                                                                   | guillaume.mathieu              |
| Computers     Domain Controllers       | Environnement<br>Profil des services Pur | Sessions Contrôle à distance                               | in formation | n10 (local) 🔹 🕨         | Nom                         | Туре                   | Description                                                                       | Réinitialiser le mot de passe. |
|                                        | Général Adresse Com                      | pte Profil Téléphones Organisation Membre de Appel entrant | Formati      | ion                     | S guillaume.matnieu         | Utilisateur            | Consultant Pole Architecture & Integration                                        | Ajouter au groupe              |
| Hormation     Managed Service Accounts |                                          | · · · · · · · · · · · · · · · · · · ·                      | P Recherche  | e globale               |                             |                        |                                                                                   | Désactiver                     |
| 🕀 🧰 Users                              | 👗 guillaume.ma                           | athieu                                                     | 튏 guillaum   | e.mathieu               |                             |                        |                                                                                   | Supprimer                      |
|                                        |                                          |                                                            | 🧏 а          | uillaume mathieu        |                             |                        |                                                                                   | Propriétés                     |
|                                        | Prénom :                                 | Guillaume Initiales :                                      | 9°           |                         |                             |                        | Täches   Ajouter des sections 🗸                                                   | 1 1 nation                     |
|                                        | Nom :                                    | Mathieu                                                    | Compte       | Compte                  |                             |                        | ?⊗⊙                                                                               | Nouveau                        |
|                                        | Nom complet :                            | guillaume.mathieu                                          | Organisat    | tion Prénom :           | Guillaume                   |                        | Date d'expiration du com 💿 Jamais                                                 | Déplacer                       |
|                                        |                                          |                                                            | Membre o     | de Initiales des autres | prén                        |                        | O Fin                                                                             | Supprimer                      |
|                                        | Description :                            | Lonsuitant Pole Architecture & Integration                 | Profil       | Nom :<br>Nom complet :  | Mathieu                     |                        | Options de mot de passe : ^                                                       | Propriétés                     |
|                                        | Bureau :                                 | 172 Bureaux de la colline                                  | Extension    | ns                      | 1. Januaria                 |                        | Changer le mot de passe a la prochaine session     Autros artigns de mot de passe |                                |

### Les consoles d'administration 2/2

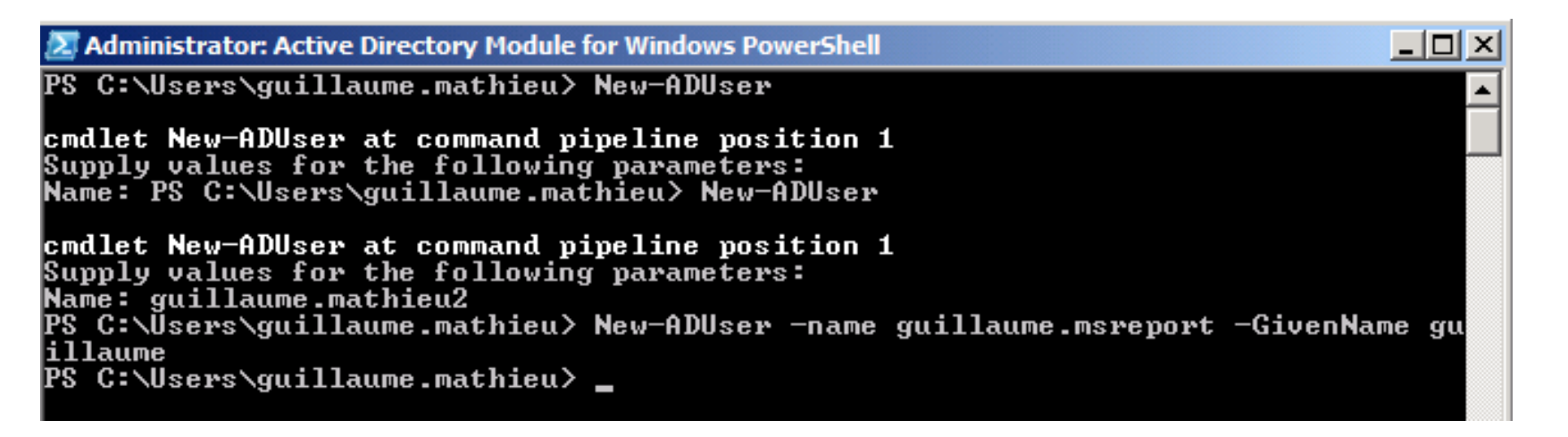

| Domaines et approbations Active Directory                       |                                                                                                    | 🛒 Sites et services Active Directory                                            | _                                   |
|-----------------------------------------------------------------|----------------------------------------------------------------------------------------------------|---------------------------------------------------------------------------------|-------------------------------------|
| Picher Action Arrichage ?                                       | Type Actions<br>domainDN5 Domaines et a                                                                                                    | Fichier Action Affichage ?                                                      | 2 📰 🖸                               |
| Général Approbations Géré par Domaines approuvés par ce domaine | Assistant Nouvelle approbation                                                                                                    | Sites et services Active Directory [: No                                        | om C                                |
| Nom du domaine j Type c                                         | Cet Assistant vous aide à créer une approbation entre ce<br>domaine et l'un des domaines suivants :<br>• Un domaine Windows de cette forêt ou d'une autre forêt.<br>• Un domaine Windows NT 4.0. | <ul> <li>□ Sites</li> <li>□ Subnets</li> <li>□ Inter-Site Transports</li> </ul> | ≤9 Déplacer<br>Répliquer maintenant |
| Domaines qui approuvent ce domain<br>Nom du domaine Type c      | <ul> <li>Une approbation de domaine Kerberos V5.</li> <li>Une approbation est une relation qui permet à des utilisateurs</li> </ul>                                                              | <ul> <li>Default-First-Site-Name</li> <li>Servers</li> </ul>                    | Toutes les tâches                   |
|                                                                 | d'un domaine, d'une forêt ou d'un domaine Kerberos d'être<br>authentifiés dans un domaine, une forêt ou un domaine<br>Kerberos spécifié.<br>Cliquez sur Suivant pour continuer.                  | SFR1  SFR2  SFR2                                                                | Renommer                            |
| Nouvelle approbation                                            | < Précédent Suivant > Annuler                                                                                                    | NTDS Settings                                                                   | Propriétés                          |

### TP : Zoom sur ADUC 1/2

Si l'on active le mode d'affichage « Fonctionnalités avancées », les conteneurs suivants apparaissent :

- Lost and Found : contient tous les objets en conflits.
- Program Data : conteneur vide, permet à des applications de stocker des données spécifiques à une application.
- NTDS Quota : contient les objets quotas qui permettent de limiter le nombre d'objets que peut créer un compte utilisateur. Le but est de se protéger des attaques par déni de service.
- System : contient tous les dossiers systèmes nécessaires aux bons fonctionnement d'Active Directory (les objets pour les stratégies de groupe...).

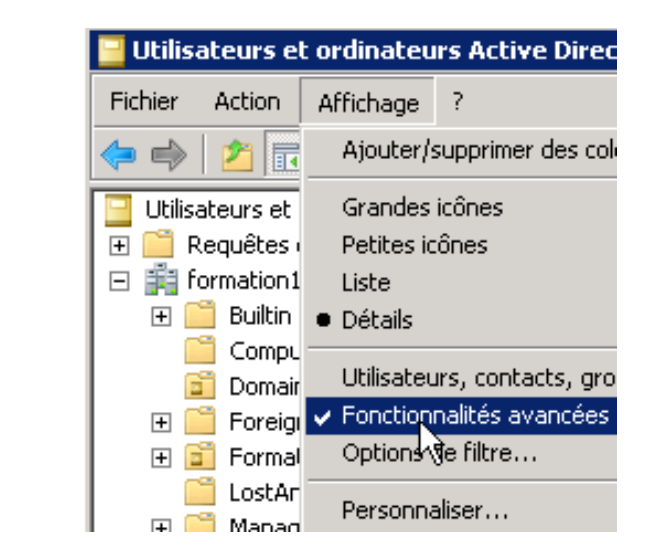

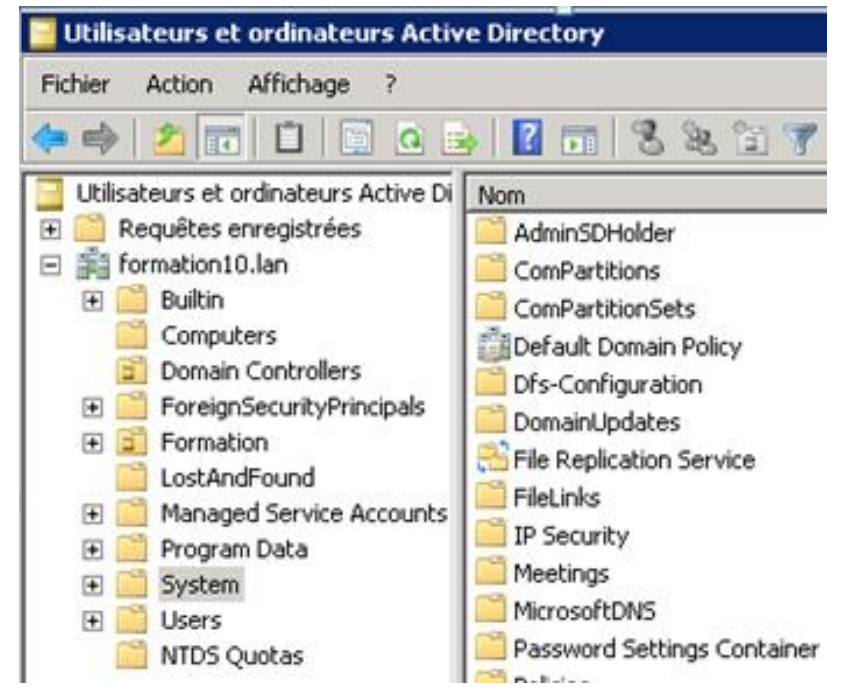

### TP : Zoom sur ADUC 2/2

**MSA / gMSA :** comptes de services gérés (nouveautés 2008 R2 / 2012). Cela permet de changer le mot de passe d'un compte de service sans avoir à changer le mot de passe dans la configuration du service.

### Passer en mode « Fonctionnalités avancées » permet d'afficher des onglets supplémentaires au niveau des propriétés des objets :

- Editeur d'attributs: sorte d'ADSIEDIT intégré au niveau des propriétés d'un compte utilisateur.
- Objet : permet de déterminer où se trouve l'objet (pratique pour les recherches) et de désactiver la protection contre la suppression accidentelle.
- Réplication des mots de passe : permet de déterminer si l'on peut mettre en cache le mot de passe sur les RODC.

|                                                                                 |                                                                                 | rioprieces de l'gamaanne   |                                   |                                    |
|---------------------------------------------------------------------------------|---------------------------------------------------------------------------------|----------------------------|-----------------------------------|------------------------------------|
|                                                                                 |                                                                                 | Membre de   Réplic         | ation de mot de passe   Appe      | el entrant   Objet   Sécurité      |
| Proprietes de  : guillaume.matnieu                                              | ropriétés de  : guillaume.mathieu                                               | Enviormement               | Jessions                          | Controle a distance                |
|                                                                                 |                                                                                 | Général   Adresse   C      | compte   Profil   Téléphones      | Organisation   Certificats publiés |
| Environnement Sessions Contrôle à dista                                         | Environnement Sessions Contrôle à dist                                          | Profil des services Bureau | i à distance   Bureau virtuel per | sonnel COM+ Editeur d'attributs    |
| Profil des services Bureau à distance   Bureau virtuel personnel   COM+   Édite |                                                                                 | Attribute                  |                                   |                                    |
| Général Adresse Compte Profil Téléphones Organisation Certifi                   | Profil des services Bureau à distance   Bureau virtuel personnel   CUM+   Edite | Attributs :                | r                                 |                                    |
| Membro do D. Réplication do not do passo D. Appel ontrant Objet                 | Général Adresse Compte Profil Téléphones Organisation Certif                    | Attribut                   | Valeur                            | <u> </u>                           |
| Membre de l'inéplication de mot de passe l'Apperentiant de la                   | Manharda I. Dásfastian de met de name I. Annet antente . Objet                  | accountExpires             | (jamais)                          |                                    |
| Nien envenieur de Pakisk.                                                       | Membre de   Replication de mot de passe   Appel entrant Object                  | adminCount                 | 1                                 |                                    |
| Nom canonique de l'object                                                       |                                                                                 | badPasswordTime            | (jamais)                          |                                    |
| formation10.lan/Formation/guillaume.mathieu                                     | E Derker Kalistate einer die seiter die                                         | badPwdCount                | 0                                 |                                    |
|                                                                                 | Proteger i objet des suppressions accidentelles                                 | cn                         | guillaume.mathieu                 |                                    |
|                                                                                 |                                                                                 | -                          |                                   |                                    |

### TP : Zoom sur la console Sites et Services

#### La console Sites et Services n'affichent pas par défaut le nœud « services » :

Ce nœud permet d'avoir une vue simplifiée du conteneur « *Services* » dans la partition de configuration de l'annuaire Active Directory.

#### Pour afficher le nœud services :

Ouvrir la console Sites et Services Active Directory. Sélectionner la racine de la console et cliquer sur Affichage | Afficher le nœud des services.

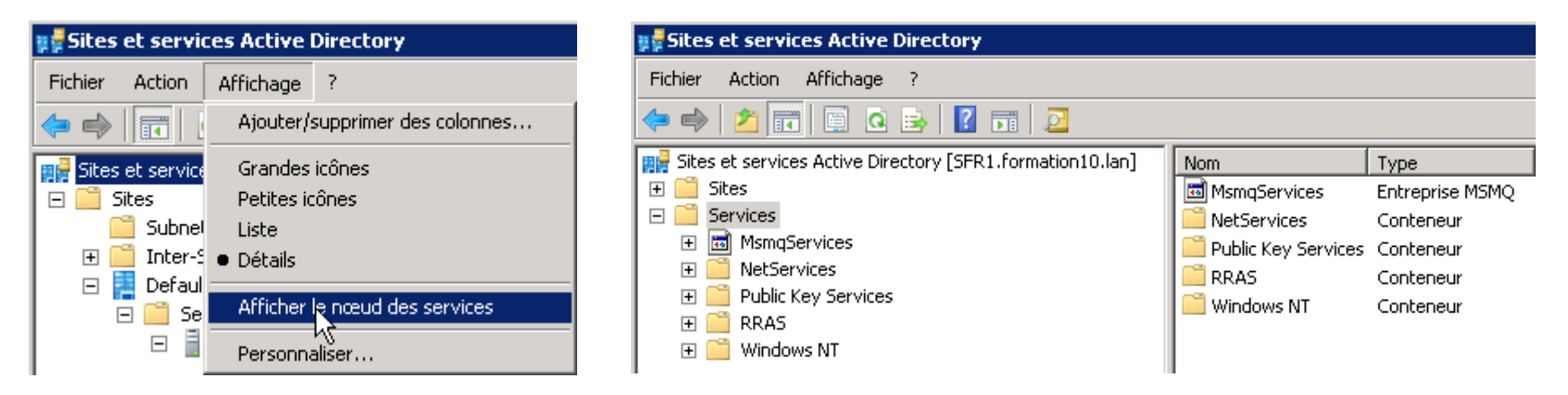

| Modification ADSI                                                                                                    |                                                                                                    |                                                                           |                                                                                                    |
|----------------------------------------------------------------------------------------------------|----------------------------------------------------------------------------------------------------|---------------------------------------------------------------------------|----------------------------------------------------------------------------------------------------|
| Modification AD51<br>Fichier Action Affichage ?<br>Modification AD51<br>Configuration [SFR1.formation10.lan]<br>Configuration [SFR1.formation10.JC=lar<br>CN=Configuration,DC=formation10,DC=lar<br>CN=Extended-Rights<br>CN=ForestUpdates<br>CN=ForestUpdates<br>CN=LostAndFoundConfig<br>CN=NotAndFoundConfig | Nom<br>CN=MsmqServices<br>CN=NetServices<br>CN=Public Key Services<br>CN=RRAS<br>CN=RRAS<br>CN=Windows NT | Classe<br>mSMQEnterpr<br>container<br>container<br>container<br>container | Nom unique<br>CN=MsmqServices, CN=Services, CN=Config<br>CN=Public Key Services, CN=Services, CN=Configuration,<br>CN=Public Key Services, CN=Configuration,<br>CN=RRAS, CN=Services, CN=Configuration,<br>CN=Windows NT, CN=Services, CN=Configu |
| CIN=Partitions CIN=Physical Locations CIN=Physical Locations CIN=MsmqServices CIN=NetServices CIN=RedS CIN=RAS CIN=RAS CIN=Windows NT                                                                                                    |                                                                                                    |                                                                           |                                                                                                    |

### Le service DNS 1/3

Protocole permettant de résoudre un nom DNS (<u>www.google.fr</u>) en une adresse IP et inversement.

Deux systèmes de résolution de noms :

- Zone de recherche directe : résout un nom en IP.
- Zone de recherche inversée : résout une IP en nom.

L'espace de noms DNS est découpé en zones DNS. Ces zones sont répartis sur des milliers de serveurs DNS.

L'interconnexion entre serveurs DNS se fait via le mécanisme de délégation et de redirection.

Afin de fournir une tolérance de panne et de répartir la charge, un serveur DNS peut disposer d'une copie en lecture seule (zone secondaire) de la zone d'un autre serveur en lecteur / écriture (zone principale).

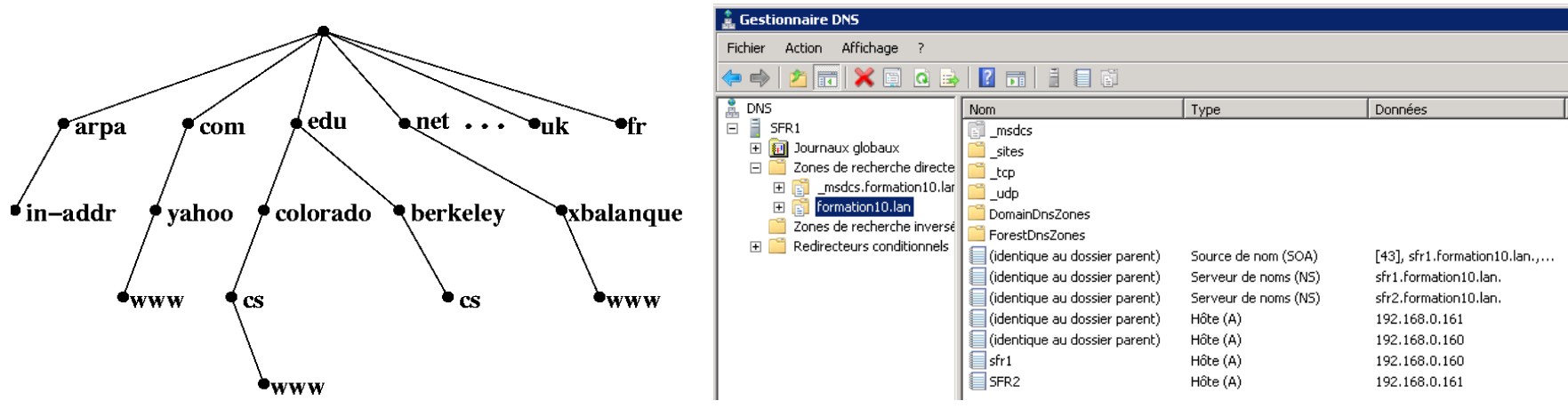

### Le service DNS 2/3

La redirection : un serveur DNS peut rediriger les requêtes non résolues vers un autre serveur DNS.

La délégation : un serveur DNS peut déléguer une partie de l'espace de noms qu'il gère à un autre serveur (payant).

Interface : serveur DNS ne répond aux requêtes que sur certaines interfaces / IP. Un serveur DNS génère toujours une entrée de type A (Nom -> IP) pour ses interfaces en écoute même si on désactive la mise à jour dynamique DNS au niveau de la carte réseau. Problématique si des stations de travail ne peuvent pas accéder aux serveurs via certaines IP / cartes.

Le round Robin : quand on dispose de plusieurs entrées A, le serveur répond aléatoirement sur les différentes entrées.

Le TRI DNS : si plusieurs réponses possibles, le serveur DNS répond toujours avec une IP qui est dans le même réseau IP que la machine qui a fait la requête (prioritaire sur le Round Robin).

Mise à jour dynamique DNS : activable au niveau des zones DNS. Commande *ipconfig /registerdns* permet de forcer création enregistrement A et PTR d'une machine Windows (mise à jour dynamique DNS).

### Le service DNS 3/3

| Propriétés de : SFR1                                                                                                    | Propriétés de : SFR1                                                                                                    | Propriétés de : formation10.lan                                                                                                    |
|----------------------------------------------------------------------------------------------------|----------------------------------------------------------------------------------------------------|----------------------------------------------------------------------------------------------------|
| Propriétés de : SFR1         Enregistrement des événements       Ancres d'approbation       Analyse         Interfaces       Redirecteurs       Avancé       Indications de racine       Enregistrem         Les indications de racine résolvent les requêtes concernant des zones qui r<br>sur le serveur DNS local. Elles sont uniquement utilisées si les redirecteurs n<br>configurés ou s'ils ne répondent pas.       Serveurs de noms :         Nom de domaine pleinement qualifié du serveur (FQDN)       Adresse IP         a.root-servers.net.       [192.33.4]         d.root-servers.net.       [192.33.4]         d.root-servers.net.       [192.33.4] | Propriétés de : SFR1 Enregistrement des événements   Ancres d'approbation   Analyse   Sé ent de déboga i vexistent pas le sont pas Options de serveur : Désactiver la récursivité (désactive également les redirecteurs) Désactiver la récursivité (désactive également les redirecteurs) Désactiver la fonction Round Robin Vérification de nom : Sur plusieurs octets (UTF8)                                                                                                    | Propriétés de : formation10.lan         cuité         bogage         WINS         Général         Source de noms (SDA)         État :         En cours d'exécution         Type :         Intégré à Active Directory         Modifier         Ponnées enregistrées dans Active Directory.                                                                                                    |
| e.root-servers.net.     [192.203.2]     f.root-servers.net.     [192.112.3]     h.root-servers.net.     [192.112.3]     h.root-servers.net.     [128.63.2.5]     irpnt-servers.net.     [129.36.14]      Propriétés de : formation10.lan     WINS     Transferts de zone     Sécurité     Général     Source de noms (SOA)     Serveurs de noms                                                                                                    | Charger les domées de zone<br>au démarrage :<br>Apartir de Active Directory et du Registre<br>au démarrage :<br>Activer le nettoyage automatique des enregistrements obsolètes<br>Activer le nettoyage :<br>Délai de nettoyage :<br>Propriétés de : formation 10.lan<br>Général<br>Source de noms (SOA)                                                                                                    | <ul> <li>Mises à jour dynamiques : Sécurisé uniquement</li> <li>Autoriser les mises à jour dynam Aucun<br/>données en danger car les mise Non sécurisé et sécurisé<br/>denuis une source non approur Sécurisé uniquement</li> <li>Propriétés de : SFR1</li> </ul>                                                                                                    |
| Numéro de série :       Incrémenter         Serveur principal :       sír1.formation10.lan.         Seriormation10.lan.       Parcourit         Personne responsable :       Parcourit         Intervalle d'actualisation 10.lan.       Parcourit         Intervalle d'actualisation :       15       Minutes         Intervalle avant nouvelle tentative :       10       Minutes         Expire après :       1       Jours       V         Durée de vie minimale (par défaut) :       1       Heures       V                                                                                                    | WINS       Transferts de zone         Un transfert de zone envoie une copie de la zone aux serve font la demande.       Image: Comparison of the serve of the serve | Enregistrement des événements Ancres d'approba<br>surs q Interfaces Redirecteurs Avancé Indications de rac<br>Les redirecteurs sont des serveurs DNS qui permettent à<br>résoudre les requêtes DNS liées aux enregistrements n'ay<br>résolus.                                                                                                    |
| Durée de vie pour cet enregistrement:       0       :1       :0       (JUJU:HH.MM.SS)         Modifier les redirecteurs         Adresses IP des serveurs de redirection :         Adresse IP       Nom de domaine complet du       Validé         Ccliquez ici pour ajouter une adresse IP ou un nom DNS>         Ccliquez 1ci pour ajouter une adresse IP ou un nom DNS>         Col 212.27.40.240       dns1.proxad.net       OK                                                                                                    | I 132. 156. U. 161     SFR2       I 132. 156. U. 161     SFR2       I 132. 157. 157. 157. 157. 157. 157. 157. 157                                                                                                    | 212.27.40.240       dns I. proxad.net         riétés de : formation10.lan       Enregistrement des événements         Général       Source de         WINS       Trai         /ous pouvez utiliser WINS pour résouc       Sélectionnez les adresses IP qui serviront le requêtes DNS sur toutes les adresses IP déf limiter aux adresses IP sélectionnées.         LUtiliser la recherche directe WINS       © Toutes les adresses IP suivantes :         Ne pas répliquer cet enregistrer       O Uniquement les adresses IP suivantes : |

192.168.0.160

### Le service DNS 3/4

Transfert de zones : permet à un serveur hébergeant une zone secondaire (en lecture seule) de télécharger la zone depuis un autre serveur.

Wins-R : le serveur DNS s'appuie les enregistrements d'un serveur WINS.

Phénomène d'Ilot DNS : <u>http://support.microsoft.com/kb/291382/fr</u>

Cache Wins sur le serveur DNS :

http://technet2.microsoft.com/windowsserver/en/library/92654b58-b10f-4c35ab22-389b70d94a521033.mspx?mfr=true

Zones DNS en double : <u>http://support.microsoft.com/kb/867464</u>

Bug au niveau des zones secondaires sous Windows 2008 : <u>http://msreport.free.fr/?p=145</u>

### Interaction DNS / Active Directory

Les stations de travail localisent les contrôleurs de domaine en effectuant des requêtes sur les enregistrements DNS suivants :

- \_ldap.\_tcp.orga2.lan
- \_Idap.\_tcp.le\_nom\_du\_site\_de\_rattachement.Lan

Les contrôleurs de domaine se servent du DNS comme d'un fichier de configuration en mettant à jour leurs enregistrements. C'est le service « *CLIENT DHCP* » qui gère cela (ne jamais désactiver ce service).

Serveur de noms (NS)

Alias (CNAME)

Alias (CNAME)

| 🛔 Gestionnaire DNS                                                                                                    |                                                                               |                                                                                                    |                                                                                                    |                                                                                                 |                                                                                                    |
|----------------------------------------------------------------------------------------------------|-------------------------------------------------------------------------------|----------------------------------------------------------------------------------------------------|----------------------------------------------------------------------------------------------------|-------------------------------------------------------------------------------------------------|----------------------------------------------------------------------------------------------------|
| Fichier Action Affichage ?                                                                                                    |                                                                               |                                                                                                    |                                                                                                    |                                                                                                 |                                                                                                    |
| 🗢 🄿 🔰 📅 🖬 🖬 🖉                                                                                                    |                                                                               |                                                                                                    |                                                                                                    |                                                                                                 |                                                                                                    |
| DNS<br>SFR1<br>Zones de recherche directe<br>Cones de recherche directe<br>Cones de recherche                                                                                                    | Nom<br>gc<br>gc<br>kerberos<br>kerberos<br>kpasswd<br>kpasswd<br>jdap<br>jdap | Données<br>[0][100][3268] s<br>[0][100][88] sfr:<br>[0][100][88] sfr:<br>[0][100][88] sfr:<br>[0][100][464] sf<br>[0][100][464] sf<br>[0][100][389] sf<br>[0][100][389] sf | fr2.formation10.lan.<br>fr1.formation10.lan.<br>2.formation10.lan.<br>1.formation10.lan.<br>r2.formation10.lan.<br>r1.formation10.lan.<br>r2.formation10.lan.<br>r1.formation10.lan. | Type<br>Emplaceme<br>Emplaceme<br>Emplaceme<br>Emplaceme<br>Emplaceme<br>Emplaceme<br>Emplaceme | ent du service (SRV)<br>ent du service (SRV)<br>ent du service (SRV)<br>ent du service (SRV)<br>ent du service (SRV)<br>ent du service (SRV)<br>ent du service (SRV)<br>ent du service (SRV) |
| Gestionnaire DNS  Fichier Action Affichane 2                                                                                                    |                                                                               |                                                                                                    |                                                                                                    |                                                                                                 |                                                                                                    |
|                                                                                                    |                                                                               |                                                                                                    |                                                                                                    |                                                                                                 |                                                                                                    |
| DNS<br>SFR1<br>DISS<br>Cones de recherche directe<br>Cones de recherche directe<br>DISS<br>DISS | :<br>omains<br>:<br>dc                                                        |                                                                                                    | Données                                                                                                    |                                                                                                 | Туре                                                                                                    |
| t to the second second                                                                                                    | dentique au dossier p<br>dentique au dossier p                                | arent)<br>arent)                                                                                                    | [21], sfr1.formation10.k<br>sfr1.formation10.lan.                                                                                                    | an., hostm                                                                                      | Source de nom (SOA)<br>Serveur de noms (NS)                                                                                                    |

63103527-5715-4271-915a-5e26eb1ac1a8 sfr1.formation10.lan.

b2b45a67-64b0-457e-b7b6-248ade88aaa2 sfr2.formation10.lan

sfr2.formation10.lan.

(identique au dossier parent)

🧻 pdc

formation10.lan

Pour localiser qui est Emulateur PDC (lors changement mot de passe...) :

\_ldap.\_tcp.pdc.\_msdcs.orga2.lan

Pour forcer l'actualisation des enregistrements de services des contrôleurs de domaine (par défaut toutes les 5 minutes), taper les commandes suivantes :

Net stop netlogon & net start netlogon

### Le fichier Netlogon.dns

Les entrées du fichier *C:\Windows\System32\Config\Netlogon.dns* sont chargées au démarrage du service NETLOGON (Isass.exe) du contrôleur de domaine.

| 📔 C:\Windows\System3 | 2\config                                                                                                    |                        |                          | _ 8          |
|----------------------|----------------------------------------------------------------------------------------------------|------------------------|--------------------------|--------------|
| Compo                | uter 🔹 Local Disk (C:) 🔹 Windows 🔹 System32 🔹 config 🔹 🛛 🔹 💽 Search config                                                                     | <u> 2</u>              |                          |              |
| File Edit View Tools | Help                                                                                                    |                        | vindow 📃 🗖               | <u>× </u>    |
| Organize 🔻 🤎 Open    | 📗 netlogon.dns - Notepad                                                                                                    |                        |                          | <u>- 🗆 ×</u> |
|                      | File Edit Format View Help                                                                                                    |                        |                          |              |
| Name ^               | c8a0bd5f-841f-4fab-ae85-bb848e88e7a8msdcs.newlife.lan. 600 IN CNAME FR                                                                         | 925V0001.r             | newlife.lan.             | *            |
| 퉬 Journal            |                                                                                                    | newlife.la             | an.                      |              |
| 📗 RegBack            | _ldap.tcp.pdcmsdcs.newlife.lan. 600 IN SRV 1280 100 389 FR925V0001.ne                                                                          | wlife.lan.             | 1.                       |              |
| svstemprofile        | _ldaptcp.Parissites.gcmsdcs.newlife.lan. 600 IN SRV 1280 IN SRV 1280 100 3268                                                                  | FR925V000              | 1. newlife.lan.          |              |
| TVR                  | _ldaptcp.4ee9f1d4-866e-446a-a8bc-4d58b5d6747f.domainsmsdcs.newlife.l                                                                           | an. 600 IN             | N SRV 1280 100 389 F     | -R92:        |
| BCD Tomplate         | _kerberostcp.Parissites.dcmsdcs.newlife.lan. 600 IN SRV 1280 100 8                                                                             | 8 FR925V0              | 001.newlife.lan.         |              |
|                      | _ldaptcp.dcmsdcs.newlife.lan. 600 IN SRV 1280 100 389 FR92SV0001.new<br> ldap_tcp_paris_sites_dc_msdcs_newlife_lan_600 IN SRV 1280 100 389 F   | life.lan.<br>8925v0001 | newlife lan              |              |
| BCD-Template.LOG     | _kerberostcp.new]ife.]an. 600 IN SRV 1280 100 88 FR92SV0001.new]ife.]a                                                                         | n.                     |                          |              |
|                      | _kerberostcp.Parissites.newlife.lan. 600 IN SRV 1280 100 88 FR925V00                                                                           | 01.newlife             | e.lan.                   |              |
| COMPONENTS.LOG       | _gctcp.Parissites.newlife.lan. 600 IN SRV 1280 IO S208 FR92SV0001.newlife.lan.                                                                 | ewlife.la              | in.                      |              |
| COMPONENTS.LOG1      | _kerberosudp.newlife.lan. 600 IN SRV 1280 100 88 FR92SV0001.newlife.la                                                                         | n.                     |                          |              |
| COMPONENTS.LOG2      | _kpasswdudp.newlife.lan. 600 IN SRV 1280 100 464 FR92SV0001.newlife.la                                                                         | n.                     |                          |              |
| COMPONENTS (016888b) | [_]daptcp.ForestDnsZones.newlife.lan. 600 IN SRV 1280 100 389 FR925V000<br>Idap_tcp_Paris_sites_ForestDnsZones_newlife_lan_600 IN SRV 1280 100 | 1.newlife.             | an.<br>20001 newlife lan |              |
| COMPONENTS (016888b) | _]daptcp.DomainDnsZones.newlife.lan. 600 IN SRV 1280 100 389 FR92SV000                                                                         | 1.newlife              | alan.                    |              |
|                      | Idaptcp.Parissites.DomainDnsZones.newlife.lan. 600 IN SRV 1280 100<br>newlife.lan. 600 IN A 10.1.1.2                                           | 389 FR925\             | W0001.newlife.lan.       |              |
|                      | gcmsdcs.newlife.lan. 600 IN A 10.1.1.2                                                                                                    |                        |                          |              |
|                      | ForestDnsZones.newlife.lan. 600 IN A 10.1.1.2                                                                                                  |                        |                          |              |
| DEFAULT.LOG          | _]daptcp.Lyonsites.new]ife.lan. 600 IN SRV 1280 100 389 FR925V0001.n                                                                           | ewlife.la              | in.                      |              |
| DEFAULT.LOG1         | _ldaptcp.Lyonsites.gcmsdcs.newlife.lan. 600 IN SRV 1280 100 3268 F                                                                             | R925V0001              | .newlife.lan.            |              |
| DEFAULT.LOG2         | _ldaptcp.Lyonsites.dcmsdcs.newlife.lan. 600 IN SRV 1280 100 389 FR                                                                             | 925V0001.1             | newlife.lan.             |              |
| a netlogon.dnb       | _kerberostcp.Lyonsites.newlife.lan. 600 IN SRV 1280 100 88 FR925V000                                                                           | 1.newlife              | .lan.                    |              |
| netlogon.dns         | daptcp.Lyonsites.ForestDnsZones.newlife.lan. 600 IN SRV 1280 100 SZ08 FR92SV0001.Ne                                                            | 89 FR925V              | 0001.newlife.lan.        |              |
| netlogon ftl         | _ldaptcp.Lyonsites.DomainDnsZones.newlife.lan. 600 IN SRV 1280 100 3                                                                           | 89 FR925V              | 0001.newlife.lan.        |              |

### TP : le service DNS

Avec le bloc Note, ouvrir le fichier C:\WINDOWS\system32\drivers\etc\hosts. A quoi sert ce fichier ?

Installer le service DNS (Gestionnaire de Server | Ajout de rôles).

Créer la zone formationXX.fr où XX est correspond à vos initiales. Autoriser les mises à jour dynamiques non sécurisées et sécurisées.

Créer un enregistrement www avec comme IP 192.168.140.2. Faire un ping de www.formationXX.fr puis un ipconfig /displaydns puis ipconfig /flushdns puis de nouveau ipconfig /displaydns. A quoi sert le cache DNS ?

Au niveau du serveur DNS, purger le cache DNS. Expliquer la différence avec la commande ipconfig /flushdns.

Définir un suffixe DNS sur une machine en groupe de travail (*Panneau de configuration* | *Propriétés Systèmes* | *Nom de l'ordinateur* | *Avancé*).

Faire un ipconfig /registerdns. Que fait cette commande ?

Aller dans les paramètres avancés TCP/IP, onglet DNS et désactiver la case « *Enregistrer les adresses de cette connexion dans le système DNS* ».

Créer une entrée dans le fichier HOST et faire un ipconfig /displaydns.

Se mettre par deux. Créer la zone « . » sur le serveur 1. Créer une nouvelle délégation pour la zone « *fr* » en indiquant l'IP du serveur 2.

Sur le serveur 2, créer la zone « *fr* » et le sous domaine *google*. Créer un entrée www dans « *google.fr* ». Faire un ping <u>www.google.fr</u> depuis le serveur 1 et 2.

### Les notions fondamentales 1/2

**Forêt (symbole : rectangle) :** limite de réplication et de sécurité. Ensemble d'arborescences de domaine. Créer deux forêts pour séparer deux entités pour des raisons de sécurités (créer ensuite une relation d'approbation avec authentification sélective).

Arborescence de domaine (symbole plusieurs triangles reliés ensemble) : Ensemble de domaine avec une même racine de noms (noms contigus).

**Domaine (symbole : triangle) :** contient les objets (comptes utilisateur / ordinateur, groupes, unités d'organisation...).

**Unité d'organisation (OU, symbole : le rond) :** C'est un conteneur. Permet d'organiser l'annuaire, déléguer l'administration et créer des objets de stratégie de groupe.

**DCPROMO :** permet de convertir un serveur en groupe de travail / membre du domaine en un contrôleur de domaine et inversement (exécuter DCPROMO sur un contrôleur de domaine).

Serveur de Catalogue global : contient un réplique partielle de tous les objets de la forêt (que certains attributs). Permet de résoudre les membres des groupes universels et de faire de recherche dans l'annuaire.

**SYSVOL :** répertoire spécial contenant les scripts et les GPO qui répliquent sur tous les contrôleurs de domaine.

### Les notions fondamentales 2/2

**NTDS.DIT :** il s'agit de la base de données Active Directory (NTDS : New Technology Directory Service). Cette base est un dérivé des bases JET (moyennement fiable mais très rapide en lecture).

**Compte de restauration des services d'annuaires :** un contrôleur de domaine n'a plus de base SAM locale. Le compte de restauration des services d'annuaire permet de démarrer en mode restauration des services d'annuaire sur un résidu de base SAM. Cela peut être utile pour effectuer certaines opérations de maintenance pour Active Directory (restauration...).

**Exportation des paramètres :** permet de créer un fichier de réponse au format TXT pour faire une installation en mode « *Serveur CORE* » (Windows 2008 R2 sans interface graphique).

### La structure logique Active Directory 1/2

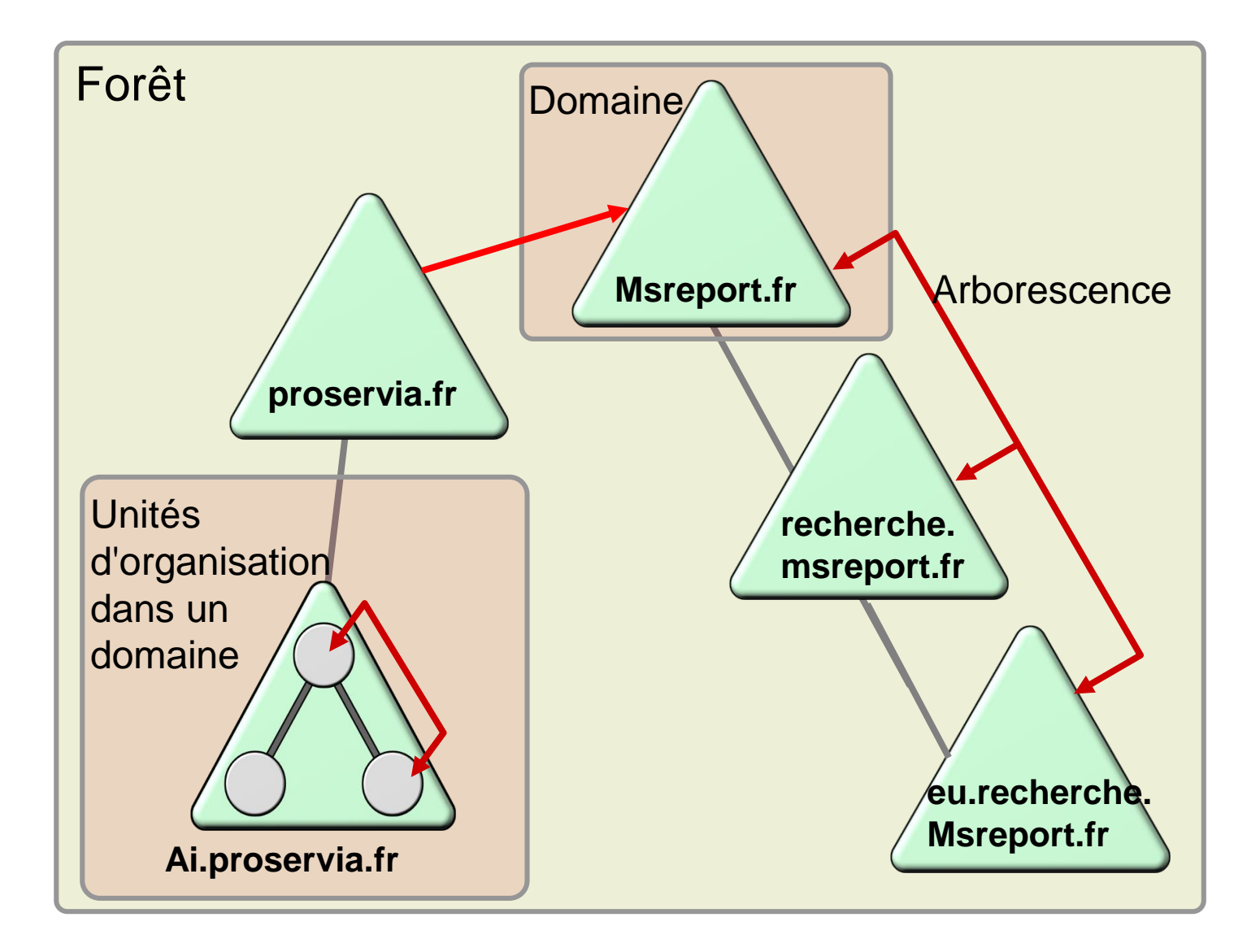

### La structure logique Active Directory 2/2

#### Toujours faire un domaine dans une forêt sauf :

- Si les administrateurs ne doivent pas pouvoir gérer toutes les ressources.
- Si vous devez avoir un nom NETBIOS différent pour chaque entité. Il n'existe pas d'équivalent des suffixes UPN pour le nom NETBIOS. L'alternative est de faire en sorte que les utilisateurs ouvrent une session avec le nom DNS de domaine.
- En mode natif 2008, il est possible de créer plusieurs stratégies de mots de passe alors qu'en mode natif 2003 on ne peut créer qu'une stratégie de mot de passe par domaine.

#### **Best Practice :**

- > Faire un domaine dans une forêt puis créer une OU par entités / services.
- ➢ Ne pas dépasser 4 à 5 niveaux d'imbrication pour les OU si possible.
- > Déléguer l'administration au niveau des unités d'organisation.
- Faire une OU pour les comptes ordinateurs et une autre pour les comptes utilisateurs. Mapper les GPO sur ces OU.

| Active Directory Users and Computers                                                                                                    | 🧧 Utilisateurs et ordinateurs Active Directory              |  |  |  |
|----------------------------------------------------------------------------------------------------|-------------------------------------------------------------|--|--|--|
| File Action View Help                                                                                                    | Fichier Action Affichage ?                                  |  |  |  |
| 🗢 🔿 📶 🤞 📋 🗙 🖻 💁 🔽 🖬 🗏 🐮 🍸                                                                                                    | 🗢 🔿 🙍 🖬 📋 🖾 🙆 📴 🖬 🧏 📚 🖆 🍸 💆 🎘                               |  |  |  |
|                                                                                                    | Utilisateurs et ordinateurs Active Directory [SFR Nom Type  |  |  |  |
| 🛨 🗊 Migration 🛛 🔹 test 1 User                                                                                                    | 표 🚞 Requêtes enregistrées 🛛 🔒 guillaume.mathieu Utilisateur |  |  |  |
| 🕀 🚞 Program Data 🥼 Testgp1 🛛 Security Group                                                                                                    | 🖃 🏥 formation10.lan 🛛 🕺 Sophie Mathieu Utilisateur          |  |  |  |
| 🕀 💼 Source                                                                                                    | 🖃 🖬 Administration des ventes                               |  |  |  |
| 🛨 🧮 System                                                                                                    | 🕀 💼 Groupes                                                 |  |  |  |
|                                                                                                    | 🕀 🛅 Seven                                                   |  |  |  |
|                                                                                                    | 🛅 Utilisateurs                                              |  |  |  |
| $ \begin{array}{c} \blacksquare \\ \blacksquare \\ \blacksquare \\ \blacksquare \\ \end{array} \xrightarrow{\begin{tabular}{c}} \begin{tabular}{c} \blacksquare \\ \blacksquare \\ \blacksquare \\ \blacksquare \\ \blacksquare \\ \blacksquare \\ \blacksquare \\ \blacksquare \\ \blacksquare \\ \blacksquare \\$ | € 🔁 XP                                                      |  |  |  |

### Le choix des noms de domaine

#### Un domaine Active Directory dispose toujours de deux noms :

Le nom NETBIOS : permet aux stations antérieurs à Windows 2000 de se connecter au domaine.

Le nom DNS : peut être utilisés par les stations de travail  $\geq$  Windows 2000.

Le nom NETBIOS et le nom DNS peuvent être complètement différents.

Le nom NETBIOS apparaît au niveau du champ « Se connecter à » sur les machines Windows NT4, 2000, XP et 2003.

En mode natif 2003, on peut renommer un domaine Active Directory (utilitaire RENDOM). Cela est très déconseillé, voir impossible (avec Exchange 2007).

#### Les Best Practice :

Définir un nom de domaine DNS générique qui ne reprend pas le nom de la société (sauf si la probabilité que le nom de domaine change est très faible).

Utiliser les suffixes UPN pour ajouter des noms de domaine DNS.

Choisir un nom NetBIOS qui définit l'activité de la société.

#### Attention, pas de nom de domaine DNS de type SINGLE LABEL DNS NAME.

http://msreport.free.fr/?p=149

http://www.msexchange.org/tutorials/Domain-Rename.html

http://support.microsoft.com/kb/925822/en-us

### Les modes de domaine

Définit qui peut être contrôleur au niveau d'un domaine. Débloque des fonctionnalités (groupes globaux membres d'autres groupes globaux...). Pas de retour arrière possible.

| Mode de<br>domaine | Fonctionnalités                                                                                                    | Type de DC                             |
|--------------------|----------------------------------------------------------------------------------------------------|----------------------------------------|
| 2000 mixte         | Fonctionnalité de base                                                                                                    | BDC NT4, DC 2000 / 2003                |
| 2000 natif         | Groupe global membre d'un autre groupe global.                                                                                     | 2000 / 2003 / <b>2008 / 2008</b><br>R2 |
| 2003 natif         | Nouveau algorithme de réplication / attribut<br>LastlogonTimestamp / authentification sélective.                                   | 2003 / <b>2008 / 2008 R2</b>           |
| 2008 natif         | DFS-R remplace NTFRS pour la réplication de SYSVOL. AES 128 / 256. Nouveaux attributs sur les logons.Fine Grained Password Policy. | 2008 / 2008 R2                         |
| 2008 R2 natif      | Comptes de service gérés.                                                                                                    | 2008 R2                                |

#### http://msreport.free.fr/?p=128

https://docs.microsoft.com/en-us/windows-server/identity/ad-ds/active-directoryfunctional-levels

### Les modes de forêt

Définit qui peut être contrôleur dans la forêt Active Directory. Permet de débloquer des fonctionnalités (relation d'approbation inter-forêts...)

Pas de retour arrière possible sauf depuis le mode natif 2008 R2. Le retour en mode 2008 natif est possible si l'on a pas activé la corbeille Active Directory.

| Mode de<br>forêt | Fonctionnalités                                                                                                    | Type de DC                                       |
|------------------|----------------------------------------------------------------------------------------------------|--------------------------------------------------|
| 2000 natif       | Fonctionnalités de base.                                                                                                    | BDC NT4 / 2000 /<br>2003 / <b>2008 / 2008 R2</b> |
| 2003 natif       | Approbation de forêt / Renommage de domaine (à éviter) / support des RODC / amélioration au niveau du KCC et de l'ISTG / désactivation d'attribut. | 2003 / <b>2008 / 2008 R2</b>                     |
| 2008 natif       | Même fonctionnalités que le mode natif 2003.                                                                                                    | 2008 / 2008 R2                                   |
| 2008 R2 natif    | Corbeille Active Directory                                                                                                    | 2008 R2                                          |

#### http://msreport.free.fr/?p=128

https://docs.microsoft.com/en-us/windows-server/identity/ad-ds/active-directoryfunctional-levels
#### La replication NTDS (1/2)

| CN=Administrator Properties                                                                                                    | ? ×        |
|----------------------------------------------------------------------------------------------------|------------|
| Attribute Editor Security                                                                                                    |            |
| Attributes:                                                                                                    |            |
| Attribute Value                                                                                                    | <u> </u>   |
| sAMAccountType 805306368 = (NORMAL_USER_                                                                                                    | ACCOUNT    |
| sDRightsEffective 15                                                                                                    |            |
| showInAddressBook CN=Mailboxes(VLV),CN=All System                                                                                                    | n Address  |
| Large Integer Attribute Editor                                                                                                    | ×          |
| Authors CNChanged                                                                                                    |            |
| Attribute: <u>USNChanged</u>                                                                                                    |            |
| Value:                                                                                                    |            |
| 499916                                                                                                    |            |
| Clear                                                                                                    | Cancel     |
| - Optimized and the second second sec |            |
| USIVCIENCE 0130                                                                                                    |            |
| whenChanged 15/02/2013 13:30:25 Romance S                                                                                                    | tandard Ti |
| whenCreated 01/03/2011 16:16:02 Romance S                                                                                                    | tandard li |
|                                                                                                    | •          |
| New 1                                                                                                    | Ches 1     |
| view                                                                                                    | Fliter     |
|                                                                                                    |            |
| OK Cancel Apply                                                                                                    | Help       |

A chaque modification, l'attribut USNChanged est incrémenté. Les contrôleurs de domaine comparent ce numéro et détermine ainsi quel contrôleur de domaine dispose de la version la plus récente.

https://www.morgantechspace.com/2014/1 2/Active-Directory-whenChanged-vsusnChanged.html

## La replication NTDS (2/2)

Comment un objet est il supprimé ?

L'attribut *USNChanged est* incrémenté et l'objet est Déplacé dans le conteneur *Deleted Users* pendant la TombstoneLifeTime.

Durée de la TombstoneLifeTime : paramétrable, 60 jours par défaut pour un domaine créé avec Windows 2000, 180 pour un domaine créé avec Windows 2003 ou versions ultérieures.

https://docs.microsoft.com/en-us/previous-versions/windows/it-pro/windows-server-2008-R2-and-2008/dd379509(v=ws.10)

Une fois la période passée, l'objet est réellement supprimé

#### Pourquoi ce fonctionnement :

C'est pourvoir répliqué la suppression d'un objet

#### Linguering object :

C'est quand un objet apparaît comme définitivement supprimé (après la période de TombstoneLifeTime et qu'il apparaît comme présent sur un autre dc Le dc sur lequel il apparaît a comme linguering object (zombie). La réplication est bloqué automatiquement <u>https://support.microsoft.com/en-us/help/3141939/description-of-the-lingering-object-</u>

liquidator-tool

https://support.microsoft.com/en-gb/help/910205/information-about-lingering-objects-in-awindows-server-active-directo

#### Well-known Security Principals

#### Ils sont au niveau de la partition de configuration Active Directory. https://docs.microsoft.com/en-us/windows/desktop/secauthz/well-known-sids

| File       Action       View       Help         Image: Second Second Sec                                                                                     |
|----------------------------------------------------------------------------------------------------|
| Image: Security Principal       Distinguished Name         Image: ADSI Edit       Default naming context [FR92SV0001.newlife.lan]       CN=Anonymous Logon       foreignSecurityPrincipal       CN=Anonymous Logon,CN=WellKnown Security Principals,CN         Image: CN=Configuration,DC=newlife,DC=lan       CN=Configuration,DC=newlife,DC=lan       CN=Configuration,DC=newlife,DC=lan       CN=Configuration,DC=newlife,DC=lan         Image: CN=Configuration,DC=newlife,DC=lan       CN=Configuration,DC=newlife,DC=lan       CN=Console Logon       foreignSecurityPrincipal       CN=Batch,CN=WellKnown Security Principals,CN=Configuration         Image: CN=DisplaySpecifiers       CN=LostAndFoundConfig       CN=Creator Group       foreignSecurityPrincipal       CN=Creator Group,CN=WellKnown Security Principals,CN=CC         Image: CN=NerostUpdates       CN=NerostUpdates       CN=Creator Group       foreignSecurityPrincipal       CN=Creator Group,CN=WellKnown Security Principals,CN=CC         Image: CN=Partitions       CN=Partitions       CN=Dialup       foreignSecurityPrincipal       CN=Dialup,CN=WellKnown Security Principals,CN=Configuration         Image: CN=Physical Locations       CN=Distons       foreignSecurityPrincipal       CN=Enterprise Domain Controllers       foreignSecurityPrincipal       CN=Enterprise Domain Controllers,CN=WellKnown Security Principals,CN=Configuration         Image: CN=Physical Locations       CN=Enterprise Domain Controllers       foreignSecurityPrincipal       CN=Enterprise Domai                                                                                                    |
| Massive       Class       Distinguished Name         Image: Default naming context [FR92SV0001.newlife.lan]       Image: CN=Anonymous Logon       foreignSecurityPrincipal       CN=Anonymous Logon,CN=WellKnown Security Principals,CN         Image: CN=Configuration,DC=newlife,DC=lan       Image: CN=Configuration,DC=newlife,DC=lan       Image: CN=Configuration,DC=newlife,DC=Configuration,DC=Newlifknown Security Principals,CN=Configuration       Image: CN=Configuration,DC=newlife,DC=Configuration,DC=Newlifknown Security Principals,CN=Configuration,DC=newlife,DC=Lan       Image: CN=Configuration,DC=Newlifknown Security Principals,CN=Configuration,CN=WellKnown Security Principals,CN=Configuration,CN=WellKnown Security Principals,CN=Configuration       Image: CN=Configuration,CN=WellKnown Security Principals,CN=Configuration,CN=WellKnown Security Principals,CN=Configuration       Image: CN=Configuratin       Image: CN=Configuration,CN=W                                                                                                    |
| Default naming context [FR92SV0001.newlife.lan]       CN=Anonymous Logon       foreignSecurityPrincipal       CN=Anonymous Logon,CN=WellKnown Security Principals,CN         Configuration [FR92SV0001.newlife.lan]       CN=Authenticated Users       foreignSecurityPrincipal       CN=Authenticated Users,CN=WellKnown Security Principals,CN         CN=Configuration,DC=newlife,DC=lan       CN=DisplaySpecifiers       CN=Batch       foreignSecurityPrincipal       CN=Batch,CN=WellKnown Security Principals,CN=CO         CN=DisplaySpecifiers       CN=Console Logon       foreignSecurityPrincipal       CN=Console Logon,CN=WellKnown Security Principals,CN=CO         CN=Extended-Rights       CN=Console Logon       foreignSecurityPrincipal       CN=Creator Group,CN=WellKnown Security Principals,CN=CO         CN=LostAndFoundConfig       CN=Creator Group       foreignSecurityPrincipal       CN=Creator Group,CN=WellKnown Security Principals,CN=CO         CN=NTDS Quotas       CN=Dialup       foreignSecurityPrincipal       CN=Dialup,CN=WellKnown Security Principals,CN=CO         CN=Physical Locations       CN=Physical Locations       CN=Dialup       foreignSecurityPrincipal       CN=Enterprise Domain Controllers,CN=WellKnown Security Principals,CN=Configuration,CN=WellKnown Security Principals,CN=Configuration,CN=WellKnown Security Principals,CN=Configuration,CN=WellKnown Security Principals,CN=Configuration,CN=WellKnown Security Principals,CN=Configuration,CN=WellKnown Security Principals,CN=Configuration,CN=WellKnown Security Principals,CN=Configuration,CN=WellKnown Security Principals,CN=Con                                                                                                    |
| Configuration [FR92SV000 1.newlife.lan]       CN=Authenticated Users       foreignSecurityPrincipal       CN=Authenticated Users, CN=WellKnown Security Principals, CN=Configuration, DC=newlife, DC=lan         CN=Configuration, DC=newlife, DC=lan       CN=DisplaySpecifiers       CN=DisplaySpecifiers       CN=Batch, CN=WellKnown Security Principals, CN=Configurat         CN=Extended-Rights       CN=ForestUpdates       CN=Creator Group       foreignSecurityPrincipal       CN=Creator Group, CN=WellKnown Security Principals, CN=Cc         CN=LostAndFoundConfig       CN=Authenticated Users       foreignSecurityPrincipal       CN=Creator Group, CN=WellKnown Security Principals, CN=Cc         CN=NTDS Quotas       CN=Partitions       CN=Dialup, CN=WellKnown Security Principals, CN=Configurat         CN=Physical Locations       CN=Enterprise Domain Controllers       foreignSecurityPrincipal       CN=Enterprise Domain Controllers, CN=WellKnown Security Principals, CN=Configurat         CN=Services       CN=Physical Locations       CN=Extervice       foreignSecurityPrincipal       CN=Enterprise Domain Controllers, CN=WellKnown Security Principals, CN=Configurat                                                                                                    |
| CN=Configuration,DC=newlife,DC=lan       CN=Batch       foreignSecurityPrincipal       CN=Batch,CN=WellKnown Security Principals,CN=Configurat         CN=DisplaySpecifiers       CN=Console Logon       foreignSecurityPrincipal       CN=Console Logon,CN=WellKnown Security Principals,CN=Configurat         CN=Extended-Rights       CN=Creator Group       foreignSecurityPrincipal       CN=Creator Group,CN=WellKnown Security Principals,CN=Configurat         CN=LostAndFoundConfig       CN=Creator Owner       foreignSecurityPrincipal       CN=Creator Owner,CN=WellKnown Security Principals,CN=Configurat         CN=NTDS Quotas       CN=Dialup       foreignSecurityPrincipal       CN=Dialup,CN=WellKnown Security Principals,CN=Configurat         CN=Partitions       CN=Digest Authentication       foreignSecurityPrincipal       CN=Dialup,CN=WellKnown Security Principals,CN=Configurat         CN=Physical Locations       CN=Physical Locations       foreignSecurityPrincipal       CN=Enterprise Domain Controllers         CN=Services       CN=Everyone       foreignSecurityPrincipal       CN=Enterprise Domain Controllers                                                                                                    |
| CN=DisplaySpecifiers       CN=Console Logon       foreignSecurityPrincipal       CN=Console Logon, CN=WellKnown Security Principals, CN=Console Logon, CN=WellKnown Security Principals, CN=Console Logon, CN=Enterprise Domain Controllers   CN=Drestribute CN=Console Logon foreignSecurityPrincipal CN=Enterprise Domain Controllers, CN=WellKnown Security Principals, CN=Config   CN=Services CN=Enterprise Domain Controllers foreignSecurityPrincipal CN=Enterprise Domain Controllers, CN=WellKnown Security Principals, CN=Config   CN=Services CN=Enterprise Domain Controllers foreignSecurityPrincipal <t< td=""></t<>                                                                                                    |
| CN=Extended-Rights       CN=Creator Group       foreignSecurityPrincipal       CN=Creator Group, CN=WellKnown Security Principals, CN=Cc         CN=ForestUpdates       CN=Creator Owner       foreignSecurityPrincipal       CN=Creator Owner, CN=WellKnown Security Principals, CN=Cc         CN=LostAndFoundConfig       CN=Dialup       foreignSecurityPrincipal       CN=Creator Owner, CN=WellKnown Security Principals, CN=Cc         CN=NTDS Quotas       CN=Dialup       foreignSecurityPrincipal       CN=Dialup, CN=WellKnown Security Principals, CN=Configurat         CN=Partitions       CN=Dialup       foreignSecurityPrincipal       CN=Dialup, CN=WellKnown Security Principals, CN=Configurat         CN=Partitions       CN=Dialup       foreignSecurityPrincipal       CN=Dialup, CN=WellKnown Security Principals, CN=Configurat         CN=Physical Locations       CN=Enterprise Domain Controllers       foreignSecurityPrincipal       CN=Enterprise Domain Controllers, CN=WellKnown Security Principals, CN=Configurat         CN=Services       CN=Everyone       foreignSecurityPrincipal       CN=Enterprise Domain Controllers, CN=WellKnown Security Principals, CN=Configurat                                                                                                    |
| CN=Porestuppates       CN=Creator Owner       foreignSecurityPrincipal       CN=Creator Owner, CN=WellKnown Security Principals, CN=C         CN=LostAndFoundConfig       CN=LostAndFoundConfig       foreignSecurityPrincipal       CN=Dialup, CN=WellKnown Security Principals, CN=C         CN=NTDS Quotas       CN=Drattions       foreignSecurityPrincipal       CN=Dialup, CN=WellKnown Security Principals, CN=Configurat         CN=Partitions       CN=Physical Locations       foreignSecurityPrincipal       CN=Digest Authentication, CN=WellKnown Security Principals, CN=Configurat         CN=Physical Locations       CN=Enterprise Domain Controllers       foreignSecurityPrincipal       CN=Enterprise Domain Controllers, CN=WellKnown Security Principals, CN=Configurat         CN=Services       CN=Enterprise Domain Controllers       foreignSecurityPrincipal       CN=Enterprise Domain Controllers, CN=WellKnown Security Principals, CN=Configurat                                                                                                    |
| CN=EbstAndroundcorning       CN=Dialup       foreignSecurityPrincipal       CN=Dialup,CN=WellKnown Security Principals,CN=Configurat         CN=NTDS Quotas       CN=Dialup,CN=WellKnown Security Principals,CN=Configurat       CN=Digest Authentication,CN=WellKnown Security Principals,CN=Configurat         CN=Partitions       CN=Physical Locations       CN=Enterprise Domain Controllers       foreignSecurityPrincipal       CN=Enterprise Domain Controllers,CN=WellKnown Security Principals,CN=Configurat         CN=Services       CN=Enterprise Domain Controllers       foreignSecurityPrincipal       CN=Enterprise Domain Controllers,CN=WellKnown Security Principals,CN=Configurat                                                                                                    |
| CN=NHDS Quotas       CN=Digest Authentication       foreignSecurityPrincipal       CN=Digest Authentication, CN=WellKnown Security Principals,         CN=Partitions       CN=Enterprise Domain Controllers       foreignSecurityPrincipal       CN=Enterprise Domain Controllers, CN=WellKnown Security Principals,         CN=Physical Locations       CN=Enterprise Domain Controllers       foreignSecurityPrincipal       CN=Enterprise Domain Controllers, CN=WellKnown Security Principals,         CN=Services       CN=Everyone       foreignSecurityPrincipal       CN=Everyone, CN=WellKnown Security Principals, CN=Config                                                                                                    |
| CN=Physical Locations       CN=Enterprise Domain Controllers       foreignSecurityPrincipal       CN=Enterprise Domain Controllers, CN=WellKnown Security P         CN=Services       CN=Everyone       foreignSecurityPrincipal       CN=Everyone, CN=WellKnown Security Principals, CN=Config                                                                                                    |
| CN=Services CN=Services CN=Services CN=Services CN=Services CN=Cn=Services CN=Cn=ServiceServiceServi |
| CN-Interactive Sequences of the Sector Sequences of the Sector Sector Se |
| CN=Sites Interactive Interactive Interactive CN=Interactive, CN=weikhown Security Principals                                                                                                    |
| CN=WellKnown Security Principals CN=IUSR foreignSecurityPrincipal CN=IUSR,CN=WellKnown Security Principals,CN=Configuration                                                                                                    |
| Default naming context [FR92SV0001.newlife.lan]                                                                                                    |
| Schema [FR92SV0001.newlife.lan]                                                                                                    |
| CN=Network Service foreignSecurityPrincipal CN=Network Service,CN=WellKnown Security Principals,CN=                                                                                                    |
| CN=NTLM Authentication foreignSecurityPrincipal CN=NTLM Authentication,CN=WellKnown Security Principals,                                                                                                    |
| CN=Other Organization foreignSecurityPrincipal CN=Other Organization,CN=WellKnown Security Principals,Cl                                                                                                    |
| CN=Owner Rights foreignSecurityPrincipal CN=Owner Rights,CN=WellKnown Security Principals,CN=Co                                                                                                    |
| CN=Proxy foreignSecurityPrincipal CN=Proxy,CN=WellKnown Security Principals,CN=Configurat                                                                                                    |
| CN=Remote Interactive Logon foreignSecurityPrincipal CN=Remote Interactive Logon,CN=WellKnown Security Principal                                                                                                    |
| CN=Restricted foreignSecurityPrincipal CN=Restricted,CN=WellKnown Security Principals,CN=Config                                                                                                    |
| CN=SChannel Authentication foreignSecurityPrincipal CN=SChannel Authentication,CN=WellKnown Security Princip                                                                                                    |
| CN=Self foreignSecurityPrincipal CN=Self,CN=WellKnown Security Principals,CN=Configuration                                                                                                    |
| CN=Service foreignSecurityPrincipal CN=Service,CN=WellKnown Security Principals,CN=Configura                                                                                                    |
| CN=System foreignSecurityPrincipal CN=System,CN=WellKnown Security Principals,CN=Configura                                                                                                    |
| CN=Terminal Server User foreignSecurityPrincipal CN=Terminal Server User, CN=WellKnown Security Principals,                                                                                                    |
| CN=This Organization foreignSecurityPrincipal CN=This Organization,CN=WellKnown Security Principals,CN=                                                                                                    |
|                                                                                                    |
|                                                                                                    |

## TP: Création d'un domaine 1/2

Renommer la machine suivant la convention de nommage indiquée par le formateur (DCTESTLABX).

Configurer le serveur en adressage IP fixe (valider la configuration DNS).

Installer le rôle serveur DNS.

Installer le rôle Active Directory Domain Services.

Jusqu'à Windows Server 2008 R2, exécuter l'assistant DCPROMO (Domain Controller Promotion).

<u>A partir de Windows Server 2012, utiliser le Server Manager (ajout du rôle Active Directory</u> Domain Services).

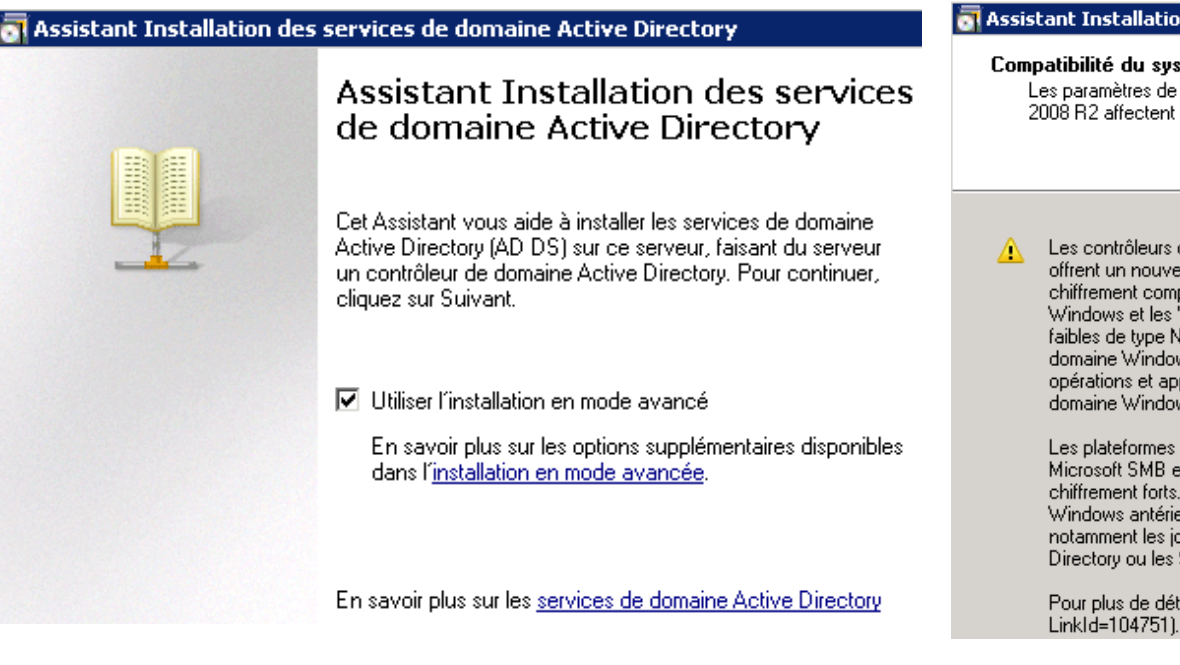

#### \overline Assistant Installation des services de domaine Active Directory

#### Compatibilité du système d'exploitation

Les paramètres de sécurité étendus dans Windows Server 2008 et Windows Server 2008 R2 affectent les versions précédentes de Windows

Les contrôleurs de domaine Windows Server 2008 et "Windows Server 2008 R2 " offrent un nouveau paramètre par défaut mieux sécurisé, "Autoriser les algorithmes de chiffrement compatibles avec Windows NT 4.0 ". Ce paramètre empêche Microsoft Windows et les " clients " non-Microsoft SMB d'utiliser des algorithmes de chiffrement faibles de type NT 4.0 dans des sessions sur canal sécurisé vers des contrôleurs de domaine Windows Server 2008 ou "Windows Server 2008 R2". Désormais, les opérations et applications qui requièrent un canal sécurisé servi par un contrôleur de domaine Windows Server 2008 ou "Windows Server 2008 R2" peuvent échouer.

Les plateformes concernées incluent Windows NT 4.0, ainsi que les " clients " non-Microsoft SMB et les périphériques NAS non compatibles avec les algorithmes de chiffrement forts. Certaines opérations sur les clients exécutant une version de Windows antérieure à Vista avec le Service Pack 1 sont également concernées, notamment les jonctions aux domaines effectuées par l'outil de migration Active Directory ou les Services de déploiement Windows.

Pour plus de détails à ce sujet, voir l'article 942564 (http://go.microsoft.com/fwlink/? LinkId=104751).

#### TP : Création d'un domaine 2/2

| Assistant Installation des services de domaine Active Directo                                                                                                    | ry 🐻 As                                                                  | ssistant Installati                                                                                                    | on des services de don                                                                                                    | naine Active Directory                                                                                                    | \overline Assistant Installation des se                                                                                                    | rvices de domaine Active Directory                                                                                                    |
|----------------------------------------------------------------------------------------------------|--------------------------------------------------------------------------|----------------------------------------------------------------------------------------------------|----------------------------------------------------------------------------------------------------|----------------------------------------------------------------------------------------------------|----------------------------------------------------------------------------------------------------|----------------------------------------------------------------------------------------------------|
| Choisissez une configuration de déploiement<br>Vous pouvez créer un contrôleur de domaine pour une forêt nouvelle ou existante.                                                                                                    |                                                                          | Nommez le domaine racine de la forêt<br>Le premier domaine de la forêt est le domaine racine de la forêt. Il porte é<br>nom de la forêt. |                                                                                                    | Nom de domaine NetBIOS<br>Il s'agit du nom que les utilisateurs des versions antérieures de Windows utiliseront pour<br>identifier le nouveau domaine.                       |                                                                                                    |                                                                                                    |
| Forêt existante     Acouter un contrôleur de domaine à un domaine existant     Créer un nouveau domaine dans une forêt existante     Ce serveur va devens le premier contrôleur de domaine du     Créer une nouvelle racine d'arborescence de domaine | nouveau doma<br>se lieu d'un no                                          | Entrez le nom de o<br>Nom de domaine o<br>formation10.lan                                                                                | domaine complet du nouvea                                                                                                    | au domaine racine de forêt.<br>de forêt :                                                                                                    | L'Assistant génère un nom N<br>que si vous avez sélectionné<br>le nom par défaut.<br>Acceptez le nom généré par l<br>Suivant.<br>Nom de domaine NetBIOS : | etBIDS par défaut. Cette page de l'Assistant ne s'affiche<br>le mode avancé ou si l'Assistant a détecté un conflit dans<br>'Assistant ou tapez un nouveau nom, puis cliquez sur<br>IMSREPORTEORMI                                                                                                    |
| domaine entent                                                                                                    |                                                                          | Exemple : corp.co                                                                                                    | ntoso.com                                                                                                    |                                                                                                    |                                                                                                    |                                                                                                    |
| Assistant Installation des services de doma<br>Définir le niveau fonctionnel de la forêt<br>Sélectionnez le niveau fonctionnel de la forêt.                                                                                                    | Assistant Instal<br>Définir le nivea<br>Sélectionnez l                   | lation des servic<br>u fonctionnel du<br>le niveau fonctionn                                                                             | Assistant Installation des     Options supplémentaires     Sélectionnes des options                                                                                                    | services de domaine Active Direc<br>pour le contrôleur de domaine                                                                                                    | tory Assistant Installa                                                                                                    | sible de créer une délégation pour ce serveur DNS car<br>ente faisant autorité est introuvable ou elle n'exécute<br>sur DNS Windows. Si vous procédez à întégration avec<br>ructure DNS existante, yous devez manuellement créer<br>tion avec ce serveur DNS dans la zone parente pour                                                                                                    |
| Niveau fonctionnel de la forêt :<br>Vindows 2000<br>Vindows 2000<br>Windows Server 2003                                                                                                    | Niveau fonctio<br>Windows 2<br>Windows 200<br>Windows Ser<br>Windows Ser | onnel du domaine :<br>20 natif<br>10 natif<br>ver 2003<br>ver 2008                                                                       | <ul> <li>Serveur DNS</li> <li>Catalogue global</li> <li>Contrôleur de domai</li> <li>Informations supplément</li> <li>Le premier contrôleur de global et ne peut pas êt</li> <li>Nous vous recommand.</li> </ul> | ne en lecture seule (RODC)<br>taires :<br>e domaine d'une forêt doit être un servet<br>re un contrôleur de domaine en lecture s<br>ons d'installer le service Serveur DNS su | r de catalogue<br>reule (RODC),<br>rr le premier                                                                                                    | Solution de hons habe en denors du domaine «<br>J.lan ». Sinon, aucune action n'est requise.<br>s continuer ?                                                                                                    |
| Windows Server 2008<br>Minister Casuar 2009 D2<br>Assistant Installation des services de domaine Active D<br>Emplacement de la base de données, des fichiers jour                                                                                     | Windows Ser<br>Directory<br>naux et de SYSVOL                            | ver 2008 R2<br>Assistant I<br>Mot de pa                                                                                                  | contrôleur de domaine.<br>Installation des services des services des services des services des services des res                                                                                                  | de domaine Active Directory<br>stauration des services d'anı                                                                                                    | a Assistant Installe<br>Résumé<br>nuaire                                                                                                    | tion des services de domaine Active Directory                                                                                                    |
| Active Directory, les fichiers journaux et SYSVDL.                                                                                                    |                                                                          |                                                                                                    |                                                                                                    |                                                                                                    | Vérifiez vos sél<br>Configuer ce s<br>d'une nouvelle<br>Le nouveau no                                                                                     | ections :<br>erveur en tant que premier contrôleur de domaine Active Directory<br>forêt.<br>m de domaine est « formation10.lan ». C'est aussi le nom de la                                                                                                    |
| Pour de meilleures performances et une meilleure récupératio<br>données et les fichiers journaux sur des volumes séparés.<br>Dossier de la base de données :                                                                                          | n, stockez la base de                                                    | Le com<br>compte<br>Attribue<br>de ce                                                                                                    | pte d'administration de restaur<br>d'administrateur de domaine.<br>z un mot de passe au compte<br>ontrôleur de domaine en mode<br>commandens de obaieur un oct                                                   | ation des services d'annuaire est<br>d'administrateur qui sera utilisé loi<br>e Restauration des services d'ann<br>t de nesse fort                                           | différent du nouvelle forêt.<br>Le nom NetBIO<br>s du démarrage Niveau fonctior<br>uaire. Nous Niveau fonctior                                            | S du domaine est « MSREPORTFORM ».<br>nel de la forêt : Windows 2000<br>nel du domaine : Windows 2000 natif                                                                                                    |
| C:W/indows/NTDS<br>Dossier des fichiers journaux :<br>C:W/indows/NTDS                                                                                                    | Parcourir                                                                | Mot de                                                                                                    | passe :                                                                                                    |                                                                                                    | Site : Default-Fi<br>Pour modifier ur<br>sur Suivant.                                                                                                    | rst-Site-Name  rst-Site-Name rst-Site-Name rst-Site-Name rst-Site-Name rst-Site-Name rst-Site-Name rst-Site-Name rst-Site-Name rst-Site-Name rst-Site-Name rst-Site-Name rs |
| Dossier SYSVOL :<br>C:\Windows\SYSVOL                                                                                                    | Parcourir                                                                | Confirm                                                                                                    | er le mot de passe :<br>pir plus sur le <u>mot de passe d</u> e                                                                                                    | restauration des services d'annua                                                                                                    | Vous pouvez er<br>réponses pour l<br>installation sans<br>En savoir plus s                                                                                | xporter ces paramètres dans un fichier de<br>es utiliser avec d'autres opérations d'<br>assistance.<br>ut jutilisation d'un fichier de réponse                                                                                                    |

## TP : Ajout d'un second DC 1/3

Définir comme serveur DNS principal, l'IP du premier contrôleur de domaine. Expliquer pourquoi ?

Faire un ping DCTESTLABX.formationX.lan puis ipconfig /displaydns Faire ensuite un ipconfig /flushdns puis ipconfig /displaydns. Expliquer. Lancer l'assistant DCPROMO. Une fois l'écran de bienvenue se lance, aller le gestionnaire de rôle dans la section Rôles de Server. Que constatez vous ? Suivre les indications sur les captures d'écran.

| Propriétés de : Protocole Internet version 4 (TCP/IPv4)                                                                                                    | <u>न</u> Assistant Installatio                                                                         | on des services de domaine Active Directory                                                                                                    | 🚮 Assistant Inst                          | allation des services de domaine Active Direc                                          |
|----------------------------------------------------------------------------------------------------|----------------------------------------------------------------------------------------------------|----------------------------------------------------------------------------------------------------|-------------------------------------------|----------------------------------------------------------------------------------------|
| Général         Les paramètres IP peuvent être déterminés automatiquement si v         réseau le permet. Sinon, vous devez demander les paramètres IP         appropriés à votre administrateur réseau.         C       Obtenir une adresse IP automatiquement         C       Utiliser l'adresse IP suivante :         Adresse IP :       192 . 168 . 0 161         Masque de sous-réseau :       255 . 255 . 0         Densersie au défectue       200 . 00 . 00 . 00 . 00 . 00 . 00 . 00 |                                                                                                    | Assistant Installation des services<br>de domaine Active Directory<br>Cet Assistant vous aide à installer les services de domaine<br>Active Directory (AD DS) sur ce serveur, faisant du serveur<br>un contrôleur de domaine Active Directory. Pour continuer,<br>cliquez sur Suivant. | Choisissez un<br>Vous pouve               | e configuration de déploiement<br>z créer un contrôleur de domaine pour une forêt nouv |
| Passereile par deraut : 192 : 168 . 0 . 254     O Obtenir les adresses des serveurs DNS automatiquement     O Utiliser l'adresse de serveur DNS suivante :     Serveur DNS préféré : 192 . 168 . 0 . 160     Serveur DNS auxiliaire : 192 . 168 . 0 . 161                                                                                                    |                                                                                                    | <ul> <li>Utiliser l'installation en mode avancé</li> <li>En savoir plus sur les options supplémentaires disponibles<br/>dans l'<u>installation en mode avancée</u>.</li> </ul>                                                                                                    | <ul> <li>Forêt ex</li> <li>Ajo</li> </ul> | istante<br>uter un contrôleur de domaine à un domaine existant                         |
| Assistant Installation des services de domaine Active Directo<br>Informations d'identification réseau<br>Spécifies le nom de la forêt dans laquelle l'installation s'effectuera e<br>d'identification du compte disposant des privilèges nécessaires pou<br>l'installation.                                                                                                    | t les informations<br>reffectuer                                                                       | Assistant Installation des services de domaine<br>Sélectionnez un domaine                                                                                                    | e Active Directory                        | Sélectionnez un site<br>Sélectionnez un site                                           |
| Tapez le nom d'un domaine de la forêt dans laquelle vous prévoyez<br>contrôleur de domaine :<br>[formation10.lan                                                                                                    | d'installer ce                                                                                         |                                                                                                    |                                           |                                                                                        |
| Spécifiez les informations d'identification de compte à utiliser pour el<br>C Mes informations d'identification de connexion actuelles (SFR2)<br>Impossible de sélectionner les informations d'identification at<br>a cet ordinateur. Des informations d'identification de donain                                                                                                    | ffectuer l'installation :<br>Administrateur)<br>ctuelles car elles sont locales<br>e sont nécessaires. | Sélectionnez un domaine pour ce contrôleur de do                                                                                                    | omaine supplémentaire.                    | Utiliser le s <sub>ite</sub> con <sup>espond</sup>                                     |
| <ul> <li>Autres informations d'identification :<br/>administrateur@formation10.lan</li> <li>En savoir plus sur <u>qui peut installer les services de domaine Active f</u></li> </ul>                                                                                                    | Définir                                                                                                | Domaines :<br>formation10.1an (domaine racine de la for                                                                                                    | êt)                                       | Site<br>Site<br>Default-First-Site-Name                                                |

## TP : Ajout d'un second DC 2/3

En mode avancé, il est possible de spécifier depuis quel contrôleur de domaine on réplique. Pour les sites avec une très faible bande passante, il est même possible de répliquer depuis une sauvegarde. Pour plus d'informations : http://www.laboratoire-microsoft.org/articles/win/dcpromo\_adv/

Les cases « *Serveurs DNS* » et « *Catalogue Global* » doivent être cochées. Sans catalogue global, seul les administrateur du domaine peuvent ouvrir une session.

Sans serveur DNS, les stations de travail ne peuvent pas localiser les contrôleurs de domaine.

## TP : Ajout d'un second DC 3/3

Vérifier le fonctionnement de la réplication avec Sites et Services Active Directory

Si la réplication n'est pas fonctionnelle :

Définir sur tous les DC le même serveur DNS principal.

Vérifier sur ce dernier qu'il existe une zone DNS correspondant au nom de domaine DNS.

Vérifier si cette zone autorise les mises à jour dynamiques.

Taper les commandes suivantes :

Ipconfig /flusddns Ipconfig /registerdns Net stop netlogon Net start netlogon Repadmin /kcc

### Les chemins LDAP :

Nom unique relatif LDAP : OU=Production Nom unique LDAP : *CN=sophie mathieu2,Ou=enfant,OU=Migration,DC=ORGA2,DC=LAN* Nom canonique : orga2.lan/Production

| Commutateur | Signification            |
|-------------|--------------------------|
| OU=         | Unités d'organisation    |
| CN=         | Objets                   |
| DC=         | Domaine                  |
| O=          | Organisation (Exchange). |

#### Mise en pratique :

Créer deux comptes utilisateurs appelés Sophie Mathieu2 et guillaume.mathieu. Aller dans l'éditeur d'attribut de la console Utilisateurs et Ordinateurs Active Directory. Prendre la valeur du champ *DistinguishedName*.

## Les rôles FSMO et le Catalogue Global 1/2

5 rôles FSMO (*Flexible Single Master Operation*) et le Catalogue Global :

- Emulateur PDC : serveur de temps du domaine. Gère les changements de mots de passe. En mode 2000 mixte, permet aux BDC NT4 de se synchroniser avec le DC jouant le rôle d'Emulateur PDC. Gère la création des relations d'approbation. Gère la topologie DFS.
- Maître RID : permet d'allouer des pool de 500 SID. Si ce rôle n'est plus en ligne, les contrôleurs de domaine ne peuvent plus obtenir de nouveau pool de SID. Si leur pool est épuisé, ils ne peuvent plus créer de nouveaux objets.
- Maître d'infrastructure : permet de gérer les objets fantômes (un objet fantôme est créé lorsque l'on joint un objet du domaine B dans un groupe du domaine A).
- Maître d'attribution de noms de domaine : valide s'il n'y a pas de conflit(s) de noms DNS au niveau des domaines de la forêt et des domaines approuvés.
- Maître de schéma : permet de gérer les modifications effectuées au niveau du schéma Active Directory.

## Les rôles FSMO et le Catalogue Global 2/2

Le serveur de Catalogue Global : contient une réplique des principaux attributs de tous les objets de la forêt. Permet de faire des recherches dans l'annuaire. Gère les groupes universels. Si plus de serveur de Catalogue global, on ne peut plus ouvrir de sessions (sauf les administrateurs du domaine).

Mettre tous les DC en tant que serveur de « *Catalogue global* » <u>ou</u> ne pas mettre le contrôleur de domaine qui joue le rôle de Maître d'Infrastructure en tant que serveur de Catalogue Global.

http://support.microsoft.com/kb/324801/en-us http://support.microsoft.com/kb/223346/en-us http://support.microsoft.com/kb/839879/en-us http://support.microsoft.com/kb/910202/en-us http://support.microsoft.com/kb/839879/en-us

### TP : déterminer qui a les rôles FSMO

#### Pour déterminer qui a les 5 rôles FSMO en ligne de commande : *netdom query fsmo* Utiliser la commande *Dcdiag*.

| 📕 dcdiag  | - Notepad                                                                                                    |
|-----------|----------------------------------------------------------------------------------------------------|
| File Edit | Format View Help                                                                                                    |
|           | Object DN: CN=DFSR-LocalSettings,CN=FR75020DC1,OU=Domain Controllers,DC=newlife,DC=lan<br>Error: 2 (The system cannot find the file specified.)<br>Domain Controller: FR925V0001.newlife.lan<br>Polling Cycle: 60<br>A warning event occurred. EventID: 0x80001206<br>Time Generated: 02/18/2013 20:07:04<br>Event String:<br>The DFS Replication service initialized SYSVOL at local path C:\windows\SYSVOL\domain and is waiting to perform in                                                                                                    |
|           | Additional Information:<br>Replicated Folder Name: SYSVOL Share<br>Replicated Folder ID: EF47EB4D-7EFA-48C1-9DBB-20459E8F303F<br>Replication Group Name: Domain System Volume<br>Replication Group ID: 10FA23ED-C540-4043-8FB2-E6D2DC732942<br>Member ID: 03392200-2E35-41A9-BC6E-A4BE9DEC366<br>Read-only: 0<br>FR75020DC1 failed test DESREVent                                                                                                    |
| s         | Starting test: SysvolCheck<br>* The File Replication Service SYSVOL ready<br>File Replication Service's SYSVOL is ready<br>File Replication Service's ASYSVOL is ready<br>File Replication Service's SYSVOL is ready<br>File Replication Service's SYSVOL is ready<br>File Replication Service's SYSVOL is ready<br>File Replication Service's SYSVOL is ready<br>File Replication Service's SYSVOL Service SysVolCheck<br>Starting test: KccEvent                                                                                                    |
| 5         | * The KCC Event log test<br>Found no KCC errors in "Directory Service" Event log in the last 15 minutes.<br>                                                                                                    |
|           | Role Schema Owner = CN=NTDS Settings,CN=FR92SV0001,CN=Servers,CN=Paris,CN=Sites,CN=Configuration,DC=newlife,DC=lan<br>Role Domain Owner = CN=NTDS Settings,CN=FR92SV0001,CN=Servers,CN=Paris,CN=Sites,CN=Configuration,DC=newlife,DC=lan<br>Role PDC Owner = CN=NTDS Settings,CN=FR92SV0001,CN=Servers,CN=Paris,CN=Sites,CN=Configuration,DC=newlife,DC=lan<br>Role Rid Owner = CN=NTDS Settings,CN=FR92SV0001,CN=Servers,CN=Paris,CN=Sites,CN=Configuration,DC=newlife,DC=lan<br>Role Infrastructure Update Owner = CN=NTDS Settings,CN=FR92SV0001,CN=Servers,CN=Paris,CN=Sites,CN=Configuration,DC=newlife,DC=lan<br>Role Infrastructure Update Owner = CN=NTDS Settings,CN=FR92SV0001,CN=Servers,CN=Paris,CN=Sites,CN=Configuration,DC=newlife,DC=lan<br>Role Infrastructure Update Owner = CN=NTDS Settings,CN=FR92SV0001,CN=Servers,CN=Paris,CN=Sites,CN=Configuration,DC=newlife,DC=lan |

## TP : transfert du Schema Master via console

Taper la commande "*regsvr32 schmmgmt.dll*" pour afficher la composant logiciel enfichable "Maître de schéma",

Aller dans me menu *Démarrer*, cliquer « *Exécuter* » puis taper MMC. Cela permet de lancer une console MMC vierge. « *Cliquer sur Ajouter un composant logiciel enfichable* ».

Sélectionner le composant « Maître de Schéma ».

<u>Astuce : il faut se connecter sur le DC cible sur lequel on veut transférer le rôle car par défaut la console Maître de Schéma se connecte sur le contrôleur de domaine qui joue le rôle de Maître de Schéma.</u>

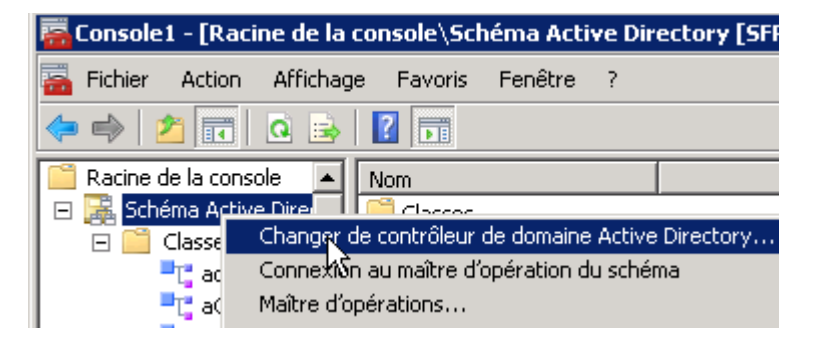

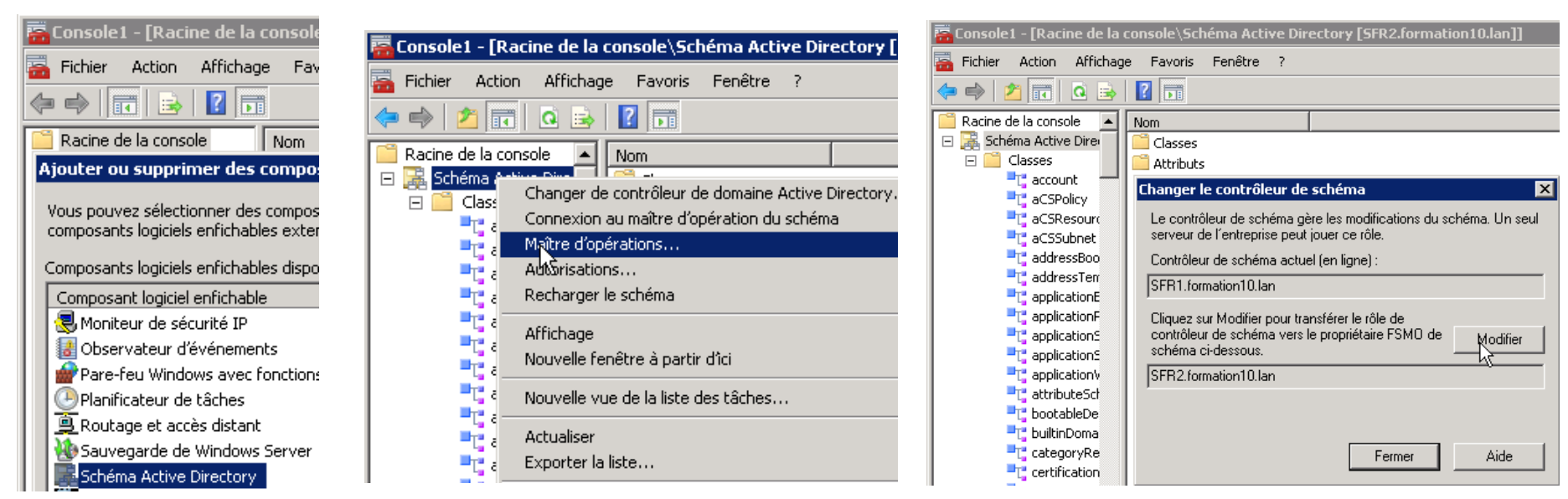

## Les partitions d'annuaires 1/4 :

#### Active Directory est découpé en partitions :

- Schéma : contient l'ensemble des attributs et des classes (extensible).
- Configuration : contient la configuration de l'annuaire Active Directory (les sites, les partitions d'annuaires...).
- Domaine (1 par domaine) : contient les données utiles (les comptes utilisateur / ordinateur, les groupes...).
- ForestDnsZones : contient les entrées des zones DNS publiées sur tous les serveurs DNS de la forêt.
- DomainDnsZones (1 par domaine) : contient les entrées des zones DNS publiées sur tous les serveurs DNS du domaine.

Pour se connecter à certaines partitions, il faut se connecter avec un éditeur bas niveau Active Directory : ADSIEDIT.

| Modification ADSI                                                                                                  | Paramètres de connexion                                                                                                    | Modification ADSI                                                                                                    | Modification ADSI                                                                                                    |
|----------------------------------------------------------------------------------------------------|----------------------------------------------------------------------------------------------------|----------------------------------------------------------------------------------------------------|----------------------------------------------------------------------------------------------------|
| Modification AD5I<br>Fichier Action Affichage ?<br>Modification Affichage ?<br>Modification Affichage<br>Affichage | Paramètres de connexion         Nom :       Contexte d'attribution de noms par défaut         Chemin d'accès :       LDAP://SFR1.formation10.lan/Contexte d'attribution de         Point de connexion                                         | Modification ADSI     Fichier Action Affichage ?     Affichage ?     Affi | Picher Action ADSI         Ficher Action Afribage ?         Image: State and State and State                                                                          |
| Actualiser                                                                                                    | Contexte Vattribution de noms par défaut<br>Ordin Configuration<br>SRootDSE<br>[:Schéma<br>Configuration<br>Schéma<br>Configuration<br>(• Par défaut (le domaine ou le serveur auquel vous vous êtes connecté)<br>Utiliser le chiffrement SSL | OU=Promation       CN=Usanaged Service A         CN=Managed Service A       CN=MINDS Quotas         OU=Production       OU=Production         OU=Production       CN=Program Data         CN=Users       OU=Vente         OU=Vente       CN=Vent                                                                                                    | Ok-Lotzkhafbund     physicaDelwey0ffic 172 Bureau de la coline     physicaDelwey0ffic 172 Bureau de la coline     Ok-Mr05 Quotas     OU-Production     OU-Production     OU-Production     OU-Production     Ok-System     Ok-System     Ok-Ok-System     Ok-Ok-System     Ok-System     Ok-System     Ok-S |

| Pro | priétés de : OU    | =XP     |          |       |               |               | ?           |
|-----|--------------------|---------|----------|-------|---------------|---------------|-------------|
| É   | diteur d´attributs | Sécurit | é        |       |               |               |             |
|     | Attributs :        |         |          |       |               |               |             |
|     | Attribut           |         | Valeur   |       |               |               |             |
|     | distinguishedNa    | me      | OU=XF    | P,OU: | =Administrati | on des veni   | tes,DC=form |
|     | dSCorePropaga      | ationD  | 08/06/   | 2010  | 13:48:02 P    | aris, Madrid, | ; 08/06/201 |
|     | instanceType       |         | 0x4 = (  | WRI   | TE)           |               |             |
|     | name               |         | XP       |       |               |               |             |
|     | objectCategory     |         | CN=Or    | ganiz | ational-Unit, | CN=Schem      | a,CN=Config |
|     | objectClass        |         | top; org | ganiz | ationalUnit   |               |             |
|     | objectGUID         |         | 08ef33   | 44-5  | 106-4c21-9b   | 71-843b75f    | ac2d4       |
|     | ou                 |         | ×Р       |       |               |               |             |
|     | replPropertyMet    | aData   | AttID    | Ver   | Loc.USN       | Or            | g.DSA       |
|     | uSNChanged         |         | 14293    |       |               |               |             |
|     | uSNCreated         |         | 14227    |       |               |               |             |
|     | whenChanged        |         | 08/06/   | 2010  | 13:47:33 P    | aris, Madrid  |             |
|     | whenCreated        |         | 08/06/   | 2010  | 13:42:51 P    | aris, Madrid  |             |

### Les partitions d'annuaires 2/4 :

| Modification ADSI                                                                                                    |                                                                                                    |                                                                                                    |                                      |
|----------------------------------------------------------------------------------------------------|----------------------------------------------------------------------------------------------------|----------------------------------------------------------------------------------------------------|--------------------------------------|
| Fichier Action Affichage ?                                                                                                    |                                                                                                    |                                                                                                    |                                      |
| 🗢 🔿 🙍 🖬 🖬 🖉                                                                                                    |                                                                                                    |                                                                                                    |                                      |
| Modification ADSI  Configuration [SFR1.formation: CN=Configuration,DC=forr CN=DisplaySpecifiers CN=Extended-Rights CN=ForestUpdates CN=LostAndFoundConl CN=NTDS Quotas CN=Partitions CN=Services CN=Sites CN=Sites CN=WellKnown Securit* | Nom<br>CN=670bb63f-faaa-48f1-91c8-220c3cbfcfb6<br>CN=acb0552a-ec6f-46e3-a59e-03cd1b343e31<br>CN=Enterprise Configuration<br>CN=Enterprise Schema<br>CN=MSREPORTFORM | Nom de la partition du répertoire<br>DC=DomainDnsZones,DC=formation10,DC=lan<br>DC=ForestDnsZones,DC=formation10,DC=lan<br>CN=Configuration,DC=formation10,DC=lan<br>CN=Schema,CN=Configuration,DC=formation10,DC=lan<br>DC=formation10,DC=lan | Clas<br>cros<br>cros<br>cros<br>cros |
|                                                                                                    |                                                                                                    |                                                                                                    |                                      |

| Modification ADSI                |                                  |               |                                                     |
|----------------------------------|----------------------------------|---------------|-----------------------------------------------------|
| Fichier Action Affichage ?       |                                  |               |                                                     |
| 🗢 🔿 🙋 📅 🚺 🗶 🖨 😣                  |                                  |               |                                                     |
| 2 Modification ADSI              | Nom                              | Classe        | Nom unique                                          |
| 🖃 📋 Schéma [SFR1.formation10.lar | CN=account                       | classSchema   | CN=account,CN=Schema,CN=Configuration,DC=formal     |
| 🙀 CN=Schema, CN=Configura        | CN=Account-Expires               | attributeSche | CN=Account-Expires, CN=Schema, CN=Configuration, DC |
|                                  | CN=Account-Name-History          | attributeSche | CN=Account-Name-History,CN=Schema,CN=Configurat     |
|                                  | CN=ACS-Aggregate-Token-R         | attributeSche | CN=ACS-Aggregate-Token-Rate-Per-User,CN=Schema,     |
|                                  | CN=ACS-Allocable-RSVP-Ban        | attributeSche | CN=ACS-Allocable-RSVP-Bandwidth,CN=Schema,CN=Co     |
|                                  | CN=ACS-Cache-Timeout             | attributeSche | CN=ACS-Cache-Timeout, CN=Schema, CN=Configuration   |
|                                  | CN=ACS-Direction                 | attributeSche | CN=ACS-Direction, CN=Schema, CN=Configuration, DC=  |
|                                  | CN=ACS-DSBM-DeadTime             | attributeSche | CN=ACS-DSBM-DeadTime,CN=Schema,CN=Configuration     |
|                                  | CN=ACS-DSBM-Priority             | attributeSche | CN=ACS-DSBM-Priority,CN=Schema,CN=Configuration,    |
|                                  | CN=ACS-DSBM-Refresh              | attributeSche | CN=ACS-DSBM-Refresh,CN=Schema,CN=Configuration      |
|                                  | 🛛 🚍 ann agus suithe agus chuidhe |               | CN ACCELLE ACCELLED ON CLEAR ON CLEAR               |

## Les partitions d'annuaires 3/4 :

| Connection Settings         ×           Name:         Default naming context           Path:         LDAP://WIN-2RF3R463H09.orga2.lan/DC=ForestDnsZones,dc=c                                                                                                    | ✓ ADSI Edit       File     Action       ✓ ➡     ✓       ✓ ➡     ✓                                                                                                    |                                                                                                    |                                                                                                    |                                                                                                    |
|----------------------------------------------------------------------------------------------------|----------------------------------------------------------------------------------------------------|----------------------------------------------------------------------------------------------------|----------------------------------------------------------------------------------------------------|----------------------------------------------------------------------------------------------------|
| Connection Point Select or type a Distinguished Name or Naming Context: DC=ForestDnsZones,dc=orga2,dc=lan Select a well known Naming Context: Default naming context Computer Select or type a domain or server: (Server   Domain [:port]) Select or type a domain or server: (Server   Domain [:port]) Select or type a domain or server that you logged in to) Use SSL-based Encryption Advanced OK Cancel | VDSI Edit         Configuration [WIN-2RF3R463H09.orga2.lan]         Schema [WIN-2RF3R463H09.orga2.lan]         CN=Schema,CN=Configuration,DC=orga2,IC         Default naming context [WIN-2RF3R463H09.org         DC=ForestDnsZones,dc=orga2,dc=lan         CN=LostAndFound         CN=MicrosoftDNS         DC=_msdcs.msreportexch.local         DC=msreportexch.local         CN=NTDS Quotas | Name           DC=@           DC=_kerberostcp.Default-F           DC=_ldaptcp.db7055c3-42           DC=_ldaptcp.dc           DC=_ldaptcp.Default-First           DC=_ldaptcp.Default-First           DC=_ldaptcp.Default-First           DC=_ldaptcp.Default-First           DC=_ldaptcp.Default-First           DC=_ldaptcp.gc           DC=_ldaptcp.pdc           DC=_ldaptcp.pdc           DC=gc | Class<br>dnsNode<br>dnsNode<br>dnsNode<br>dnsNode<br>dnsNode<br>dnsNode<br>dnsNode<br>dnsNode<br>dnsNode<br>dnsNode<br>dnsNode | Distinguished Name<br>DC=@,DC=_msdcs.orga2.lan,CN=MicrosoftDNS<br>DC=_kerberostcp.dc,DC=_msdcs.orga2.lan,Cl<br>DC=_kerberostcp.Default-First-Site-Namesit<br>DC=_ldaptcp.dc,DC=_msdcs.orga2.lan,CN=M<br>DC=_ldaptcp.Default-First-Site-Namesites.di<br>DC=_ldaptcp.Default-First-Site-Namesites.gi<br>DC=_ldaptcp.Default-First-Site-Namesites.gi<br>DC=_ldaptcp.gc,DC=_msdcs.orga2.lan,CN=M<br>DC=_ldaptcp.pdc,DC=_msdcs.orga2.lan,CN=M<br>DC=_ldaptcp.pdc,DC=_msdcs.orga2.lan,CN=M<br>DC=_ldaptcp.pdc,DC=_msdcs.orga2.lan,CN=M |

#### Mise en pratique :

Lancer la console « Utilisateurs et Ordinateurs Active Directory ».

Créer l'OU Test à la racine du domaine.

Créer le compte utilisateur test1 (mot de passe : P@ssword) dans l'OU Test.

Créer le groupe global testgp1 dans l'OU Test.

Ajouter l'utilisateur test1 au groupe global testgp1.

Lancer ADSIEDIT. Se connecter à la partition de domaine.

Localiser la ressource testgp1 et éditer l'objet utilisateur (bouton droit, *Propriétés*). Aller au niveau de l'attribut « *member* » et supprimer l'entrée test1.

Relancer la console « *Utilisateurs et Ordinateurs Active Directory* » et valider que l'utilisateur test1 n'est plus membre du groupe testgp1.

### Les partitions d'annuaires 4/4 :

| 📴 Active Directory Users and Com                                                                                                    | puters                                                                                |                                                                                           |                                   |                                 |
|----------------------------------------------------------------------------------------------------|---------------------------------------------------------------------------------------|-------------------------------------------------------------------------------------------|-----------------------------------|---------------------------------|
| File Action View Help                                                                                                    |                                                                                       |                                                                                           |                                   |                                 |
| 🗢 🔿 🖄 📊 🖌 💼                                                                                                    | 1 🖸 🗟 🛛 🖬                                                                             | 1 🙁 🐮 🍞 .                                                                                 | 2 🗽                               |                                 |
| Active Directory Users and Comput<br>Active Directory Users and Comput<br>Graphic Saved Queries<br>Graphic Saved Queries<br>Graphic Saved Queries<br>Graphic Saved Queries<br>Graphic Scores<br>Graphic Scores<br>Graphic Saved Queries<br>Graphic Scores<br>Graphic Saved Queries<br>Graphic Scores<br>Graphic Saved Queries<br>Graphic Saved Queries<br>G | Name<br>test1<br>Testgp1<br>Testgp1<br>Object<br>General<br>Members:<br>Name<br>test1 | Type D<br>User Security Group<br>ties Security Members Active Directory<br>orga2.lan/Test | escription<br>Attrib<br>Member Of | ute EdilEdi<br>Managnag<br>Ider |
| Test                                                                                                    |                                                                                       |                                                                                           |                                   |                                 |

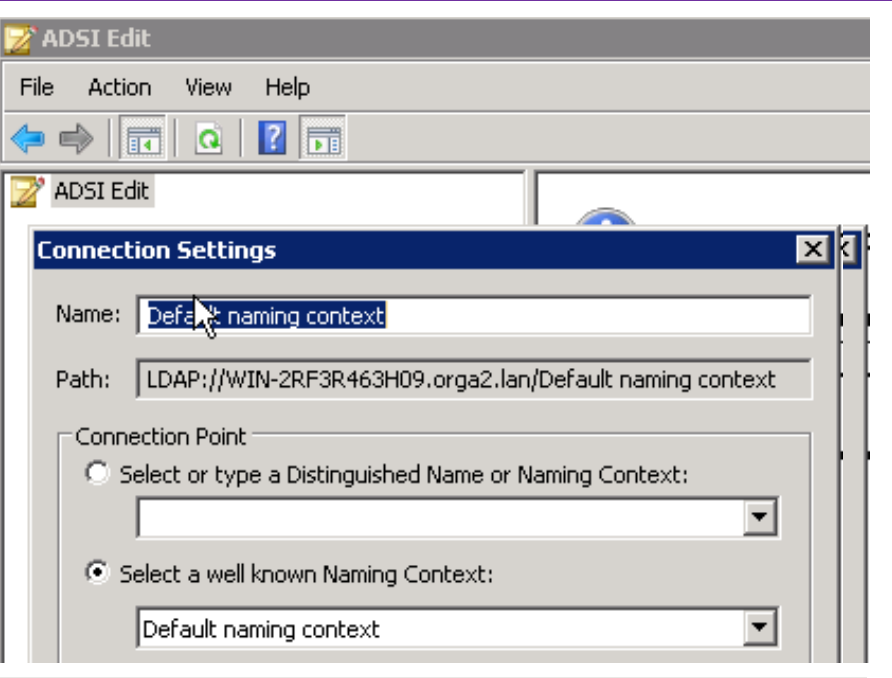

#### Multi-valued Distinguished Name With Security Principal Editor

| х | x |
|---|---|
| _ |   |

| -ie Action View Help                                                                                                    |                                                                                                    |   |
|----------------------------------------------------------------------------------------------------|----------------------------------------------------------------------------------------------------|---|
| ADSI Edit     Default naming context [WIN-2RF3R463Hi     DE=orga2, DC=lan     CN=Builtin     OU=Cible     OU=Cible     OU=Cibl | CN=Testgp I Properties       Attribute Editor     Security       Attributes:                                                                                                    |   |
| OU=Domain Controllers         CN=EoreignSecurityPrincipals         CN=LostAndFound         CN=Managed Service Accounts         OU=Microsoft Exchange Security (         CN=Managed Service Accounts         OU=Microsoft Exchange System O         OU=Microsoft Exchange System O         OU=Microsoft Exchange System O         CN=Program Data         CN=Program Data         CN=System         OU=Source         CN=Test         CN=Testgp1         CN=Users                                                                                                    | mail     (not set)       mail     (not set)       managedBy     (not set)       mAPIRecipient     (not set)       member     CN=test1,DU=Test,DC=orga2,DC=k       memberilid     (not set)       msDS-AzBizRule     (not set)       msDS-AzBizRule_ang     (not set)       msDS-AzEizRule     (not set)       msDS-AzEizRule     (not set)       msDS-AzEizRule     (not set)       msDS-AzEizRule     (not set)       msDS-AzEoperciData     (not set)       msDS-AzDipetGuid     (not set)       msDS-ConsistencyC     (not set) | n |

🕅 ADST Edi

| lici-talucu Discinguis     | neu Name mich Securicy Frincipal cultor |                             | l |
|----------------------------|-----------------------------------------|-----------------------------|---|
| Attribute: memb<br>Yalues: | ber                                     |                             |   |
| Name                       | Container                               | Distinguished Name / SID    |   |
| test1                      | orga2.lan/Test                          | CN=test1,OU=Test,DC=orga2,D |   |
|                            |                                         |                             |   |
| Add Windows Account.       |                                         | Remove                      |   |
| Add DN                     |                                         | K                           |   |
|                            |                                         | OK Cancel                   |   |
|                            |                                         |                             | ~ |

### TP : déplacement de zone DNS

Créer une zone DNS appelée google2.fr.

Intégrer la zone dans l'annuaire. Cocher la case « Enregistrer la zone dans Active Directory ...». Sélectionner ensuite « Vers tous les contrôleurs de domaine dans ce domaine... »

Créer un enregistrement de type A appelé www avec l'IP 192.168.0.1. Cela va créer une entrée dans System\Microsoft DNS.

Assistant Nouvelle zone

Type de zone

Publier maintenant cette zone dans la *ForestDnsZones* puis dans la *DomainDnsZones*. Pour cela, aller dans les propriétés de la zone, onglet « Général ». Au niveau de Réplication, cliquer sur Propriétés. Sélectionner choix 1 puis choix 2.

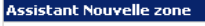

Nom de la zone Quel est le nom de la nouvelle zone ?

> Le nom de la zone spécifie la partie de l'espace de noms DNS pour laquelle ce serveur fait autorité. Il peut s'agir du nom de domaine de votre société (par exemple, microsoft.com) ou d'une partie du nom de domaine (par exemple, nouvelle\_zone.microsoft.com). Le nom de zone n'est pas le nom du serveur DNS.

Nom de la zone : google2.fr

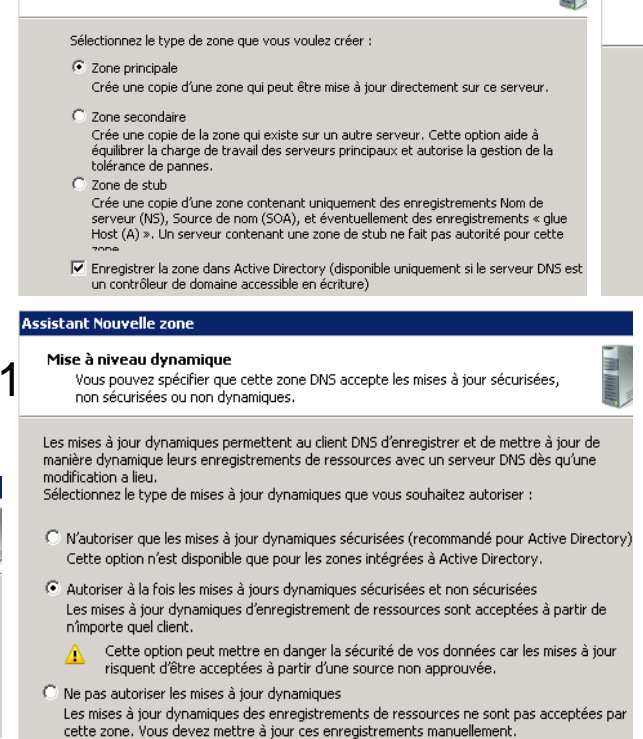

Le serveur DNS prend en charge différents types de zones et de stockages.

#### Assistant Nouvelle zone

Étendue de la zone de réplication de Active Directory

Vous pouvez sélectionner la façon dont les données DNS doivent être répliquées sur votre réseau.

Choisissez la façon dont les données de la zone doivent être répliquées :

- C Vers tous les serveurs DNS exécutés sur des contrôleurs de domaine dans ce domaine : formation10.lan
- C Vers tous les serveurs DNS exécutés sur des contrôleurs de domaine dans ce domaine : formation10.lan
- Vers tous les contrôleurs de ce domaine (compatibilité avec Windows 2000) : formation10.lan
- O Vers tous les contrôleurs de domaine spécifiés dans l'étendue de cette partition d'annuaire :

#### Nouvel hôte

Nom (utilise le domaine parent si ce champ est vide) :

www

Nom de domaine pleinement qualifié (FQDN) :

www.google2.fr.

Adresse IP :

214.20.1.1

🔀 Créer un pointeur d'enregistrement PTR associé

<sup>1</sup><sup>3</sup>Autoriser tout utilisateur identifié à mettre à jour les enregistrements DNS avec le même nom de propriétaire

## Le schéma

#### Vocabulaires :

- > Attributs : propriétés d'un objet (exemple : description, société, numéro de fax...).
- Méthodes : actions que l'on peut faire sur un objet (déplacer, supprimer..)
- Classes : types d'objets (exemple de classe d'objet : groupe, utilisateur).
- Schéma : ensemble des attributs, des méthodes et des classes.

Le schéma Active Directory est extensible. Cela permet d'ajouter des attributs ou des classes. On ne peut pas modifier les méthodes. Certaines applications comme Exchange (setup.com/PrepareAD) nécessite d'étendre le schéma. <u>http://technet.microsoft.com/fr-fr/library/bb727029.aspx</u> <u>http://technet.microsoft.com/en-us/library/bb727064.aspx</u> <u>http://technet.microsoft.com/en-us/library/cc784557(WS.10).aspx</u>

| 🚟 Console1 - [Console Root | Active Directory Schema  | WIN-2RF3R463 | H09.orga2.lan]\Classes | ]                          |
|----------------------------|--------------------------|--------------|------------------------|----------------------------|
| 🚠 File Action View Fav     | orites Window Help       |              |                        |                            |
| 🗢 🔿 🖄 🛅 🙆                  | 2                        |              |                        |                            |
| 🧰 Console Root 🛛 🔺         | Name                     | Туре         | Status                 | Description                |
| 🖃 🧱 Active Directory Sch   | T account                | Structural   | Active                 | The account object class i |
| 🖃 🧮 Classes                | T <sub>a</sub> acsPolicy | Structural   | Active                 | ACS-Policy                 |
| t account                  | T aCSResourceLimits      | Structural   | Active                 | ACS-Resource-Limits        |
| - C aCSPolicy              | TacsSubnet               | Structural   | Active                 | ACS-Subnet                 |
|                            | <b>■</b> t <b></b> addIn | Structural   | Active                 | ms-Exch-Add-In             |
| -La aCSSubnet              | T addressBookContainer   | Structural   | Active                 | Address-Book-Container     |
|                            | T addressTemplate        | Structural   | Active                 | Address-Template           |
|                            | T addrType               | Structural   | Active                 | ms-Exch-Addr-Type          |
|                            | T adminExtension         | Structural   | Active                 | ms-Exch-Admin-Extension    |
|                            | T applicationEntity      | Structural   | Active                 | Application-Entity         |
| daminexcon                 | <b></b>                  | C            | A                      | Aller During               |

### Mise à jour/extension du schéma

#### Pourquoi mettre à jour son schéma Active Directory :

Installation de produit qui s'appuie sur Active Directory comme Exchange. ADPREP /Forestprep : permet d'ajouter les attributs et les classes permettant l'installation des contrôleurs de domaine de version Windows supérieur (exemple, DC 2008 R2 dans un domaine géré initialement par des DC Windows 2000).

#### **Best Practice :**

Effectuer la manipulation sur le maître de Schéma.

Désactiver la réplication entrante et sortante sur le maître de schéma pendant la phase de mise à niveau du schéma (voir commande ci-dessous).

C:\Users\Administrator>repadmin /options WIN-2RF3R463H09 +DISABLE\_OUTBOUND\_REPL Current DSA Options: IS\_GC New DSA Options: IS\_GC DISABLE\_OUTBOUND\_REPL

C:\Users\Administrator>repadmin /options WIN-2RF3R463H09 +DISABLE\_INBOUND\_REPL Current DSA Options: IS\_GC DISABLE\_OUTBOUND\_REPL New DSA Options: IS\_GC DISABLE\_INBOUND\_REPL DISABLE\_OUTBOUND\_REPL

C:\Users\Administrator>repadmin /options WIN-2RF3R463H09 -DISABLE\_INBOUND\_REPL Current DSA Options: IS\_GC DISABLE\_INBOUND\_REPL DISABLE\_OUTBOUND\_REPL New DSA Options: IS\_GC DISABLE\_OUTBOUND\_REPL

C:\Users\Administrator>repadmin /options WIN-2RF3R463H09 -DISABLE\_OUTBOUND\_REPL Current DSA Options: IS\_GC DISABLE\_OUTBOUND\_REPL New DSA Options: IS\_GC

## TP schéma : paramétrage des attributs

Créer une MMC vierge et ajouter le composant logiciel enfichable « *Maître de Schéma* ».

Vérifier si les attributs « *Description* » et « *Department* » sont dans le Catalogue Global (case « Répliquer cet attribut dans le catalogue global).

Sélectionner l'attribut « *Title* ». Cocher la case pour que ce dernier soit conservé lors de la copie d'objet (compte utilisateur).

| roprieces de : cicle                                                                                                    |                                                                                                    |
|----------------------------------------------------------------------------------------------------|----------------------------------------------------------------------------------------------------|
| Général                                                                                                    |                                                                                                    |
| title                                                                                                    | ;                                                                                                    |
| Description :                                                                                                    | Title                                                                                                    |
| Nom commun :                                                                                                    | Title                                                                                                    |
| ID_d´objet X.500 :                                                                                                    | 2.5.4.12                                                                                                    |
| ⊢Syntaxe et étendue-                                                                                                    |                                                                                                    |
| Syntaxe :                                                                                                    | Chaîne Unicode                                                                                                    |
| Minimum :                                                                                                    | 1                                                                                                    |
| Maximum :                                                                                                    | 128                                                                                                    |
| Cet attribut est à val                                                                                                    | eur simple.                                                                                                    |
| <ul> <li>L'attribut est actif</li> <li>Indexer cet attribut</li> <li>Résolution de nom</li> <li>Répliquer cet attrib</li> <li>L'attribut est copié</li> <li>Indexer cet attribut</li> </ul> | s ANR (Ambiguous Name Resolution<br>ut dans le catalogue global<br>lors de la duplication de l'utilisateur<br>pour des recherches en conteneur |

### Les relations d'approbation 1/4

Les relations d'approbations permettent de partager des accès entre deux annuaires différents. Tous les domaines de la même forêt s'approuvent.

A approuve B : on peut définir des permissions sur les ressources du domaine A avec des utilisateurs / groupes du domaine B. Les utilisateurs de la forêt B sont automatiquement membres du groupe « *Utilisateurs authentifiés* » du domaine A.

L'authentification sélective permet de donner aucun droit par défaut entre deux domaines qui s'approuvent. Il faut déléguer au niveau de chaque compte ordinateur les droits « *Lire* » et « *Authentifier* » pour permettre un accès avec des permissions équivalentes à « *Utilisateurs Authentifiés* »

Pas d'approbation entre deux domaines avec un nom de domaine NETBIOS ou un nom de domaine DNS identique.

L'Emulateur PDC de chaque domaine doit être en ligne lorsque l'on crée une relation d'approbation entre deux domaines.

Les relations d'approbations peuvent être :

- Transitive : si A approuve B et que B approuve C, alors A approuve C.
- Implicite : automatique (relation d'approbation entre domaines de la même forêt).
- Bidirectionnelle : A approuve B et B approuve A.

Les relations d'approbations entre domaines de la même forêt sont transitives, implicites et bidirectionnelles.

### Les relations d'approbation 2/4

| 😽 Active Directory Domain                 | s and Trusts     |            |            |  |
|-------------------------------------------|------------------|------------|------------|--|
| File Action View Help                     |                  |            |            |  |
| 🗢 🔿 🖄 📅 🗔 🗟                               |                  |            |            |  |
| Active Directory Domains ar 🍈 👘 orga2.lan | nd Trusts [ \    | Name       |            |  |
| orga2.lan Properties                      |                  |            | ? ×        |  |
| General Trusts Managed I                  | Зу               |            |            |  |
| Domains trusted by this doma              | ain (outgoing tr | usts):     |            |  |
| Domain Name                               | Trust Type       | Transitive | Properties |  |
|                                           |                  |            | Remove     |  |
|                                           |                  |            |            |  |
|                                           |                  |            |            |  |
|                                           |                  |            |            |  |
| Domains that trust this domai             | in (incoming tru | ists):     |            |  |
| Domain Name                               | Trust Type       | Transitive | Properties |  |
|                                           |                  |            | Remove     |  |
|                                           |                  |            |            |  |
|                                           |                  |            |            |  |
|                                           |                  |            |            |  |
| New Trust                                 |                  |            |            |  |
| ОК                                        | Cancel           | Apply      | Help       |  |

#### New Trust Wizard

#### **Trust Name**

You can create a trust by using a NetBIOS or DNS

Type the name of the domain, forest, or realm for this trumust type a DNS name.

Example NetBIOS name: supplier01-int Example DNS name: supplier01-internal.microsoft.com

Name:

msreportexch.local

| 🍰 DNS Manager                                                                                                    |                                                                              |
|----------------------------------------------------------------------------------------------------|------------------------------------------------------------------------------|
| File Action View Help                                                                                                    |                                                                              |
| <ul> <li>DNS</li> <li>WIN-2RF3R463H09</li> <li>Imade Good Logs</li> <li>Forward Lookup Zones</li> <li>Forward Lookup Zones</li> <li>Imades.msreportexch.local</li> <li>Imsreportexch.local</li> <li>Ims</li></ul> | Name<br>dc<br>domains<br>gc<br>pdc<br>(same as p<br>(same as p<br>7f8bde83-a |

### Les relations d'approbation 3/4

| orga2.lan Properties          |                               |                      | ? ×                  |
|-------------------------------|-------------------------------|----------------------|----------------------|
| General Trusts Managed B      | 3y                            |                      |                      |
| Domains trusted by this doma  | ain (outgoing tr              | usts):               |                      |
| Domain Name                   | Trust Type                    | Transitive           | Properties<br>Remove |
| Domains that trust this domai | n (incoming tru<br>Trust Type | ısts):<br>Transitive | Properties<br>Remove |
| MAN Trust                     |                               |                      |                      |
|                               |                               |                      |                      |
| ОК                            | Cancel                        | Apply                | Help                 |

#### New Trust Wizard

#### Trust Name

You can create a trust by using a

Type the name of the domain, forest, must type a DNS name.

Example NetBIOS name: supplier01-in Example DNS name: supplier01-intern

Name:

msreportexch.local

#### New Trust Wizard

#### Trust Type

This domain is a forest root domain. If the specified domain qualifies, you can create a forest trust.

Select the type of trust you want to create.

#### C External trust

An external trust is a nontransitive trust between a domain and another domain outside the forest. A nontransitive trust is bounded by the domains in the relationship.

Eorest trust

A forest trust is a transitive trust between two forests that allows users in any of the domains in one forest to be authenticated in any of the domains in the other forest.

#### New Trust Wizard

#### **Direction of Trust**

You can create one-way or two-way trusts.

Select the direction for this trust.

Two-way

Users in this domain can be authenticated in the specified domain, realm, or forest, and users in the specified domain, realm, or forest can be authenticated in this domain.

- One-way: incoming Users in this domain can be authenticated in the specified domain, realm, or forest.
- C One-way: outgoing

Users in the specified domain, realm, or forest can be authenticated in this domain.

#### Les relations d'approbation 4/4

#### New Trust Wizard

#### Sides of Trust

If you have appropriate permissions in both domains, you can create both sides of the trust relationship.

To begin using a trust, both sides of the trust relationship must be created. For example, if you create a one-way incoming trust in the local domain, a one-way outgoing trust must also be created in the specified domain before authentication traffic will begin flowing across the trust.

Create the trust for the following:

- C This domain only This option creates the trust relationship in the local domain.
- Soth this domain and the specified domain

This option creates trust relationships in both the local and the specified domains. You must have trust creation privileges in the specified domain.

#### 📄 Utilisateurs et ordinateurs Active 🕻 <u>Sélectionnez des utilisateurs, de</u>s ordinateurs, des comptes de service ou c Fichier Action Affichage ? Sélectionnez le type de cet objet : 🎽 📰 🔏 📋 🗙 (= des utilisateurs ou des groupes Utilisateurs et ordinateurs Active Di No À partir de cet emplacement : 🛨 🦳 Requêtes enregistrées formation3.lan 🖃 🚔 formation1.lan 🕀 🚞 Builtin Requêtes communes Computers Domain Controllers -Commence par E ForeignSecurityPrincipals + 📋 LostAndFound Description : Commence par -Managed Service Accounts + + 📔 Program Data Comptes désactivés 🗊 Rhu Mot de passe sans date d'expiration + 📋 System + Users 🛨 🧮 NTDS Quotas Sécurité de Windows X Saisie du mot de passe réseau Entrez le nom et le mot de passe d'un compte avec les autorisations pour formation3.lan. Par exemple Utilisateur, Utilisateur@microsoft.com ou Domaine\Nom d'utilisateur administrateur@formation3.lan ..... Domaine : formation3.lan

#### Ouvrir le dossier

\\10.0.0.1 n'est pas accessible. Vous ne disposez peut-être pas des autorisations nécessaires pour utiliser cette ressource réseau. Contactez l'administrateur de ce serveur pour savoir si vous disposez des autorisations d'accès.

Échec de l'ouverture de session : l'ordinateur sur lequel vous êtes connecté est protégé par un pare-feu d'authentification. Le compte spécifié n'est pas autorisé à s'authentifier sur l'ordinateur.

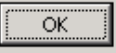

X

| ropriétés de                                                                                                    | : DCFORM1                                                                                 |                                         |                                  |                         |                     |                  |                          | ?          |
|----------------------------------------------------------------------------------------------------|-------------------------------------------------------------------------------------------|-----------------------------------------|----------------------------------|-------------------------|---------------------|------------------|--------------------------|------------|
| Général<br>Géré par                                                                                                    | Système d'exp                                                                             | bloitation  <br>Sécuri                  | Membr<br>ité                     | e de 🏼  <br>Appel e     | Délégati<br>entrant | on   E<br>Éditeu | implacem<br>ur d'attribu | ent<br>Its |
| Noms de grou                                                                                                    | upes ou d'utilisate                                                                       | urs:                                    |                                  |                         |                     |                  |                          |            |
| Administ<br>Administ<br>Cout le r<br>Cout le r<br>Co | rateur (formation3<br>nonde<br>urs authentifiés<br>du domaine (FORI<br>de certificats (FO | VAdministrate<br>MATION1VA<br>RMATION1V | eur)<br>.dmins du<br>.Éditeurs d | domaine;<br>de certific | )<br>cats)          |                  |                          | •          |
|                                                                                                    |                                                                                           |                                         |                                  |                         | Ajou                | ter              | Supprin                  | her        |
| Autorisations                                                                                                    | pour Administrate                                                                         | ur                                      |                                  |                         |                     | Autoriser        | Refu                     | ser        |
| Contrôle to                                                                                                    | tal                                                                                       |                                         |                                  |                         |                     |                  |                          | -          |
| Lire                                                                                                    |                                                                                           |                                         |                                  |                         |                     | $\checkmark$     |                          |            |
| Écrire                                                                                                    |                                                                                           |                                         |                                  |                         |                     |                  |                          |            |
| Créer tous                                                                                                    | les objets enfants                                                                        |                                         |                                  |                         |                     |                  |                          |            |
| Supprimer                                                                                                    | tous les objets enl                                                                       | fants                                   |                                  |                         |                     |                  |                          |            |
| Autorisatio                                                                                                    | n d´authentifier                                                                          |                                         |                                  |                         |                     | V                |                          | -          |
| E orituro un                                                                                                    | lidán unra la nom                                                                         | d'hôto DNE -                            |                                  |                         |                     |                  |                          |            |

### TP : création d'une relation d'approbation

Ouvrir la console DNS.

Autoriser sur toutes les zones le transfert de zones.

Sur le DC1 (domaine 1), ajouter les zones DNS du DC2 (domaine 2).

Ouvrir la console « Domaines et Approbation Active Directory ».

Créer une relation d'approbation bidirectionnelle.

Activer l'authentification sélective.

| _msdcs.orga2.lan Properties                                                                                                    |                                                                   | ? ×                                                                                           | New Zone Wizard                                                                                                    |
|----------------------------------------------------------------------------------------------------|-------------------------------------------------------------------|-----------------------------------------------------------------------------------------------|----------------------------------------------------------------------------------------------------|
| General Start of A                                                                                                    | uthority (SOA)                                                    | Name Servers                                                                                  | Zone Type<br>The DNS server supports various types of zones and storage.                                                                                                    |
| A zone transfer sends a copy of<br>Allow zone transfers:<br>To any server<br>Only to servers listed on t<br>Only to the following serv<br>IP Address          | the zone to the serve<br>the Name Servers ta<br>rers              | b                                                                                             | <ul> <li>Select the type of zone you want to create:</li> <li>Primary zone<br/>Creates a copy of a zone that can be updated directly on this server.</li> <li>Secondary zone<br/>Creates a copy of a zone that exists on another server. This option helps balance<br/>the processing load of primary servers and provides fault tolerance.</li> <li>Stub zone<br/>Creates a copy of a zone containing only Name Server (NS), Start of Authority<br/>(SOA), and possibly glue Host (A) records. A server containing a stub zone is not<br/>authoritative for that zone.</li> <li>Store the zone in Active Directory (available only if DNS server is a writeable domain<br/>controller)</li> </ul> |
| New Zone Wizard<br>Zone Name<br>What is the name of the new zone?                                                                                             | New Zone Wizard<br>Zone Name<br>What is the na                    | New Zo<br>Ma<br>ame of the new zone?                                                          | one Wizard<br>Ister DNS Servers<br>The secondary zone is copied from one or more DNS servers.                                                                                                    |
| The zone name specifies the portion o<br>authoritative. It might be your organiz<br>or a portion of the domain name (for a<br>not the name of the DNS server. | The zone nam<br>authoritative,<br>or a portion ol<br>not the name | e specifies the portion<br>It might be your orga<br>the domain name (fo<br>of the DNS server. | Specify the DNS servers from which you want to copy the zone. Ser<br>contacted in the order shown.<br>Master Servers:                                                                                                    |
| Zone name:<br>msreportexch.local                                                                                                    | Zone name:<br>msdcs.msre                                          | portexch.local                                                                                | IP Address         Server FQDN         Validated <click add="" address="" an="" dns="" here="" ip="" name="" or="" to="">             Ig2,168,0.163         DCSRD1         OK</click>                                                                                                    |

### Les services Active Directory

Services d'un contrôleur de domaine :

- Netlogon (Isass.exe) : client d'authentification
- Active Directory Services / NTDS (Isass.exe) : service d'authentification. Existe sous forme d'un service depuis Windows 2008.
- Kerberos Key Distribution Center : service de distribution de clés Kerberos ( délivre les TGTs, tickets de service)
- Service de réplication de fichiers (NTFRS) ou service DFSR : en charge de la réplication du dossier SYSVOL.
- Service DNS : héberge la zone DNS qui dispose des entrées permettant aux clients de localiser les contrôleurs de domaine.
- Client DHCP : ce service permet au contrôleur de domaine d'enregistrer dynamiquement les entrées DNS du fichier netlogon.dns.

| Propriétés de Services de domaine Active Directory (Ordinateur lo                                                  |  |  |  |  |
|----------------------------------------------------------------------------------------------------|--|--|--|--|
| Général Connexion Récupération Dépendances                                                                         |  |  |  |  |
| Nom du service : NTDS                                                                                              |  |  |  |  |
| Nom complet : Services de domaine Active Directory                                                                 |  |  |  |  |
| Description : Service de contrôleur de domaine des services de domaine Active Directory. Si ce service est arrêté, |  |  |  |  |
| Chemin d'accès des fichiers exécutables :<br>C:\Windows\System32\Isass.exe                                         |  |  |  |  |
| Type de démarrage : Automatique                                                                                    |  |  |  |  |
| Obtenir de l'aide pour configurer les options de démarrage des services.                                           |  |  |  |  |
| État du service : Démarré                                                                                          |  |  |  |  |
| Démarrer A <u>r</u> rêter Suspendre Regrendre                                                                      |  |  |  |  |
| Vous pouvez spécifier les paramètres qui s'appliquent au démarrage du                                              |  |  |  |  |

### Le répertoire SYSVOL

Contient les scripts et les fichiers des stratégies de groupe (GPO). L'emplacement de SYSVOL se définit au DCPROMO (modification avec NTDSUTIL).

Réplique sur tous les contrôleurs de domaine.

En mode natif 2003 et antérieur : utilisation du moteur NTFRS

En mode natif 2008 et ultérieur : utilisation du moteur DFSR

(recommandée, procédure de migration en 3 étapes).

Le partage NETLOGON correspond au répertoire

c:\windows\sysvol\sysvol\nom\_domaine\scripts.

Le partage SYSVOL correspond au répertoire c:\windows\sysvol\sysvol.

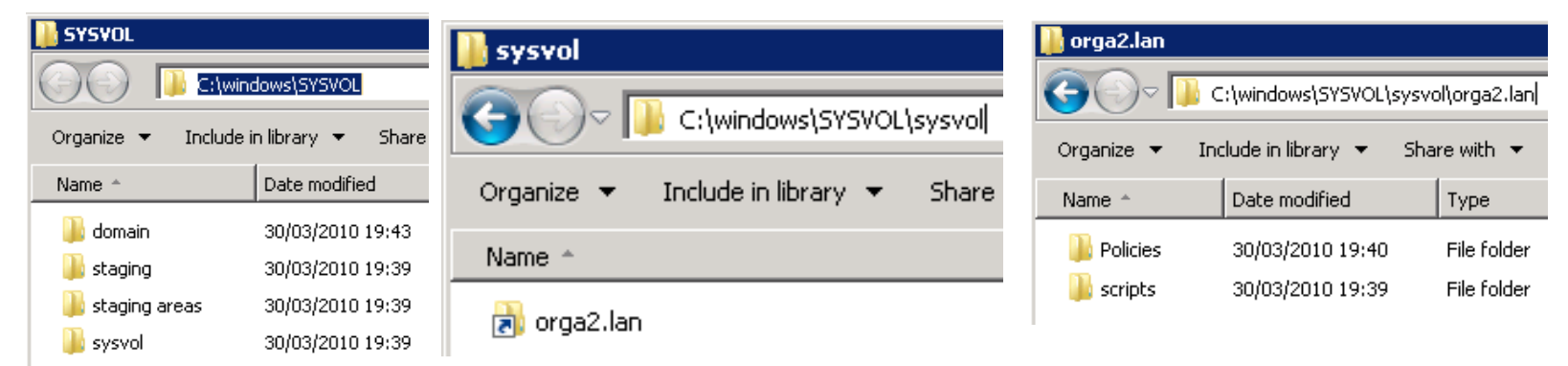

| 📙 Policies                                   |                  |
|----------------------------------------------|------------------|
| ~~~                                          |                  |
| C:\windows\SYSVOL\sysvol\orga2.la            | n\Policies       |
| Organize 👻 Include in library 👻 Share with 💌 | New folder       |
| Name ^                                       | Date modified    |
| 6AC1786C-016F-11D2-945F-00C04fB984F9}        | 30/03/2010 19:40 |
| {31B2F340-016D-11D2-945F-00C04FB984F9}       | 30/03/2010 19:40 |

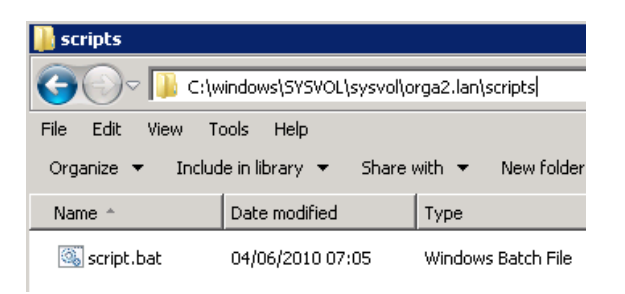

## Le répertoire NTDS

Contient l'annuaire (fichier NTDS.DIT)

**Pour sauvegarder l'annuaire, il faut obligatoirement une sauvegarde de l'Etat du système.** Une sauvegarde du lecteur C n'est pas suffisante.

Les modifications sont effectuées dans les logs puis inscrits ensuite dans le fichier NTDS.DIT.

Le fichier .chk permet de connaître le log en cours.

Les fichiers .jrs sont des fichiers de logs utilisaient en cas de saturation de l'espace disque.

Le fichier temp.edb est une base de données temporaire utilisée pour certaines opérations.

Pour réparer la base de données Active Directory, il faut utiliser l'utilitaire ESEUTIL (défragmentation....). Windows effectue tous les soirs une défragmentation en ligne de l'annuaire. Cette dernière ne permet cependant pas de récupérer de l'espace disque. Il faut une défragmentation hors ligne.

| C:\windows                   |             |
|------------------------------|-------------|
| File Edit View Tools H       | Help        |
| Organize 🔻 🛛 Include in libr | ary 🔻 Share |
| Name *                       | Size        |
| 🔊 edb.chk                    | 8 KB        |
| 🙀 edb.log                    | 10 240 KB   |
| 🐴 edb00007.log               | 10 240 KB   |
| 🏹 edb00008.log               | 10 240 KB   |
| 🏹 edb00009.log               | 10 240 KB   |
| 🛕 edbres00001.jrs            | 10 240 KB   |
| 🛕 edbres00002.jrs            | 10 240 KB   |
| 🛕 ntds.dit                   | 45 072 KB   |
| 🗛 temp.edb                   | 2 064 KB    |

## TP SYSVOL & NTDS 1/2

Prérequis : Un domaine avec deux contrôleurs de domaine.

Sur le premier contrôleur de domaine, créer un fichier test.txt (contenu test1) dans c:\windows\sysvol\sysvol\nom\_domaine. Attendre environ 5 minutes.

Valider que ce dernier est apparu dans le même répertoire sur le second contrôleur de domaine.

Sur les deux contrôleurs de domaine, éditer le même fichier, le modifier (mettre une valeur différente) et l'enregistrer au même moment. Que se passe t'il ?

Arrêter le service « *DFS Replication* » sur le second contrôleur de domaine. Créer un nouveau fichier sur le premier contrôleur de domaine. Que se passe t'il ?

## TP SYSVOL & NTDS 2/2

#### Taper les commandes suivantes :

Ntdsutil Activate Instance NTDS Files Info Compact to c:\Windows\NTDS\temp Remplacer le fichier NTDS.DIT.

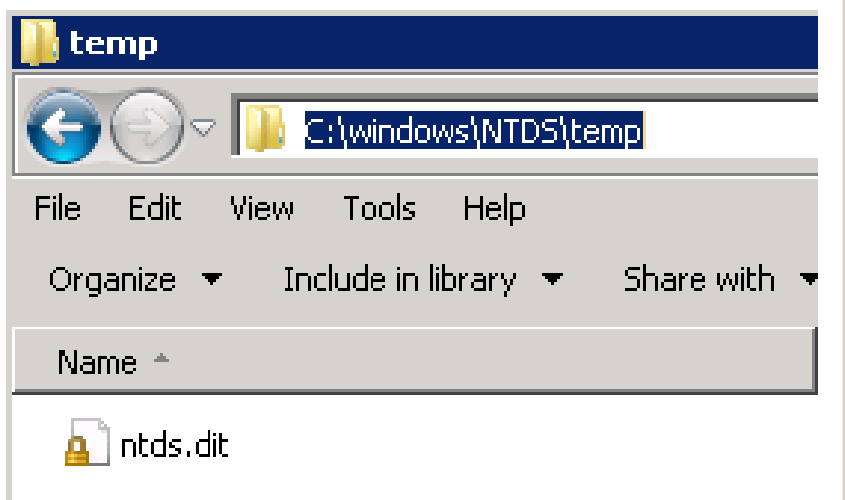

```
ntdsutil: activate Intance ntds
Error parsing Input - Invalid Syntax.
ntdsutil: activate Intance NTDS
Error parsing Input - Invalid Syntax.
ntdsutil: Activate Instance NTDS
Active instance set to "NTDS".
ntdsutil: fils
Error parsing Input - Invalid Syntax.
ntdsutil: Activate Instance NTDS
Active instance set to "NTDS".
ntdsutil: files
file maintenance: info
Drive Information:
        C:\ NTFS (Fixed Drive ) free(31.3 Gb) total(39.8 Gb)
DS Path Information:
        Database : C:\Windows\NTDS\ntds.dit - 44.1 Mb
Backup dir : C:\Windows\NTDS
Morking dir : C:\Windows\NTDS
Log dir : C:\Windows\NTDS
```

It is recommended that you immediately perform a full backup of this database. If you restore a backup made before the defragmentation, the database will be rolled back to the state it was in at the time of that backup.

Compaction is successful. You need to: copy "c:\Windows\NTDS\temp\ntds.dit" "C:\Windows\NTDS\ntds.dit" and delete the old log files: del C:\Windows\NTDS\\*.log

file maintenance: \_

# 3. Les comptes utilisateurs

### Présentation compte utilisateur 1/3

Les comptes utilisateurs sont identifiés par le SID / GUID et non par le login. Il est donc possible de changer le login / renommer un compte utilisateur. Il existe deux types de login (un pour nom NETBIOS et un pour nom DNS).

Toujours cocher la case « *Le mot de passe n'expire jamais pour un compte de service* » ou utiliser la nouvelle fonctionnalité de « *Compte de services gérés* ».

| ropriétés de : guillaume.mathieu                                                                                                    | ? ×                                                                                                    | Propriétés de : guillaume.mathieu                                                                                                    |
|----------------------------------------------------------------------------------------------------|----------------------------------------------------------------------------------------------------|----------------------------------------------------------------------------------------------------|
| Membre de Réplication de mot de passe<br>Environnement Sessions<br>Profil des services Bureau à distance Bureau vi<br>Général Adresse Compte Profil Télé<br>guillaume.mathieu | Appel entrant Objet Sécurité<br>Contrôle à distance<br>tuel personnel COM+ Éditeur d'attributs<br>phones Organisation Certificats publiés | Membre de       Réplication de mot de passe       Appel entrant       Objet       Sécuri         Environnement       Sessions       Contrôle à distance         Profil des services Bureau à distance       Bureau virtuel personnel       COM+       Éditeur d'attrib         Général       Adresse       Compte       Profil       Téléphones       Organisation       Certificats pub         Nom d'ouverture de session de l'utilisateur :       gmathieu       @proservia.fr       Image: Compte       Image: Compte       Image: Compte       Image: Compte       Compte       Compte |
| Prénom : Guillaume<br>Nom : Mathieu                                                                                                    | Initiales :                                                                                                    | Nom d'ouverture de session de l'utilisateur (antérieur à Windows 2000) :         MSREPORTFORM\         guillaume.mathieu         Horaires d'accès         Se connecter à                                                                                                    |
| Description : Consultant Pôle Archite<br>Bureau : 172 Bureaux de la colli                                                                                                    | ecture & Intégration                                                                                                    | Options de compte :                                                                                                    |
| Numéro de téléphone :     01.41.31.69.00       Adresse de messagerie :     msreport@free.fr       Page Web :     http://msreport.free.fr                                      | Autre Autre                                                                                                    | ✓ Le mot de passe n'expire jamais         ✓ Enregistrer le mot de passe en utilisant un chiffrement réversible         ✓ Date d'expiration du compte         ✓ Jamais         ✓ Fin de :       jeudi         8       juillet       2010                                                                                                    |

### Présentation compte utilisateur 2/3

Pour le chemin des profils itinérants, il est possible d'utiliser la variable %username% et faire une sélection multiple.

Indiquer juste le nom du script de login. Ce dernier doit se trouve dans c:\windows\sysvol\sysvol\nom\_domaine\_dns\scripts

Depuis Windows Server 2008, il est possible de protéger les comptes utilisateurs contre une suppression accidentelle. Cela positionne des permissions « Refusé » pour l'opération de suppression au niveau de l'onglet « Sécurité » du compte utilisateur (il faut être en mode d'affichage « Fonctionnalités avancées ».

Avec les RODC, il est possible de dire si le mot de passe peut être mis en cache (en mémoire) ou non.

| P | ropriétés de : guillaume.mat               | hieu                    |                    | ? ×                 | Propriétés de : qui | illaume.mathieu    |
|---|--------------------------------------------|-------------------------|--------------------|---------------------|---------------------|--------------------|
|   | Membre de Réplication d                    | le mot de passe 🃋 App   | el entrant 📔 Objet | Sécurité            | i roprietes de riga |                    |
|   | Environnement                              | Sessions                | Contrôle à         | a distance          | Environnei          | ment               |
|   | Profil des services Bureau à dist          | ance Bureau virtuel per | sonnel COM+        | Éditeur d'attributs | Profil des services | Bureau à distance  |
|   | deneral   Adlesse   Comple                 | Trelephones             |                    | ceruncaus publies   | Général Adres       | se   Compte   F    |
|   | Profil utilisateur                         | 1                       |                    |                     | Membre de           | Réplication de mo  |
|   | Chemin du profil :                         | <br>                    |                    |                     |                     |                    |
|   | Script d'ouverture de<br>session :         |                         |                    |                     | Membre de :         |                    |
|   | Dossier de base                            |                         |                    |                     | Nom                 | Dossier S          |
|   | <ul> <li>Chemin d'accès local :</li> </ul> | [                       |                    |                     | Administrateurs     | formation          |
|   |                                            | ъ.                      |                    |                     | Utilisateurs        | formation1         |
|   |                                            | a. [                    |                    |                     | Utilisateurs du c   | Jomaine formation" |
|   |                                            |                         |                    |                     |                     |                    |

| Environnen                             | nent                                  | 1                             | Se                           | ssions                     |
|----------------------------------------|---------------------------------------|-------------------------------|------------------------------|----------------------------|
| Profil des services                    | Bureau à dis                          | tance                         | Bure                         | eau virl                   |
| Général Adress                         | e Compti                              | e   Pr                        | ofil                         | Téléj                      |
| Membre de                              | Membre de Réplication de mot de passe |                               |                              |                            |
| Membro do :                            |                                       |                               |                              |                            |
|                                        |                                       |                               |                              |                            |
| Nom                                    | Dos                                   | sier Se                       | rvices                       | de don                     |
| Nom<br>Administrateurs                 | Dos                                   | sier Se<br>ation1(            | rvices<br>).lan/B            | de don<br>uiltin           |
| Nom<br>Administrateurs<br>Utilisateurs | Dos<br>form<br>form                   | sier Se<br>ation1(<br>ation1( | rvices<br>).lan/B<br>).lan/B | de don<br>uiltin<br>uiltin |

| P | Propriétés de : guillaume.mathieu                                                                                                    |                                                                                                    |                                                                                 |                                                                  | ? >                 |
|---|----------------------------------------------------------------------------------------------------|----------------------------------------------------------------------------------------------------|---------------------------------------------------------------------------------|------------------------------------------------------------------|---------------------|
|   | Membre de Réplication de m                                                                                                    | ot de passe 🎽                                                                                          | Appel entra                                                                     | nt Ob                                                            | jet Sécurité        |
|   | Environnement                                                                                                    | Sessions                                                                                               | 1                                                                               | Contrôl                                                          | e à distance        |
|   | Général Adresse Compte                                                                                                    | Profil   Télép                                                                                         | hones   Org                                                                     | anisation                                                        | Certificats publiés |
|   | Profil des services Bureau à distance                                                                                                    | Bureau virtu                                                                                           | el personnel                                                                    | COM+                                                             | Éditeur d'attributs |
|   | Vous pouvez attribuer dans les serv<br>ordinateur virtuel spécifique à un uti<br>virtuel personnel.<br>Vous devez utiliser l'outil G<br>Bureau à distance sour les<br>Bureau à distance pour me<br>disposition des utilisateurs. | ices de domaine<br>lisateur qui l'utilis<br>estionnaire de c<br>erveur du service<br>ettre des bureaux | Active Direc<br>era en tant qu<br>onnexions au<br>Broker pour<br>virtuels perso | tory un<br>ue bureau<br>x services<br>les connexi<br>innels à la | ons                 |
|   | Attribuer un bureau virtuel perso                                                                                                    | innel à cet utilisa                                                                                    | teur                                                                            |                                                                  |                     |
|   | Entrez le nom de domaine comple                                                                                                    | et de l'ordinateur                                                                                     | à attribuer à c                                                                 | et utilisateu                                                    | и.                  |
|   | Le nom de l'ordinateur vir<br>correspondre au nom de                                                                                                    | tuel dans l'outil (<br>domaine comple                                                                  | iestionnaire H<br>t de l'ordinate                                               | lyper-V doit<br>ur.                                              |                     |
|   | Nom de<br>l'ordinateur :                                                                                                    |                                                                                                    | [                                                                               | Parcouri                                                         | ·                   |

| prices ac i gai     | laume.mati     | nieu         |            |             |         |          |
|---------------------|----------------|--------------|------------|-------------|---------|----------|
| Environner          | nent           | 9            | essions    | : 1         |         | Con      |
| Profil des services | Bureau à dist  | ance   Bi    | ureau vi   | rtuel perso | nnel    | СОМ      |
| iénéral 📔 Adress    | e Compte       | Profil       | Télé       | éphones     | Orga    | anisatio |
| Membre de           | Réplication d  | e mot de p   | asse       | Appel       | entrani | t        |
| Nom canonique d     | e l'objet :    |              |            |             |         |          |
| formation10.lan/4   | Administration | des ventes   | s/Utilisal | eurs/guilla | ume.n   | nathieu  |
| Classe d'objets :   | Utilisateur    |              |            |             |         |          |
| Créé le :           | 07/06/2010     | ) 23:04:43   |            |             |         |          |
| Modifié le :        | 08/06/2010     | ) 14:48:49   |            |             |         |          |
| Nombres de séqu     | ences de mise  | e à jour (US | 5N):       |             |         |          |
|                     |                |              |            |             |         |          |
| Actuel :            | 14423          |              |            |             |         |          |

Protéger l'objet des suppressions accidentelles

## Présentation compte utilisateur 3/3

La console Utilisateurs et Ordinateurs Active Directory intègre maintenant une éditeur ADSIEDIT (onglet « *Editeur d'attributs* »).

Les deux captures de droite montrent les permissions positionnées par la case « *Protéger contre la suppression accidentelle* ».

L'onglet « *Bureau Virtuel* » est lié à la solution Microsoft Virtual Desktop Infrastructure (VDI).

http://www.laboratoire-microsoft.org/articles/Microsoft-VDI/4/

Il est possible de visualiser les certificats associés aux comptes utilisateurs comme pour EFS (clé publique uniquement)

| Propriétés de : g  | uillaume.mat                         | hieu      |           |            |         |          |           | ?                |
|--------------------|--------------------------------------|-----------|-----------|------------|---------|----------|-----------|------------------|
| Environr           | nement                               | ) s       | essions   |            | 1       | Contr    | ôle à dis | stance           |
| Membre de          | Membre de 📔 Réplication de mot de pa |           |           | Appel      | entrant | j c      | Ibjet     | Sécurité         |
| Profil des service | es Bureau à dist                     | ance   Bu | ireau vii | tuel perso | onnel 🗍 | COM+     | 🗍 Édit    | teur d'attributs |
| Général Adre       | esse 📔 Compte                        | Profil    | ∫ Télé    | phones     | 0rga    | nisation | Cert      | tificats publiés |
|                    |                                      |           |           |            |         |          |           |                  |

Liste des certificats X509 publiés pour le compte d'utilisateur

| ropriétés de : guillaume.mathieu                                                                                                    | ? ×                                                                                                    |
|----------------------------------------------------------------------------------------------------|----------------------------------------------------------------------------------------------------|
| Environnement Sessions<br>Profil des services Bureau à distance Bureau virtuel personr<br>Général Adresse Compte Profil Téléphones<br>Membre de Réplication de mot de passe Appel er                                                                                       | Contrôle à distance<br>nel COM+ Éditeur d'attributs<br>Organisation Certificats publiés<br>htrant Objet Sécurité |
| Noms de groupes ou d'utilisateurs :<br>Tout le monde<br>SELF<br>SUtilisateurs authentifiés<br>Système<br>Admins du domaine (MSREPORTFORM\Admins du domai<br>Éditeurs de certificats (MSREPORTFORM\Éditeurs de cert<br>Administrateurs de l'entreprise (MSREPORTFORM\Admini | ine)<br>ttřícats)<br>strateurs de l'entreprise)                                                                  |
| Autorisations pour Tout le monde                                                                                                    | Autoriser Refuser                                                                                                |
| Écrire Options de messagerie et de téléphone<br>Lire Restrictions de compte<br>Écrire Restrictions de compte<br>Lire Serveur de licences Terminal Server<br>Écrire Serveur de licences Terminal Server                                                                     |                                                                                                    |
| Autorisations speciales                                                                                                    |                                                                                                    |
| Autorisations speciales Pour les autorisations spéciales et les paramètres avancés, cliqu Avancé. Informations sur le contrôle d'accès et les autorisations                                                                                                    | uez sur <u>Avancé</u>                                                                                            |

| ntrées d'a<br>Type                                                                                                    | r ou modimer les details o une au<br>utorisations :                                                                                                    | Nom : Tout le monde<br>Appliquer à : Cet objet uniquement                                                                                                    |                  | Modifier |
|----------------------------------------------------------------------------------------------------|----------------------------------------------------------------------------------------------------|----------------------------------------------------------------------------------------------------|------------------|----------|
| Autoriser<br>Autoriser<br>Autoriser<br>Autoriser<br>Autoriser<br>Autoriser<br>Autoriser<br>Autoriser<br>Autoriser<br>Autoriser<br>Autoriser<br>Autoriser | Tout le monde     S       Utilisateurs authentifiés     S       Administrateurs (MSREP     S       Administrateurs de l'entre     S       Administrateurs de l'entre     S       Administrateurs de l'entre     S       Administrateurs de l'entre     S       Accès compatible pré-Wi     S       Groupe d'accès d'autori     Serveurs de licences de       Serveurs de licences de     L       SELF     S       r     Modifier | Autorisations :<br>Contrôle total<br>Lister le contenu<br>Lire toutes les propriétés<br>Écrire toutes les propriétés<br>Supprimer<br>Supprimer la sous-arborescence<br>Autorisations de lecture<br>Modifier les autorisations<br>Modifier le propriétaire<br>Toutes les écritures validées<br>Tous les droits étendus | Autoriser        | Refuser  |
| Ajoute<br>Inclure I<br>estion des                                                                                                    | r Modifier                                                                                                    | Tous les droits étendus           Appliquer ces autorisations unique           aux objets et/ou aux conteneurs frapartie de ce conteneur           Gestion des autorisations                                                                                                    | nent<br>aisant . | Efface   |

### **Modifications multiples**

Il est possible d'effectuer des modifications sur plusieurs comptes en même temps en appuyant sur la touche contrôle et en sélectionnant les comptes utilisateurs. On peut aussi utiliser un outil comme *ADMODIFY*.

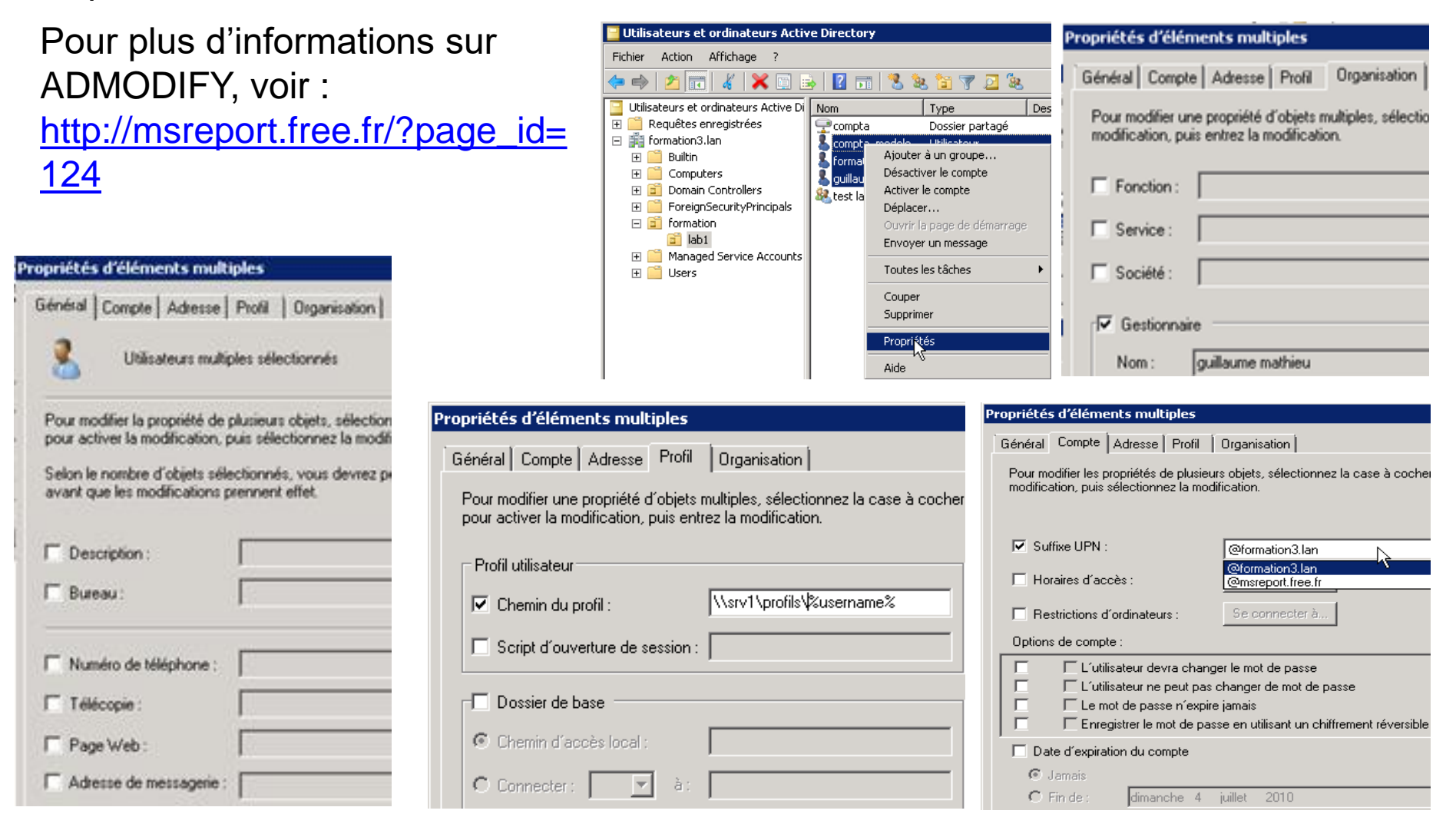
#### Les modèles de comptes utilisateurs

Modèle de compte : on passe par la fonction Copier. L'assistant classique se lance ensuite et demande de saisir les informations spécifiques au compte utilisateur. On peut modifier dans la console « Schéma », les valeurs des attributs qui sont conservés lors d'un copie.

Intérêt : permet de conserver la valeur de certains attributs (appartenances aux groupes, certains champs de l'adresses...). D'où un gain de temps.

Best Practice : les modèles de comptes utilisateurs doivent être des comptes désactivés

| 📴 Utilisateurs et ordinateurs Active Directory      |                                                                    | Copier l'objet - Utilisateur 🛛 🗙                                        |
|-----------------------------------------------------|--------------------------------------------------------------------|-------------------------------------------------------------------------|
| Fichier Action Affichage ?                          |                                                                    |                                                                         |
| 🗢 🔿 🙍 📊 🠇 📋 💥 🖬 🧟 📄                                 | 🛿 🖬 🗏 📚 🛅 🍸 🗾 📚                                                    | Créer dans : formation10.lan/Administration des ventes/Utilisateurs     |
| 📔 Utilisateurs et ordinateurs Active Directory [SFR | Nom Type Description                                               |                                                                         |
| 🕀 🚞 Requêtes enregistrées                           | 👗 guillaume.m <del>a – Utilicatour – Concultant</del> Pôle Archity | ect                                                                     |
| 🖃 🚔 formation10.lan                                 | Copier                                                             | Prénom : Initiales :                                                    |
| 🕀 🧰 Builtin                                         | Ajobilizer à un groupe                                             |                                                                         |
| 🕀 🚞 Computers                                       | Désactiver le compte                                               | Nom :                                                                   |
| 🕀 🧾 Domain Controllers                              | Réinitialiser le mot de passe                                      |                                                                         |
| ForeignSecurityPrincipals                           | Déplacer                                                           | Nom complet :                                                           |
| Formation                                           | Ouvrir la page de démarrage                                        |                                                                         |
| 🗄 🔜 Managed Service Accounts                        | Envoyer un message                                                 | Nom d'ouverture de session de l'utilisateur :                           |
| 🗄 🔜 Users                                           | Toutes les tâches                                                  | Qproservia fr                                                           |
| Comptabilité                                        |                                                                    |                                                                         |
|                                                     | Couper                                                             | Nom d'ouverture de session de l'utilisatel Nantérieur à Windows 2000) : |
|                                                     | Supprimer                                                          |                                                                         |
| Ressources humaines                                 | Renommer                                                           |                                                                         |
|                                                     | Propriétés                                                         |                                                                         |
| 📑 Seven                                             |                                                                    | · ·                                                                     |
| 💼 Groupes                                           | Aide                                                               |                                                                         |
| 💼 Utilisateurs                                      |                                                                    | < Precedent Survant > Annuler                                           |

#### Best Practice compte utilisateur :

Valider avec la direction la convention de nommage et la stratégie de mots de passe.

Intégrer si possible une chaîne de caractère aléatoire dans le login pour éviter les attaques par verrouillage (en déterminant le login d'un utilisateur). Créer des modèles de comptes utilisateurs.

**Désactiver les comptes au lieu de les supprimer.** En effet en cas de suppression, il ne sera pas possible de récupérer le SID sauf si l'on effectue une restauration autoritaire (avec NTDSUTIL).

Ne pas activer le verrouillage de comptes avec une seuil trop faible (mettre environ 50 échecs avant le verrouillage).

Pour les comptes de services, cocher la case « *Le mot de passe n'expire jamais* » afin d'éviter que le mot de passe des comptes de services n'expire. Cela bloquera en effet le démarrage du service. Il est aussi possible d'utiliser les nouveaux comptes de services gérés.

Il existe des outils comme *Active Roles* qui permettent de forcer la saisie de certains champs lors de la création des comptes utilisateurs ou qui permettent d'imposer un certain formalisme lors de la saisie des champs.

## TP : création compte utilisateur

Créer un compte utilisateur sans mot de passe. On obtient le message d'erreur cidessous. Réessayer en utilisant le mot de passe « *P@ssword* ».

Ouvrir une session avec ce compte sur une machine membre du domaine. Un nouveau profil est généré.

Lancer l'éditeur de base de registre (REGEDT32). Faire une recherche sur la valeur « *profileimagepath* ». Cette clé permet de mapper le SID du compte au profil utilisateur. Personnaliser le profil (fond d'écran, création de fichiers sur le bureau...). Fermer la session.

Renommer le compte utilisateur (champ prénom, nom, description, **login).** Ouvrir la session. Vous devez récupérer votre profile. Pourquoi ?

http://msreport.free.fr/?p=86

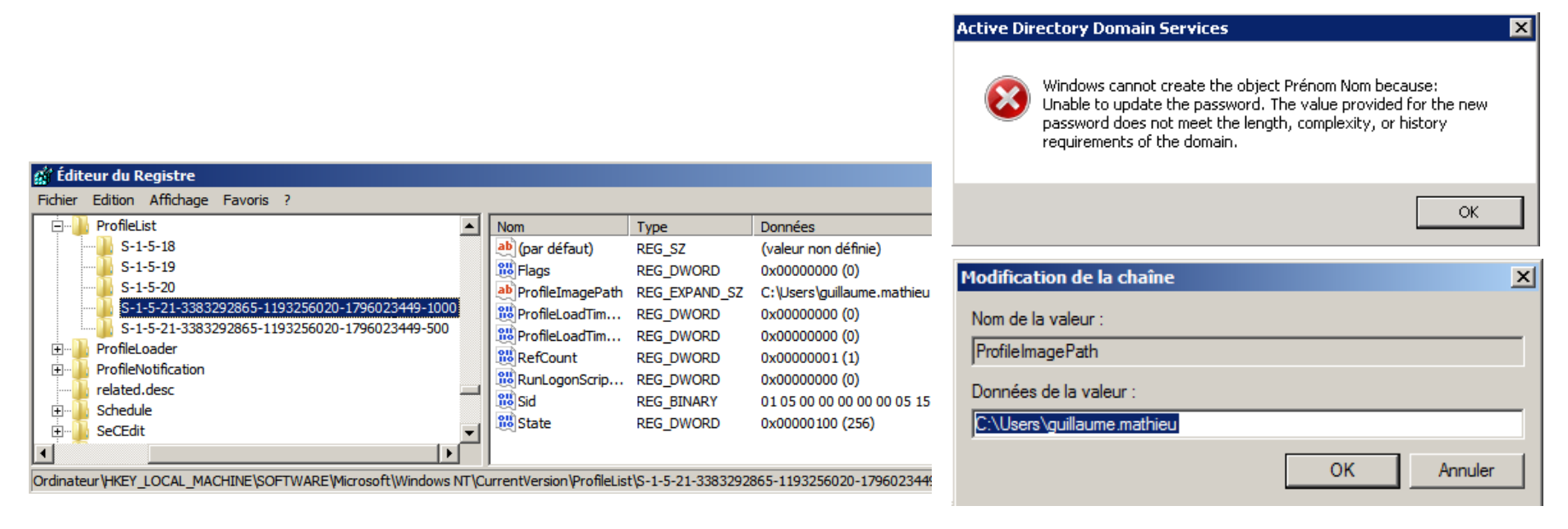

#### La gestion des mots de passe 1/2

#### Les paramètres de stratégies de mots de passe :

- Historique des mots de passe / durée de vie minimale du mot de passe : permet d'empêcher les utilisateurs de réutiliser le même mot de passe. Le paramètre durée de vie minimale du mot de passe empêche l'utilisateur de changer X fois son mot de passe jusqu'a pouvoir ressaisir son ancien mot de passe.
- Durée de vie maximale du mot de passe : le mot de passe devra être changer tous les X jours.
- Longueur minimum du mot de passe : le mot de passe doit faire au minimum X caractères.
- Les mots de passe doivent respecter les exigences de complexité : permet d'obliger les utilisateurs à saisir un mot de passe avec un caractère spécial ou une majuscule ou un chiffre. Les paramètres de complexité ne sont pas configurables. La complexité des mots de passe est géré via le fichier passfit.dll.

Des outils tiers comme *One Identity Password Manager* permettent de disposer d'une Passfit.dll personnalisée (dictionnaire de mots de passe interdit, charactères interdits...). Il existe aussi une solution gratuite alternative :

https://blog.scrt.ch/2017/08/23/passfilt-dll-complexifier-sa-politique-de-mot-de-passewindows/

#### Quelle stratégie de mots de passe adoptée ?

Depuis Windows Server 2008, les « *Fine Grained Password Policy* » permettent de définir des stratégies de mots de passe spécifique pour un utilisateur ou un groupe. <u>http://technet.microsoft.com/en-us/library/cc770842(WS.10).aspx</u>

#### La gestion des mots de passe 2/2

#### Les risques :

Une politique de mots de passe trop faible risque de compromettre le niveau de sécurité de la société tout comme une politique de mots de passe trop complexe (les utilisateurs écrivent sur papier leur mot de passe).

#### Réinitialisation de mots de passe ≠ Changement de mot de passe :

Attention la réinitialisation de mot de passe fait perdre l'accès aux données chiffrées avec EFS dans certains cas (si compte de la base SAM local par exemple).

#### Self Service Password Reset :

De nombreux outils comme *One Identity Password Manager ou* Microsoft Azure AD Premium (SSPR) permettent aux utilisateurs de réinitialiser eux même leur mot de passe via des questions réponses, l'envoie de Passcode par SMS ou messagerie personnelle. L'utilisation de questions / réponses peut abaisser fortement le niveau de sécurité ou générer des problèmes de conformité avec le RGPD. L'envoie de Passcode sur téléphone portable Pro est donc à privilégier.

#### Quel politique adoptée ?

Toujours faire valider la stratégie de mots de passe par la direction. Il faut trouver un juste milieu (complexité activé, historique : 5 mots de passe, durée de vie minimale du mot de passe : 1 journée, durée de vie maximale du mot de passe : 42 jours).

#### L'option « Le mot de passe n'expire jamais » :

A définir <u>uniquement</u> pour les comptes de services (pas pour les autres comptes)

## MSA et gMSA

#### MSA:

- Prise en charge avec machine Windows Server 2008 R2 / Windows Seven.
- Un Managed Service Account par machine (pas de partage d'un même « Managed Service Account » entre machines).
- Pas de pris en charge des cluster (services mis en haute disponibilité).
- msDS-ManagedServiceAccount : nouvelle classe pour gérer les Managed Service Accounts.
- Managed Service Account : c'est une sorte d'intermédiaire entre un compte utilisateur et un compte ordinateur.
- Changement du mot de passe : même fonctionnement qu'un compte ordinateur (changement tous les 30 jours). Nécessite mode 2008 R2 pour changement automatique du mot de passe.
- Pas de login interactif ou de verrouillage de compte.
- Possibilité d'ajouter un Managed Service Account à un groupe (pour le contrôle des accès). <u>http://blogs.technet.com/b/askds/archive/2009/09/10/managed-service-accounts-understanding-implementing-best-practices-and-troubleshooting.aspx</u>

#### gMSA :

Disponible depuis Windows Server 2012.

https://blogs.technet.microsoft.com/askpfeplat/2012/12/16/windows-server-2012-groupmanaged-service-accounts/

#### Toujours vérifier que l'application supporte l'usage des MSA ou gMSA !

## 4. Les comptes ordinateurs

#### Les comptes ordinateurs 1/2

Les comptes ordinateurs disposent d'un mot de passe.

Permet d'authentifier la machine dans le domaine. La machine envoie le mot de passe du compte ordinateur (qui est mis en cache) au contrôleur de domaine. Ce dernier le compare au mot de passe contenu dans l'annuaire. Permet d'attribuer des GPO de type « *Configuration Ordinateur* ». Le mot de passe du compte ordinateur change par défaut tous les 30 jours (configurable via registre / GPO).

Lorsque l'on joint une machine au domaine, par défaut le compte ordinateur est ajouté dans le conteneur « Computer » à la racine du domaine.

En cas de problème avec le compte ordinateur, une erreur NETLOGON apparaît sur la station de travail et le contrôleur de domaine.

Il est possible de pré-créer le compte ordinateur dans une OU spécifique. Quand la machine joint le domaine, elle complète les informations (version de l'OS...).

| Propriétés de : SFR               | 3 ? ×                                                                                                    |
|-----------------------------------|----------------------------------------------------------------------------------------------------|
| Emplacement Général S             | Géré par Objet Sécurité Appel entrant Éditeur d'attributs<br>système d'exploitation Membre de Réplication de mot de passe |
| SFR3                              |                                                                                                    |
| Windows 2000) :                   | SFR3                                                                                                    |
| Nom DNS :                         | SFR3.formation10.lan                                                                                                    |
| Type de contrôleu<br>de domaine : | Ir Station de travail ou serveur                                                                                          |

| Pr | opriétés de : | SFR3                   |               |             |
|----|---------------|------------------------|---------------|-------------|
| ĺ  | Emplacement   | Géré par Objet         | Sécurité      | Appel entra |
|    | Général       | Système d'exploitation | Membre o      | de Ì Rép    |
|    | Nom :         | Windows Server 2008    | R2 Entreprise |             |
|    | Version :     | 6.1 (7600)             |               |             |

## Les comptes ordinateurs 2/2

| Propriétés de : SFR3 ? 🗙                                                                                                    | Propriétés de : Membre de domaine : désactive les modifications <mark>?</mark> 🗙                                                                                                    |
|----------------------------------------------------------------------------------------------------|----------------------------------------------------------------------------------------------------|
| Propriétés de : SFR3       ? ×         Emplacement       Géré par       Objet       Sécurité       Appel entrant       Éditeur d'attributs         Général       Système d'exploitation       Membre de       Réplication de mot de passe         Les mots de passe des utilisateurs et des ordinateurs sont stockés de<br>manière permanente sur tous les contrôleurs de domaine en<br>lecture seule (RODC). Le mot de passe de ce compte est mis en cache sur<br>les contrôleurs de domaine en lecture seule suivants.       Contrôleurs de domaine en lecture seule :         Nom       Site         Propriétés de : SFR3       Emplacement       Géré par       Dbjet       Sécurité       Appel         Emplacement       Géré par       Dbjet       Sécurité       Appel       Géréral       Système d'exploitation         Membre de :       Nom       Dossier Services de domaine Activ       Implacement       Géré par       Objet         Nom       Dossier Services de domaine Activ       Membre de       Nom :       Modifier         Utilisateurs et ordnateurs Active Directory       Mappages des noms       Désactiver le compte       Réinitialiser le compte         Explaces enregistrées       Formation10.lan       Mappages des noms       Désactiver le compte       Déplacer         Béritaliser le compte       Réinitialiser le compte       Mappages des noms       Dépl | Propriétés de : Membre de domaine : désactive les modifications ?         Paramètre de stratégie de sécurité Expliquer         Membre de domaine : désactiver les modifications de mot de passe du compte ordinateur         Détermine si un membre de domaine doit périodiquement modifier son mot de passe de compte d'ordinateur. Si ce paramètre est désactivé, le membre de domaine e tente pas de modifier son mot de passe de compte d'ordinateur. Si ce paramètre est désactivé, le membre de domaine essaie de modifier son mot de passe de compte d'ordinateur. Si ce paramètre est désactivé, le membre de domaine essaie de modifier son mot de passe de compte d'ordinateur le qu'il est spécifié par le paramètre Membre de domaine : antériorité maximale du mot de passe du compte ordinateur, qui est fixé par défaut à 30 jours.         Valeur par défaut : Désactivé.         Remarques         Il est recommandé de ne pas activer ce paramètre de sécurité. Les mots de passe de compte d'ordinateur sont utilisés pour établir des communications via le canal sécurisé entre des membres et des contrôleurs de domaine et, au sein du domaine, entre les contrôleurs de domaine eux-mêmes. Une fois qu'il est établi, le canal sécurisé est utilisé pour transmettre des informations sensibles qui rendent nécessaires le processus d'authentification et la vérification des autorisations.         Pour obtenir plus d'informations sur la stratégie de sécurité et les fonctionnalités de Windows, wisitez le site Web de Microsoft         DK       Annuler       Appliquer |
| Réinitialiser le compte   Seven   Utilisateurs   Utilisateurs   Seven   Utilisateurs   Seven   Utilisateurs   Seven   Utilisateurs   Seven   Supprimer   Computers   Computers   Couper   Supprimer   Supprimer   ForeignSecurityPrincipals   Formation   Propriétés   Aide                                                                                                    | OK Annuler Appliquer                                                                                                    |

## TP : Les comptes ordinateurs

Installer Windows 10 Pro ou Enterprise. Ne pas mettre de serveur DNS. Joindre la machine avec le nom DNS de domaine. Cela échoue. Pourquoi ?

Mettre vos contrôleurs de domaine comme serveur DNS sur la machine Windows 10. Pourquoi faut il définir plusieurs serveurs DNS ?

- Sortir la machine du domaine. Redémarrer la machine.
- Créer un compte utilisateur standard.

Joindre la machine au domaine en utilisant le nom de DNS de domaine. Utiliser le compte standard pour vous authentifier. Redémarrer la machine.

Ouvrir la console « *Utilisateurs et Ordinateurs Active Directory* ». Aller dans le conteneur « *Computers* ».

Aller dans les propriétés du compte ordinateur et parcourir les différents onglets. A quoi sert le groupe « *Ordinateurs du domaine* ».

Supprimer le compte ordinateur. Redémarrer la station de travail . Essayer d'ouvrir une session avec le compte utilisateur. Cela échoue. Pourquoi ? Ouvrir les observateurs d'événements et chercher une erreur Netlogon.

Joindre de nouveau la machine dans le domaine (la repasser en workgroup au préalable).

Réinitialiser le mot de passe du compte ordinateur. Redémarrer la station de travail. Ouvrir les observateurs d'événements. Une erreur NETLOGON apparaît de nouveau. Pourquoi ?

# 5. Les groupes

#### Présentation générale des groupes

#### Qu'est ce qu'un groupe ?

Un groupe est un ensemble de ressources.

Un groupe n'est pas un conteneur (ne pas confondre avec les OU).

On ne peut pas affecter de GPO à un groupe. On peut cependant filtrer l'application des GPO à des groupes en définissant les droits « *Lire* » et « *Appliquer les stratégies de groupes* » à un groupe (dans l'onglet Sécurité).

#### 2 types de groupes :

Les groupes de sécurité : utilisés pour la messagerie et gérer les droits. Les groupes de distribution : utilisés pour la messagerie (liste de diffusion)

#### 3 étendues différentes :

Les groupes globaux de domaine Les groupes locaux de domaine Les groupes universels

#### Fonctionnement selon le niveau fonctionnel de domaine / forêt :

Pour créer des groupes universelles : mode natif 2000 obligatoire.

Pour encapsuler des groupes globaux (groupes globaux membres d'autres groupes globaux) : mode natif 2000 obligatoire.

A partir du mode natif 2003, si l'on ajoute un objet comme membre d'un groupe, seul l'ajout du membre réplique. Auparavant l'objet groupe répliquait complètement.

On va pouvoir changer l'étendue d'un groupe à partir du mode natif 2000.

## Les étendues de groupes

| Etendue     | Membres                                                                                         | Visibilité                                                           | Intérêt                                      |
|-------------|-------------------------------------------------------------------------------------------------|----------------------------------------------------------------------|----------------------------------------------|
| Globale     | Objet du même domaine<br>Ne peut pas contenir de<br>groupe universel.                           | Visible sur le domaine<br>locale et tous les<br>domaines approuvées. | Groupe<br>d'utilisateurs                     |
| Locale      | Objet du domaine locale et de tous les domaines approuvées.                                     | Visible sur le domaine<br>locale uniquement.                         | Pour définir des permissions.                |
| Universelle | Objet de tous les domaines de<br>la forêt (pas sur les domaines<br>approuvées hors de la forêt) | Visible sur le domaine<br>locale et tous les<br>domaines approuvées  | Liste des<br>distributions<br>pour Exchange. |

## Notions avancées sur les groupes

Les propriétaires d'un groupe : peut gérer les appartenances aux groupes. L'imbrication des groupes : un groupe peut avoir comme membre d'autres groupes selon le niveau fonctionnel du domaine.

Pour modifier l'étendue d'un groupe : convertir un groupe globale en groupe universel puis le repasser en groupe local. **Attention aux permissions définis sur les serveurs à l'aide des groupes !** Un groupe globale est visible depuis le domaine locale et tous les domaines approuvées. Un groupe locale n'est visible que depuis son domaine ! Attention aux incohérences.

On peut aussi changer le type d'un groupe. Attention si l'on passe un groupe de sécurité en groupe de distribution, toutes les permissions définies ne fonctionneront plus mais elles continueront de s'afficher dans l'onglet « *Sécurité* ».

Pas de synchronisation entre le système de fichiers et l'annuaire.

Permission accès partage = cumul le plus restrictif permissions Partages / NTFS.

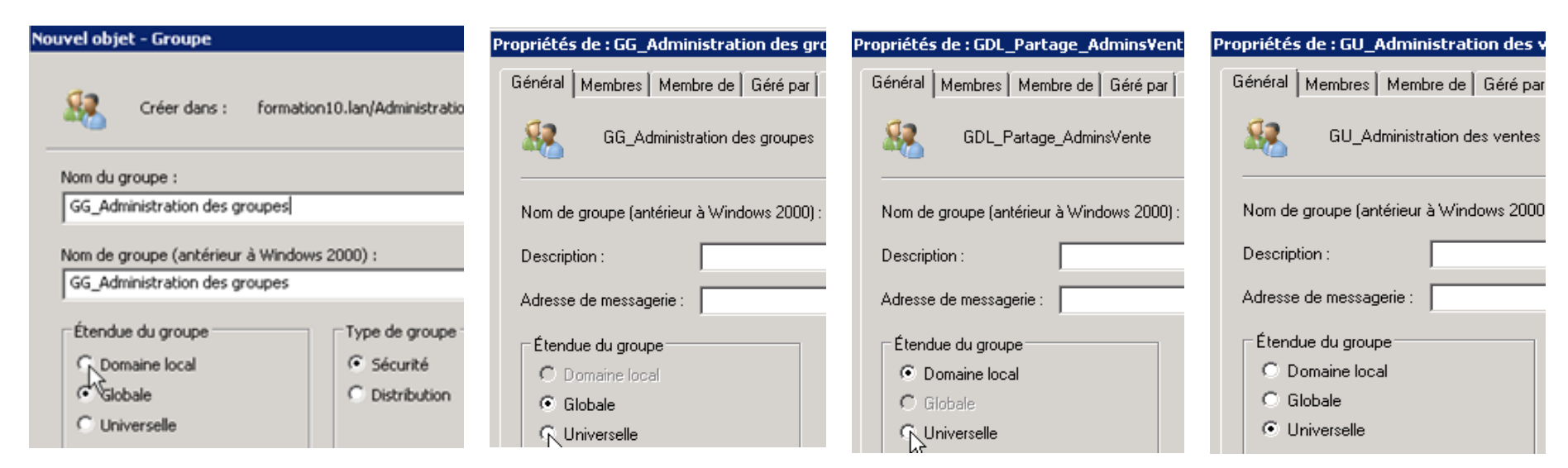

#### Les Best Practice

Eviter de convertir les groupes de sécurités en groupe de distribution.

Eviter d'utiliser les groupes universels. Les groupes universels augmentent la taille du « *Catalogue globale* ».

Utiliser les groupes locaux de domaine pour définir des permissions sur les serveurs de fichiers et au niveau de l'annuaire.

Utiliser les groupes globaux comme des groupes d'utilisateurs.

Définir une topologie de groupe globaux sur papier. Elle doit correspondre à la structure administrative de l'entreprise. Un groupe par sous-services par exemple...

Pas plus de 5 niveaux d'encapsulation (pour des raisons de performance).

Convenir avec la direction d'une convention de nommage.

#### Pour gérer les accès à une ressource :

L'administration des accès doit se faire depuis la console *Utilisateurs et Ordinateurs du domaine* ou *Centre d'administration Active Directory*.

Créer 3 groupes locaux de domaine, un pour l'accès en lecture, un pour l'accès en lecture et écriture (Modifier), un pour l'accès en Contrôle Totale.

Définir les permissions à ces 3 groupes au niveau de la ressource (onglet Sécurité).

Ajouter « Contrôle Total » aux groupes SYSTEM et au groupe Administrateurs.

Créer vos groupes d'utilisateurs (groupes globaux).

Pour définir des accès à la ressource, ajouter des groupes globaux ou des comptes utilisateur / ordinateur en tant que membres des groupes locaux de domaine.

## TP : Gestion accès avec les groupes 1/2

Créer 3 dossiers imbriqués les uns dans les autres (Niveau1, Niveau 2 et Niveau 3).

Désactiver l'héritage au niveau du dossier Niveau 1.

Partager Niveau 1 (contrôle Total pour tout le monde).

Sécuriser le répertoire Niveau 1 selon les Best Practice (utiliser les groupes locaux de domaine pour définir des permissions). Création groupes

GDL\_Niveau1\_L, GDL\_Niveau1\_M et GDL\_Niveau1\_CT.

Créer des comptes utilisateurs compta1 et compta2 et le groupe globale (GG\_Comptaibilité). Ajouté les utilisateurs compta1 et compta2 dans ce groupe globale.

Définir des permissions « Modifier » sur le répertoire Niveau1 à l'utilisateur « *Compta1* ».

Supprimer le compte Compta1. Observer ce qui se passe au niveau des groupes et des permissions de la ressource Niveau1, Niveau 2 et Niveau 3.

Ajouter le groupe GG\_Compatibilité en tant que membre du groupe « *GDL\_Niveau1\_M* ».

Se loguer avec le compte Compta2 sur une machine membre du domaine et accéder au partage Niveau1.

## TP : Gestion accès avec les groupes 2/2

Peut on sauvegarder un répertoire sur lequel on a pas d'accès. La réponse est oui si on est opérateur de sauvegarde, Opérateur de Server et administrateurs. Voir la capture de droite. Expliquer ?

| Partage avancé                                                                                                    | × |
|----------------------------------------------------------------------------------------------------|---|
| ✓ Partager ce dossier                                                                                                    |   |
| Paramètres                                                                                                    | 1 |
| Nom du partage :                                                                                                    |   |
| dossiers                                                                                                    |   |
| Ajouter Supprimer                                                                                                    |   |
| Limiter le nombre d'utilisateurs simultanés à : 16777:                                                                                                    |   |
| Commentaires :                                                                                                    |   |
|                                                                                                    |   |
| Autorisations Mise en cache                                                                                                    |   |
| OK Annuler Appliquer                                                                                                    |   |
| Propriétés de : dossiers                                                                                                    | × |
| Général Partage Sécurité Versions précédentes Personnaliser Partage NFS                                                                                                    |   |
| Nom de l'objet : C:\dossiers                                                                                                    |   |
| Noms de groupes ou d'utilisateurs :<br>RECREATEUR PROPRIETAIRE<br>Système<br>Compte inconnu (S-1-5-21-1241569958-1998640802-1357695591-1002)<br>Administrateurs (FORMATION3\Administrateurs) |   |
| Pour modifier les autorisations, cliquez sur Modifier.                                                                                                    |   |

Autorisations pour Administrateurs

Pour les autorisations spéciales et les paramètres avancés, cliquez sur

Informations sur le contrôle d'accès et les autorisations

Contrôle total

Modification

Lecture Écriture

Avancé.

Lecture et exécution Affichage du contenu du dossier

| ×    |
|------|
|      |
|      |
|      |
|      |
|      |
|      |
| r    |
|      |
| r    |
|      |
| - 11 |
|      |
|      |

#### Propriétés de : Sauvegarder les fichiers et les r

Paramètre de stratégie de sécurité Expliquer

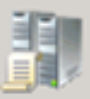

Modifier.

Avancé

Autoriser

Refuser

Sauvegarder les fichiers et les répertoires

Définir ces paramètres de stratégie :

Administrateurs Opérateurs de sauvegarde Opérateurs de serveur

## Les groupes BUILTIN 1/2

Ne pas déplacer.

Equivalent des groupes locaux de domaine.

Ne pas utiliser si possible car on ne peut pas les migrer avec des outils comme ADMT.

| 📔 Utilisateurs et ordinateurs Activ                                                                                                    | e Director <del>y</del>                                                                                                    |                                                                                                    |
|----------------------------------------------------------------------------------------------------|----------------------------------------------------------------------------------------------------|----------------------------------------------------------------------------------------------------|
| Fichier Action Affichage ?                                                                                                    |                                                                                                    |                                                                                                    |
| 🗢 🔿 🗾 🖬 🗐 💁 🧔                                                                                                    | ) 🛛 🖬 🗏 📚 🖆 🔻 🔼 🍇                                                                                                    |                                                                                                    |
| Utilisateurs et ordinateurs Active Di                                                                                                    | Nom                                                                                                    | Description                                                                                                    |
| <ul> <li>              € Requêtes enregistrées          </li> <li>             formation3.lan         </li> <li>             Builtin             Computers             </li> <li>             Domain Controllers             </li> <li>             ForeignSecurityPrincipals             </li> <li>             formation</li></ul> | <ul> <li>Accès compatible pré-Windows 2000</li> <li>Accès DCOM service de certificats</li> <li>Administrateurs</li> <li>Duplicateurs</li> <li>Générateurs d'approbations de forêt entrante</li> <li>Groupe d'accès d'autorisation Windows</li> <li>IIS_IUSRS</li> <li>Invités</li> <li>Lecteurs des journaux d'événements</li> <li>Opérateurs d'impression</li> <li>Opérateurs de compte</li> <li>Opérateurs de compte</li> <li>Opérateurs de sauvegarde</li> <li>Opérateurs de serveur</li> </ul> | Un groupe de compatibilité descendante qui autorise un accès en lecture sur tous les utilisateurs et groupes dans le<br>Les membres de ce groupe sont autorisés à se connecter à des autorités de certification d'entreprise.<br>Les membres du groupe Administrateurs disposent d'un accès complet et illimité à l'ordinateur et au domaine<br>Prend en charge la réplication des fichiers dans le domaine<br>Les membres de ce groupe peuvent créer des approbations à sens unique entrantes vers cette forêt<br>Les membres de ce groupe ont accès à l'attribut tokenGroupsGlobalAndUniversal sur les objets Utilisateur<br>Groupe intégré utilisé par les services Internet (IIS).<br>Les membres du groupe Invités disposent par défaut du même accès que les membres du groupe Utilisateurs, à l'ex<br>Des membres de ce groupe peuvent lire les journaux des événements à partir de l'ordinateur local<br>Les membres sont autorisés à effectuer des opérations de chiffrement.<br>Les membres sont autorisés à effectuer des opérations de chiffrement.<br>Les membres peuvent administrer les comptes utilisateur et groupe du domaine<br>Les membres de ce groupe peuvent disposer de certaines autorisations d'administration pour la configuration des fo<br>Les membres du groupe Opérateurs de sauvegarde peuvent passer outre les restrictions de sécurité uniquement da<br>Les membres peuvent administrer les serveurs de domaine |
|                                                                                                    | <ol> <li>Serveurs de licences des services Terminal Server</li> <li>Utilisateurs</li> <li>Utilisateurs de l'Analyseur de performances</li> <li>Utilisateurs du Bureau à distance</li> <li>Utilisateurs du journal de performances</li> <li>Utilisateurs du modèle COM distribué</li> </ol>                                                                                                    | Les membres de ce groupe peuvent mettre à jour des comptes d'utilisateurs dans Active Directory avec des informa<br>Les utilisateurs ne peuvent pas effectuer de modifications accidentelles ou intentionnelles à l'échelle du système ; pa<br>Les membres de ce groupe peuvent accéder aux données de compteur de performance localement et à distance.<br>Les membres de ce groupe disposent des droits nécessaires pour ouvrir une session à distance<br>Les membres de ce groupe peuvent planifier la journalisation des compteurs de performance, activer les fournisseur<br>Les membres sont autorisés à lancer, à activer et à utiliser sur cet ordinateur les objets COM distribués.                                                                                                    |

## Les groupes BUILTIN 2/2

#### Rôle de ces groupes :

Builtin\Administrateurs : administrateur local sur tous les contrôleurs de domaine. Droits presque équivalents à *Admins du domaine*. Les membres de ce groupe ne sont pas administrateur local des stations de travail membrew du domaine.

- BUILTIN\Duplicateurs
- Builtin\Opérateurs de compte : peut créer des comptes. Peut être utilisé pour faire un premier niveau
- Builtin\Opérateurs de sauvegarde : peut sauvegarder des données même si ce dernier n'a pas d'accès.

#### Propriétés de : Permettre l'ouverture d'une session locale

| Pa | ramètre de stratégie de sécurité Expliquer                                                                                                    |
|----|----------------------------------------------------------------------------------------------------|
|    |                                                                                                    |
|    | Permettre l'ouverture d'une session locale                                                                                                    |
|    | Détermine quels utilisateurs peuvent se connecter à l'ordinateur                                                                                                    |
|    | Important                                                                                                    |
|    | La modification de ce paramètre peut affecter la compatibilité<br>avec des clients, des services et des applications. Pour obtenir<br>des informations de compatibilité sur ce paramètre, voir l'article<br>sur cet aspect de compatibilité<br>(http://go.microsoft.com/fwlink/?LinkId=24268) sur le site Web<br>Microsoft. |
|    | Valeur par défaut :                                                                                                    |
|    | <ul> <li>Sur les stations de travail et les serveurs : Administrateurs,<br/>Opérateurs de sauvegarde, Utilisateurs avec pouvoir, Utilisateur<br/>et Invité</li> </ul>                                                                                                    |
|    | Sur les contrôleurs de domaine : Opérateurs de compte,<br>Administrateurs, Opérateurs de sauvegarde et Opérateurs                                                                                                    |

 Builtin\Opérateurs de Server : peut effectuer certaines actions au niveau des contrôleurs de domaine comme changer la configuration IP.

Seul les groupes BUILTIN Opérateurs de sauvegarde, Administrateurs, Opérateurs de comptes et Opérateurs d'impression peuvent ouvrir une session sur un contrôleur de domaine (configurable via GPO).

#### Les groupes dans conteneur Users :

Admins du domaine : n'a des droits que sur le domaine. Il n'a que des droits partiels sur la partition de configuration. Il est administrateurs de tous les serveurs et stations de travail du domaine.

Administrateur de l'entreprise : administrateur de tous les domaines de la forêt Administrateur du schéma : seul groupe habilité à modifier le schéma Active Directory

| 📔 Utilisateurs et ordinateurs Activ                                                                                                    | e Directory                                                                                                    |                                                                                                    |
|----------------------------------------------------------------------------------------------------|----------------------------------------------------------------------------------------------------|----------------------------------------------------------------------------------------------------|
| Fichier Action Affichage ?                                                                                                    |                                                                                                    |                                                                                                    |
| 🗢 🔿 🖄 🖬 🖌 🗊                                                                                                    | ) 🧟 🗟 🔻 🔝 📷 🗏 🐍 📚 🖀 🖉 🧕 🍇                                                                                                    |                                                                                                    |
| <ul> <li>Utilisateurs et ordinateurs Active Dir</li> <li>Requêtes enregistrées</li> <li>formation 10.lan</li> <li>Administration des ventes</li> <li>Builtin</li> <li>Comptabilité</li> <li>Computers</li> <li>Domain Controllers</li> <li>DSI</li> <li>ForeignSecurityPrincipals</li> <li>Formation</li> <li>LostAndFound</li> <li>Managed Service Accounts</li> <li>Production</li> <li>Program Data</li> <li>System</li> <li>Users</li> <li>Vente</li> </ul> | Nom Administrateur Administrateurs de l'entreprise Administrateurs du schéma Administrateurs du schéma Administrateurs du schéma Administrateurs du domaine Contrôleurs de domaine Contrôleurs de domaine d'entreprise en lect Contrôleurs de domaine en lecture seule DnsAdmins DnsUpdateProxy Éditeurs de certificats Groupe de réplication dont le mot de passe Groupe de réplication dont le mot de passe Invité Invité Notificateurs du domaine Krbtgt Contributeurs du domaine | Description         Compte d'utilisateur d'administration         Administrateurs désignés de l'entreprise         Administrateurs désignés du schéma         Administrateurs désignés du domaine         Tous les contrôleurs de domaine du domaine         Les membres de ce groupe sont des contrôleurs de domaine en lecture seule dans l'entreprise.         Les membres de ce groupe sont des contrôleurs de domaine en lecture seule dans le domaine         Groupe des administrateurs DNS         Les clients DNS qui sont autorisés à effectuer des mises à jour dynamiques en tant que clients différe         Les membres de ce groupe ont l'autorisation de publier des certificats dans le répertoire         Les mots de passe des membres de ce groupe peuvent être répliqués sur tous les contrôleurs de don         Les mots de passe des membres de ce groupe ne peuvent pas être répliqués sur des contrôleurs de (         Compte d'utilisateur invité         Tous les invités du domaine         Compte de service du centre de distribution de clés         Toutes les stations de travail et les serveurs joints au domaine |
|                                                                                                    | <ul> <li>Propriétaires créateurs de la stratégie de gr…</li> <li>Serveurs RAS et IAS</li> <li>Utilisateurs du domaine</li> </ul>                                                                                                    | Les membres de ce groupe peuvent modifier la stratégie de groupe pour le domaine<br>Les serveurs de ce groupe peuvent accéder aux propriétés d'accès distant des utilisateurs<br>Tous les utilisateurs du domaine                                                                                                    |
|                                                                                                    |                                                                                                    |                                                                                                    |

#### Les entités système

Tout le monde : tout le monde.

<u>Utilisateurs authentifiés :</u> tout ordinateur ou tout utilisateurs qui a ouvert une session est membre du groupe « *utilisateurs authentifiés* ». Groupe avec privilège important comme créer des dossiers / fichiers sur la partition C des serveurs.

<u>Créateur propriétaire :</u> par défaut le créateur d'un fichier et d'un dossier est le propriétaire. Il a le droit de modifier les permissions.

<u>System :</u> droit presque équivalent à administrateur local. C'est par exemple le seul à pouvoir modifier le contenu de la base SAM dans la base de registre.

| 💣 Éditeur du Registre               |                                   |                  |             | 🕌 Autorisations pour SAM                   |
|-------------------------------------|-----------------------------------|------------------|-------------|--------------------------------------------|
| Fichier Edition Affichage Favoris ? |                                   |                  |             |                                            |
|                                     | Nom                               | Туре             | Données     | Sécurité                                   |
| HKEY_CLASSES_ROOT                   | (par défaut)                      | REG_SZ           | (valeur non | Nome de groupes ou d'utiliezteurs :        |
|                                     | Autorisations pour SAM            |                  | ×           |                                            |
|                                     | (Cérural)                         |                  |             | Système .                                  |
| HARDWARE                            | Securite                          |                  | 1           | Administrateurs (XP-GMAT3\Administrateurs) |
|                                     | Noms de groupes ou d'utilisateurs | :                |             |                                            |
| SECURITY                            | Système .                         |                  |             |                                            |
|                                     | Administrateurs (XP-GMAT3)        | Administrateurs) |             |                                            |
| E. SYSTEM                           |                                   |                  |             | 1                                          |
|                                     |                                   |                  |             | Aiouter Supprimer                          |
|                                     |                                   |                  |             |                                            |
|                                     |                                   | Ajouter          | Supprimer   | Autorisations pour Administrateurs         |
|                                     | Autorisations pour Système        |                  |             | Autoriser Refuser                          |
|                                     | Autonationa pour ayateme          | Autoriser        | Refuser     |                                            |
|                                     | Contrôle total                    |                  |             |                                            |
|                                     | Lecture                           |                  |             |                                            |
|                                     | Autorisations spéciales           |                  |             | Autorisations spéciales                    |

# 6. Les unités d'organisation

## Présentation générale des OU 1/2

OU = unité d'organisation

C'est un conteneur (rien à voir avec les groupes).

On peut créer dans une OU tout type d'objet dont d'autres OU.

La topologie d'unités d'organisation doit correspondre à l'organisation administrative de l'entreprise. Elle est à faire sur papier et doit être validée par la direction.

Les OU permettent aussi de faire de la délégation d'administration et de créer des GPO.

Depuis Windows 2008, la console « *Gestion des stratégies de groupe* » est installé par défaut. On ne peut donc plus créer d'objets stratégies de groupe depuis la console « *Utilisateurs et Ordinateurs Active Directory* ».

#### Nouveauté sur les contrôleurs de domaine :

Quand on crée une nouvelle OU sur un DC 2008 / 2008, par défaut la protection renforcée contre la suppression accidentelle est activée. Cette protection met des permissions « Refusé » à Tout le monde pour la suppression d'objet.

Si on essaie de déplacer ou supprimer une OU, on a donc un message « *Accès Refusé* ».

Passer en mode d'affichage « *Fonctionnalités avancées* » pour cocher ou décocher cette case.

## Présentation générale des OU 2/2

| Utilisateurs                                                                                                    | et ordinateurs Active Direct                                                                                                    |
|----------------------------------------------------------------------------------------------------|----------------------------------------------------------------------------------------------------|
| Fichier Action                                                                                                    | Affichage ?                                                                                                    |
| 待 🔿 🖄 🚺                                                                                                    | Ajouter/supprimer des color                                                                                                    |
| Utilisateurs e<br>E Carlos Requêtes<br>E Formation<br>Builtir                                                                                                    | Grandes icônes<br>Petites icônes<br>GListe<br>Détails                                                                                                    |
|                                                                                                    | Utilisateurs, contacts, grou<br>ir Fonctionnalités avancées<br>tion                                                                                       |
|                                                                                                    |                                                                                                    |
| Général Géré par C                                                                                                    | )bjet   Sécurité   COM+   Éditeur d'attributs                                                                                                    |
| Général   Géré par   C<br>Nom canonique de l'o                                                                                                    | Dbjet   Sécurité   COM+   Éditeur d'attributs                                                                                                    |
| Général Géré par C<br>Nom canonique de l'o<br>formation3.1an/forma                                                                                                    | )bjet Sécurité COM+Éditeur d'attributs<br>objet :<br>tion                                                                                                 |
| Général Géré par C<br>Nom canonique de l'o<br>formation3.lan/forma<br>Classe d'objets : U                                                                                                    | Dbjet Sécurité COM+Éditeur d'attributs<br>objet :<br>tion<br>nité d'organisation                                                                          |
| Général Géré par C<br>Nom canonique de l'o<br>formation3.lan/forma<br>Classe d'objets : U<br>Créé le : 0                                                                                                    | Dbjet Sécurité COM+Éditeur d'attributs<br>objet :<br>tion<br>nité d'organisation<br>3/06/2010 10:42:28                                                    |
| Général Géré par C<br>Nom canonique de l'o<br>formation3.lan/forma<br>Classe d'objets : U<br>Créé le : 0<br>Modifié le : 0                                                                                          | Dbjet Sécurité COM+Éditeur d'attributs<br>objet :<br>tion<br>nité d'organisation<br>3/06/2010 10:42:28<br>3/06/2010 10:43:06                              |
| Général       Géré par       C         Nom canonique de l'o       formation3.lan/forma         Classe d'objets :       U         Créé le :       0         Modifié le :       0         Nombres de séquence       0 | Dbjet Sécurité COM+Éditeur d'attributs<br>objet :<br>tion<br>nité d'organisation<br>3/06/2010 10:42:28<br>3/06/2010 10:43:06<br>es de mise à jour (USN) : |

Utilisateurs et ordinateurs Active Directory Fichier Affichage Action -? П × Q - 📾 ? Þï Utilisateurs et ordinateurs Active Di Nom. Requêtes enregistrées N TESTSYSRAIL2 + 🟥 formation3.lan -Å user Builtin CHH Délégation de contrôle... Coll Déplacer. 💦 Do + Rechercher... Foi + for + Nouveau Mal + Toutes les tâches Usi + Autorisations pour formation X Objet Propriétés Tout le monde Modifier... Nom : Cet objet uniquement Appliquer à : • Autorisations : Refuser Autoriser Contrôle total 

Lister le contenu

Supprimer

Lire toutes les propriétés

Écrire toutes les propriétés

Supprimer la sous-arborescence

☑ ☑

Protéger l'objet des suppressions accidentelles

20644

Original :

## TP : délégation d'administration 1/4

Il est possible de déléguer des droits au niveau de chaque attribut (chaque champ) pour chaque type d'objet.

**Méthode 1 :** utilisateurs membres d'*Opérateur de Comptes*. Ces comptes utilisateur peuvent créer des groupes / comptes utilisateur / ordinateur dans l'AD.

**Méthode 2 :** Utilisateur l'assistant « *Délégation d'administration* » en mode basique. Cette méthode permet de déléguer des tâches basiques au niveau d'un OU particulière. Il n'est pas possible de déléguer les droits pour un ou plusieurs attributs.

**Méthode 3 :** Utiliser l'assistant Délégation en mode avancé « *Créer une tâche personnaliser à déléguer* ». Cette méthode permet de déléguer la gestion de certains attributs pour certains types d'objets.

**Méthode 4 :** lancer la console « *Utilisateurs et Ordinateurs Active Directory* » en mode d'affichage « *Fonctionnalités avancées* ». Aller au niveau d'une OU, cliquer sur « *Propriétés »* et aller dans l'onglet « *Sécurité* » puis passer en mode *Advanced*.

Microsoft propose maintenant une méthode appelée Tier 0, Tier 1 et Tier 2 pour déléguer l'administration Active Directory. L'idée principale est de séparer l'administration du service Active Directory (Tier 0), l'administration des serveurs (Tier 1) et l'administration des stations de travail et des comptes standards (Tier 2).

https://www.petri.com/keep-active-directory-secure-using-privileged-access-workstations https://social.technet.microsoft.com/wiki/contents/articles/37509.active-directory-red-forestdesign-aka-enhanced-security-administrative-environment-esae.aspx

## TP : délégation d'administration 2/4

Créer une OU appelée Msreport1.

Créer un compte utilisateur dans cette OU appelé admin1\_msreport.

Faire un clic droit au niveau de l'OU CHU et cliquer « *Délégation de contrôle* ». Ajouter le utilisateur ou le groupe à qui vous souhaitez déléguer des droits d'administration.

Sélectionner le ou les droits à déléguer.

Se loguer sur une station de travail membre du domaine avec le compte *admin1\_msreport*.

Installer les outils d'administration (RSAT) sur la station d'administration https://www.microsoft.com/en-us/download/details.aspx?id=45520 Tester la création d'un compte utilisateur.

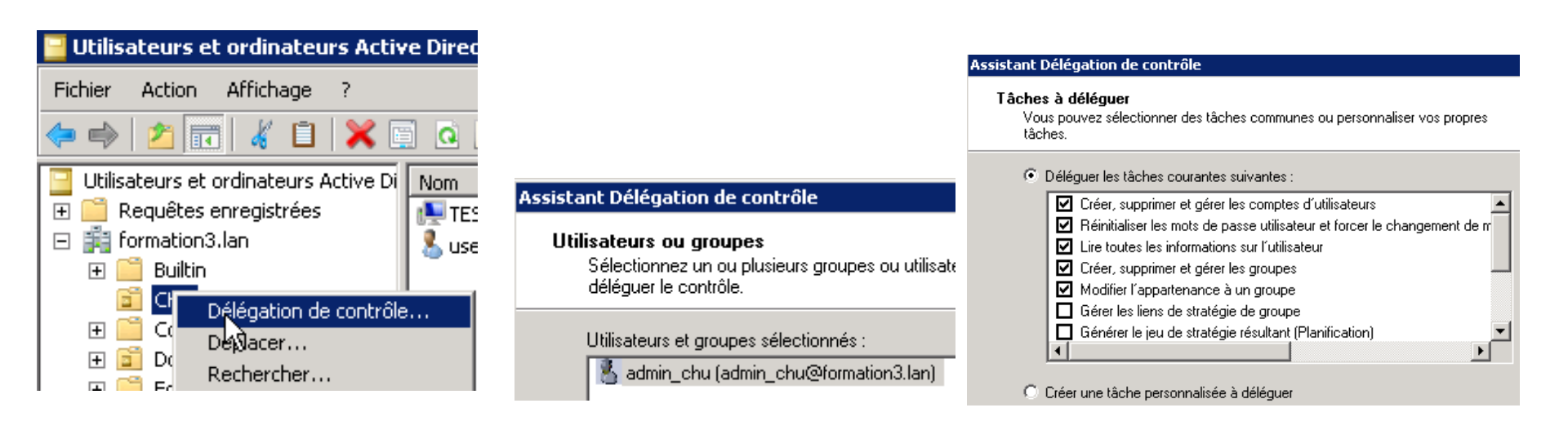

## TP : délégation d'administration 3/4

Créer une OU appelée MSREPORT2.

Créer un compte utilisateur dans cette OU appelé *admin2\_msreport*.

Clic droit sur l'OU CHU et cliquer « *Délégation de contrôle* ». Ajouter le utilisateur ou le groupe à qui vous souhaitez déléguer des droits d'administration.

Sélectionner « Créer une tâche d'administration personnalisée à déléguer ».

Sélectionner « Seulement les objets suivants dans le dossier ».

Cocher les cases « Créer et supprimer des objets ».

Sélectionner « générales » dans la fenêtre « Afficher les autorisations ».

Si vous souhaitez déléguer l'accès en écriture que pour certains attributs, cocher la case « *Spécifique aux propriétés* ».

Sélectionner les propriétés de votre choix.

Se loguer sur une station de travail membre du domaine avec le compte *admin2\_msreport*.

Installer les outils d'administration (RSAT) sur la station d'administration

https://www.microsoft.com/en-us/download/details.aspx?id=45520 Tester la création d'un compte utilisateur.

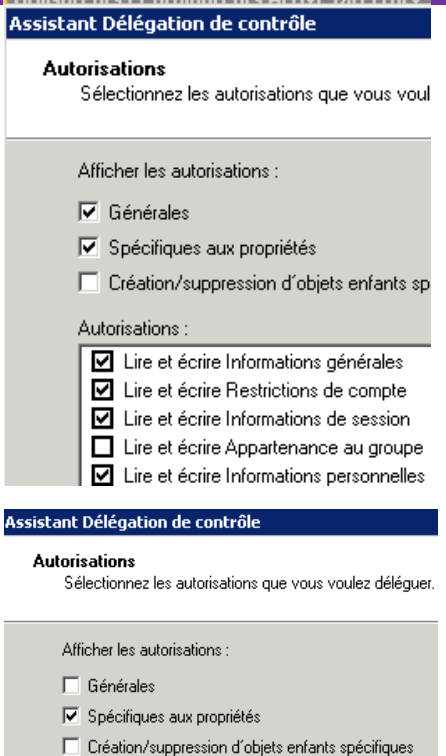

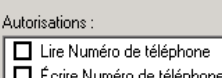

| Éc | rire N | lumé | éro | de té | léph | ione |  |
|----|--------|------|-----|-------|------|------|--|
|    |        | ,    |     |       |      |      |  |

| Lire Numéro de téléphone (Autres)   |
|-------------------------------------|
| Carine Manager als 1414-14 and 1644 |

Écrire Numéro de téléphone (Autres)

Lire Numéro de téléphone domicile (Autres)

Écrire Numéro de téléphone domicile (Autres)

#### Autorisations :

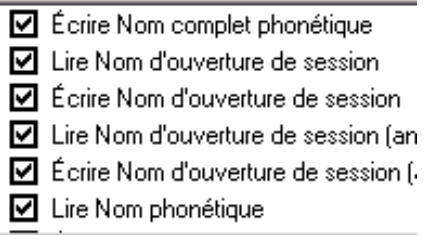

## TP : délégation d'administration 4/4

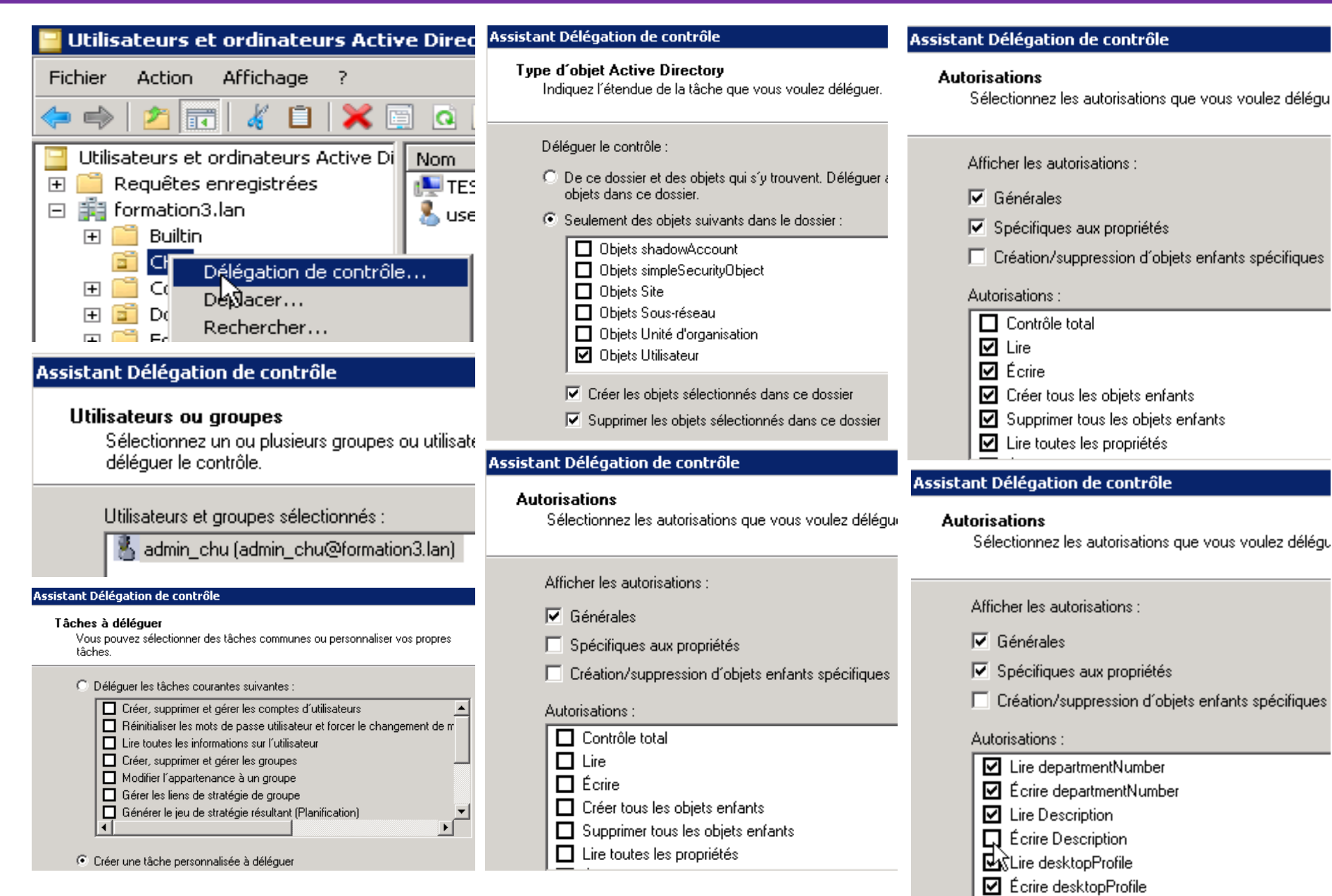

# 7. Les stratégies de groupe

## La base de registre 1/2

#### La base de registre est la base de configuration de Windows.

Pour éditer la base de registre, on utilise REGEDIT ou REGEDT32 (c'est le même exécutable depuis Windows XP).

Ruche : ensemble de clés et de valeurs qui correspondent à un fichier au niveau du système.

Clés : c'est un conteneur de valeur.

Valeur : variable. Il existe différent type de valeur (binaire, chaîne de caractères, tableaux de chaines de caractères...).

La base de registre est organisée en deux grandes sections HKEY LOCAL MACHINE et HKEY USERS.

La ruche HKEY\_CURRENT\_CONFIG est une sous ruche de HKEY\_LOCAL\_MACHINE

Il est possible de charger des ruches (fichier *NTUSER.DAT* d'un autre utilisateur...).

Il est possible de définir des permissions au niveau des clés de registre

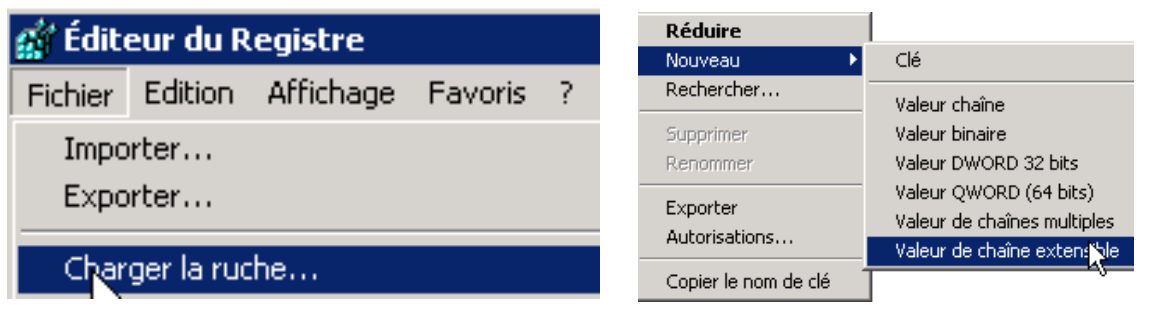

| 🙀 Editeur du Registre                                                                                                    |                      |                                |                  |   |  |
|----------------------------------------------------------------------------------------------------|----------------------|--------------------------------|------------------|---|--|
| Fichier                                                                                                    | Edition              | Affichage                      | Favoris          | ? |  |
| Continueur  Continueur  Conti |                      |                                |                  |   |  |
| 😭 Éditeu                                                                                                    | ır du Regi           | stre                           |                  |   |  |
| Fichier E                                                                                                    | dition Af            | fichage Favo                   | oris ?           |   |  |
| Image: Same series     Image: Same series     Image: Same series     Image: Same series       Image: Same series     Image: Same series     Image: Same series     Image: Same series                                                                                                    |                      |                                |                  |   |  |
|                                                                                                    | SECU<br>SECU<br>SOFT | Déveloj<br>Nouveau<br>Recherch | pper<br>J<br>her | × |  |
| HKEY_USE Supprimer     HKEY_CUI     Renommer                                                                                                    |                      |                                |                  |   |  |
| Exporter                                                                                                    |                      |                                |                  |   |  |
|                                                                                                    |                      | Autorisa                       | tions            |   |  |

| Autorisations pour SAM                         |           |        |  |  |
|------------------------------------------------|-----------|--------|--|--|
| Sécurité                                       |           |        |  |  |
| Noms de groupes ou d'utilisateurs :            |           |        |  |  |
| & Système                                      |           |        |  |  |
| & Administrateurs (FORMATION3\Administrateurs) |           |        |  |  |
|                                                |           |        |  |  |
| <u> </u>                                       |           |        |  |  |
|                                                | Ajouter   | Suppri |  |  |
| Autorisations pour Sustème                     |           |        |  |  |
| Hatonodione pour oyeteme                       | Autoriser | Refu   |  |  |
| Contrôle total                                 | V         |        |  |  |
| Lecture                                        |           |        |  |  |
| Autorisations spéciales                        |           |        |  |  |

## La base de registre 2/2

Les paramètres de *HKEY\_USERS* correspondent à la configuration spécifique au niveau des utilisateurs. Les paramètres de *HKEY\_LOCAL\_MACHINE* correspondent à la configuration de la machine (commune pour tous les utilisateurs).

Dans *HKEY\_LOCAL\_MACHINE* | *SYSTEM* | *CurrentControlSet* | *Services*, on retrouve la configuration des services. Dans *HKEY\_LOCAL\_MACHINE* | *SOFTWARE*, on retrouve la configuration des logiciels commun à tous les utilisateurs. Dans *HKEY\_USERS* | *SOFTWARE*, on retrouve la configuration des logiciels commun spécifique à un utilisateur.

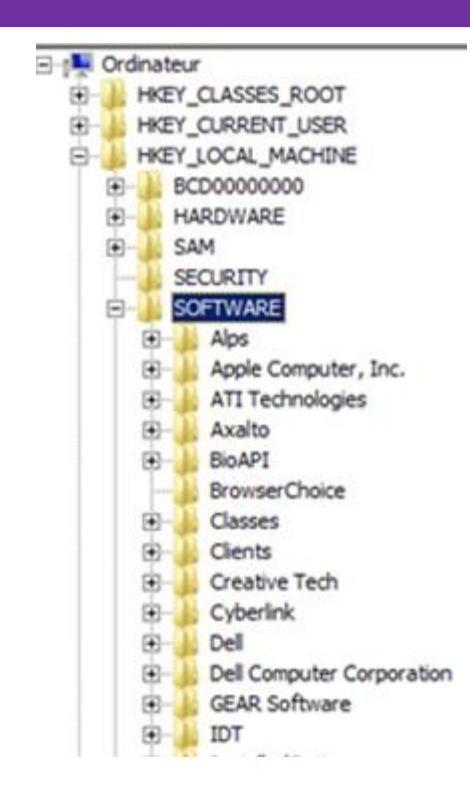

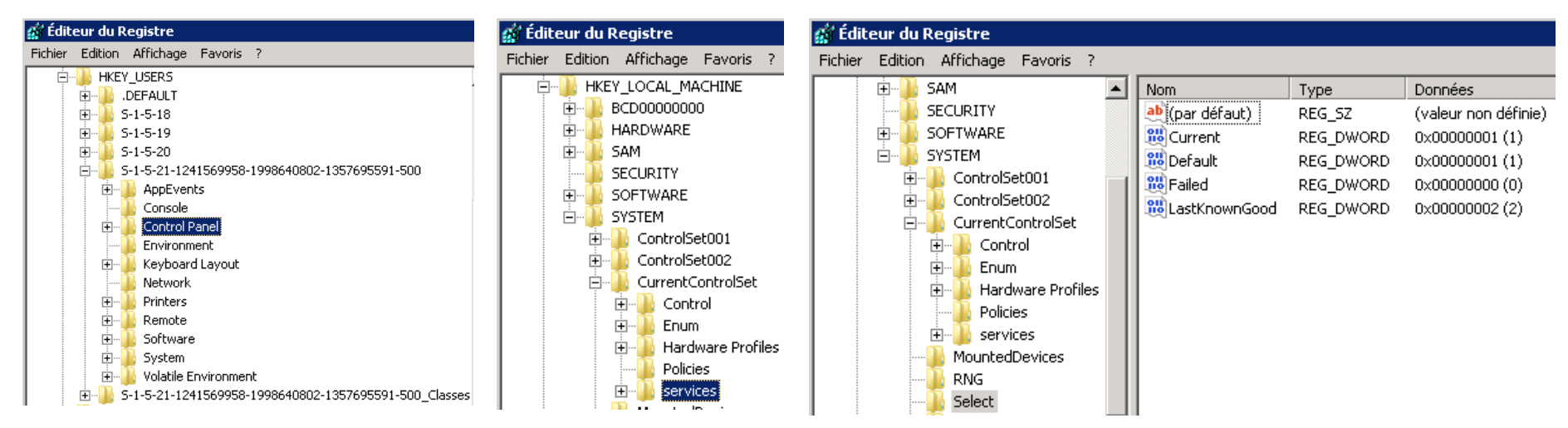

#### TP : base de registre

Sur une station de travail Windows XP Pro, lancer l'éditeur de base de registre. Aller dans HKEY\_LOCAL\_MACHINE | SAM | SAM.

Faire un clic droit sur le dossier SAM et cliquer sur « Autorisation ».

Ajouter les droits *Control Total* au groupe *Administrateurs* de la base SAM locale. Vous pouvez maintenant visualiser le contenu de la base SAM locale.

Créer un compte utilisateur appelé « *testregistre* » au niveau du domaine et se loguer avec ce compte sur la station de travail. Personnaliser puis fermer la session (ajout imprimante réseau...).

Ouvrir une session avec le compte administrateur local sur cette station de travail. Lancer l'éditeur de base de registre.

Sélectionner « *HKEY\_USERS* » puis aller dans le menu « *Fichier* » et cliquer sur « *Charger la ruche* ». Aller dans « *c:\Documents and settings\testregistre* » et sélectionner le fichier « *NTUSER.DAT* ». A quoi correspond ce fichier ? Faire une recherche au niveau de « *HKEY\_LOCAL\_MACHINE* » sur la clé « PROFILEIMAGEPATH ». A quoi sert cette clé. On se rend compte que toute la sécurité est basé sur le SID. Il est possible de réassocier un compte utilisateur avec le profil d'un autre utilisateur. Pour plus d'informations, voir <u>http://msreport.free.fr</u>. Aller dans c:\windows\system32\config. On y retrouve tous les fichiers des ruches de la base de registre.

## Qu'est ce qu'une stratégie de groupe ?

Les stratégies de groupes (GPO) : se sont des clés et valeurs de registre.

Deux sections pour les stratégies de groupe : Configuration ordinateur (modifie

HKEY LOCAL MACHINE) et Configuration utilisateur (modifie HKEY\_USERS).

Les stratégies de groupe se décomposent en deux composants, les fichiers de stratégie de groupe (dans le répertoire

SYSVOL\SYSVOL\nomdomainedns\Policies), un objet stratégie de groupe (dans le conteneur SYSTEM au niveau de la partition de domaine).

| 📙 Policies                                                 | 🕌 {31B2F340-016D-11D2-94        |                        |
|------------------------------------------------------------|---------------------------------|------------------------|
| C:\windows\SYSVOL\sysvol\formation10.lan\Policies          | GOV 🖟 16D-11D2-945              | USER                   |
| Fichier Edition Affichage Outils ?                         | Fichier Edition Affichage C     | 🕤 🖓 🔰 1D2-9            |
| Organiser 👻 Inclure dans la bibliothèque 👻 Partager avec 💌 | Organiser 👻 🛛 Inclure dans la t | Fichier Edition Affich |
| Nom * Modifié le                                           | Nom *                           | Organicar 💌 Jochwa     |
| {6AC1786C-016F-11D2-945F-00C04fB984F9} 07/06/20            |                                 | Organiser + Inclure    |
| 🔑 {31B2F340-016D-11D2-945F-00C04FB984F9} 07/06/20          |                                 | Nom *                  |
| 4946D8591-D291-4947-BC5F-1F12B993A627} 10/06/20            |                                 |                        |
| B4A67723-01B4-48C6-AC5F-A314B6A945D4} 10/06/20             |                                 | Registry.pol           |

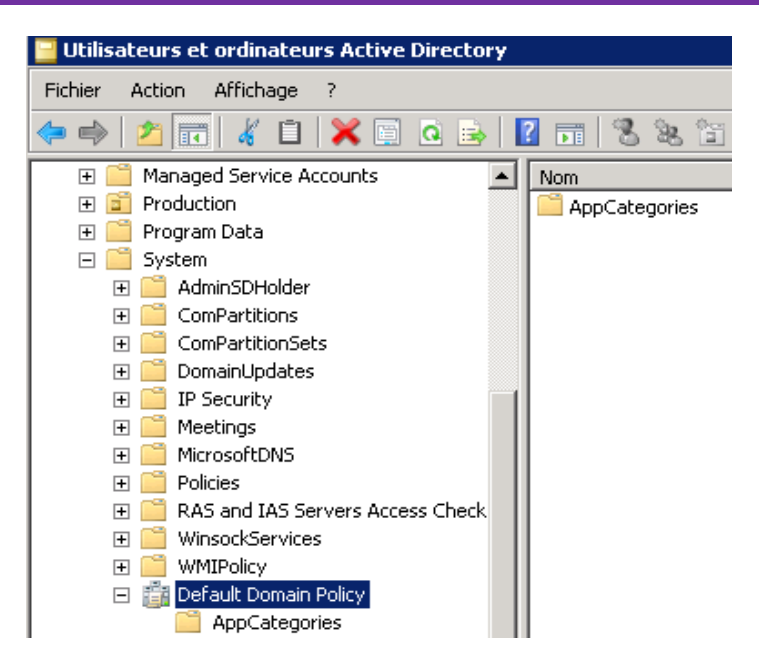

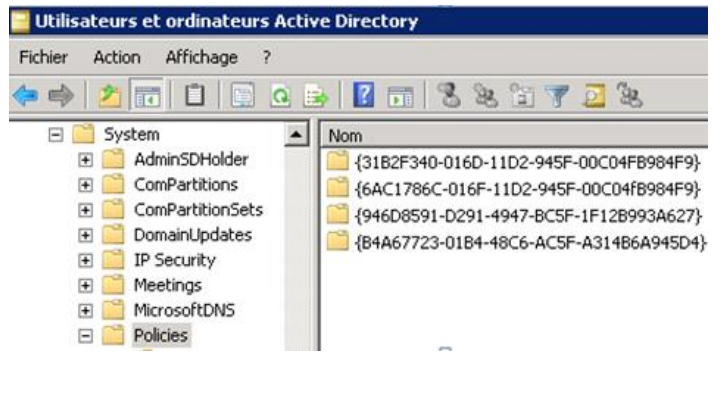

## Présentation de la console GPMC

La console *Gestion des stratégies de groupe* : permet d'ajouter, lier, modifier et supprimer les GPO.

Il est possible d'ajouter de créer des stratégies de groupes personnalisées (fichier ADM ou ADMX).

A la création du domaine, deux GPO, la « *Default Domain Policy* » (configuration du domaine ) et la *Default Domain Controller Policy* (configurer des DC). **Ne pas supprimer ces deux GPO. Eviter de les modifier.** 

Possibilité d'exporter / importer des GPO via GPMC.

| 🛃 Gestion de stratégie de groupe                                                                                                    |                                                                                                    |                                                                                                    |  |  |  |
|----------------------------------------------------------------------------------------------------|----------------------------------------------------------------------------------------------------|----------------------------------------------------------------------------------------------------|--|--|--|
| 🕌 Fichier Action Affichage Fenêtre ?                                                                                                    |                                                                                                    |                                                                                                    |  |  |  |
|                                                                                                    |                                                                                                    |                                                                                                    |  |  |  |
| Image: Section de stratégie de groupe         Image: Section de stratégie de groupe         Image: Section de stratégie de groupe <t< th=""><th>Default Domain Controllers Policy<br/>Étendue Détails Paramètres Délégation</th><th></th></t<>                                                                                                    | Default Domain Controllers Policy<br>Étendue Détails Paramètres Délégation                                              |                                                                                                    |  |  |  |
| <ul> <li>Initiation Control and Policy</li> <li>Image: State of the state of the state</li></ul> | Default Domain Controllers Policy<br>Données recueillies le : 10/06/2010 19:47:01<br>Configuration ordinateur (activée) | <u>afficher tout</u><br><u>masquer</u>                                                                                                |  |  |  |
| 🖃 💼 Domain Controllers                                                                                                    | Stratégies                                                                                                    | masquer                                                                                                    |  |  |  |
| 🛒 Default Domain Controllers I<br>💼 Formation                                                                                                    | Paramètres Windows                                                                                                    | masquer                                                                                                    |  |  |  |
| 🕀 🖬 Production                                                                                                    | Paramètres de sécurité                                                                                                  | masquer                                                                                                    |  |  |  |
| ∃ 20 Vente ∃ 20 Vente ∃ 20 Vente                                                                                                    | Stratégies locales/Attribution des droits                                                                               | utilisateur <u>masquer</u>                                                                                                    |  |  |  |
| 🗄 📑 Filtres WMI                                                                                                    | Stratégie                                                                                                    | Paramètre                                                                                                    |  |  |  |
| <ul> <li></li></ul>                                                                                                    | Accéder à cet ordinateur à partir du réseau                                                                             | BUILTIN/Accès compatible pré-Windows<br>2000, AUTORITE NT/ENTERPRISE<br>DOMAIN CONTROLLERS, AUTORITE<br>NT/Utilisateurs authentifiés, |  |  |  |

## Les stratégies de groupe

Déployer des logiciels (installeur au format .MSI obligatoire). Pas de rapport, risque saturation réseau si gros logiciels.

Déposer les exécutables dans le partage NETLOGON ou SYSVOL.

D'exécuter des scripts au démarrage / arrêt de la machine (sous compte SYSTEM).

De configurer les stratégies de mots de passe, Kerberos et de verrouillage de comptes. Les paramètres de stratégie de mot de passe pour les comptes du domaine se définissent uniquement au niveau de la « *Default Domain Policy* ». Si on définit ce paramètre dans une autre stratégie, cela s'applique pour les comptes locaux. Voir <u>http://msreport.free.fr/?p=156</u>.

De configurer les paramètres et options de sécurité (qui peut ouvrir une session localement, arrêter la machine, accéder à la machine via le réseau, changer l'heure, les protocoles d'authentification autorisés...).

De configurer les paramètres des logiciels et du système (configuration Windows Update, panneau de configuration, pare feu). Il est possible d'ajouter des fichiers ADM / ADMX supplémentaires pour ajouter de nouvelles stratégies (configuration Adobe, Citrix, Office...) : <a href="http://www.microsoft.com/downloads/details.aspx?familyid=92d8519a-e143-4aee-8f7a-e4bbaeba13e7&displaylang=en">http://www.microsoft.com/downloads/details.aspx?familyid=92d8519a-e143-4aee-8f7a-e4bbaeba13e7&displaylang=en</a>

Depuis Windows 2008, L incluse GPO de préférences. Nécessite déploiement d'un correctif sur Windows XP / Vista / 2003. Voir <u>http://support.microsoft.com/kb/943729/en-us</u>

#### Les paramètres de stratégie de groupe

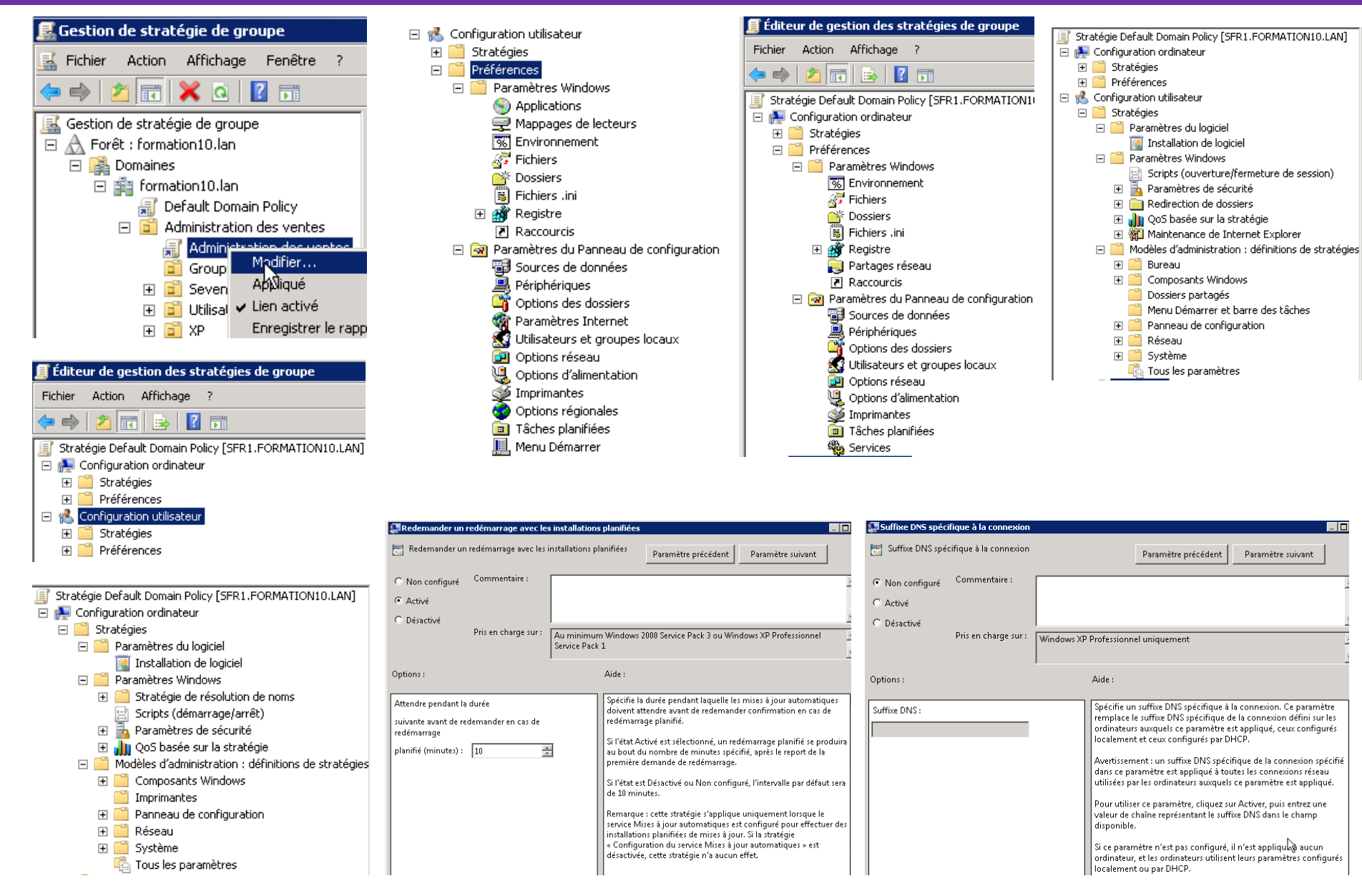
# Comment s'appliquent les GPO ?

Une GPO « *Configuration Ordinateur* » s'applique à une machine (si compte ordinateur est dans OU où est liée la GPO et si le compte ordinateur a les droits « *Lire* » et « *Appliquer la stratégie de groupe* »).

Une GPO « *Configuration Utilisateur* » s'applique aux utilisateurs (si compte utilisateur est dans OU où est liée la GPO et si le compte utilisateur a les droits « *Lire* » et « *Appliquer la stratégie de groupe* »).

Par défaut « *Utilisateurs authentifiés* » (toutes les comptes ordinateurs et utilisateurs qui ont ouvert une session) a les droits « *Lire* » et « *Appliquer la stratégie de groupe* ». Possibilité filtrage en supprimant cet entité de sécurité.

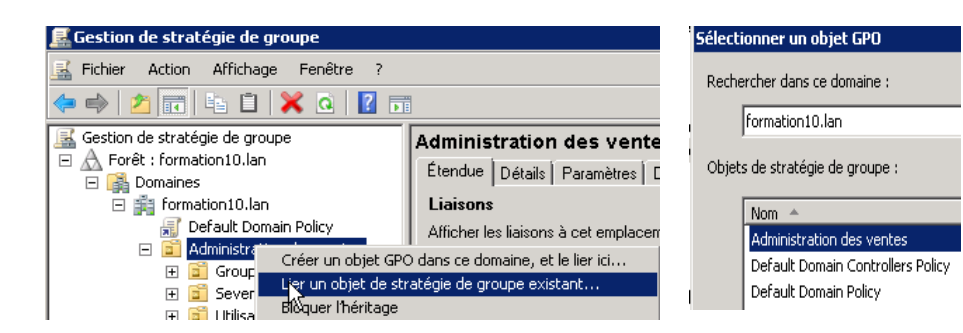

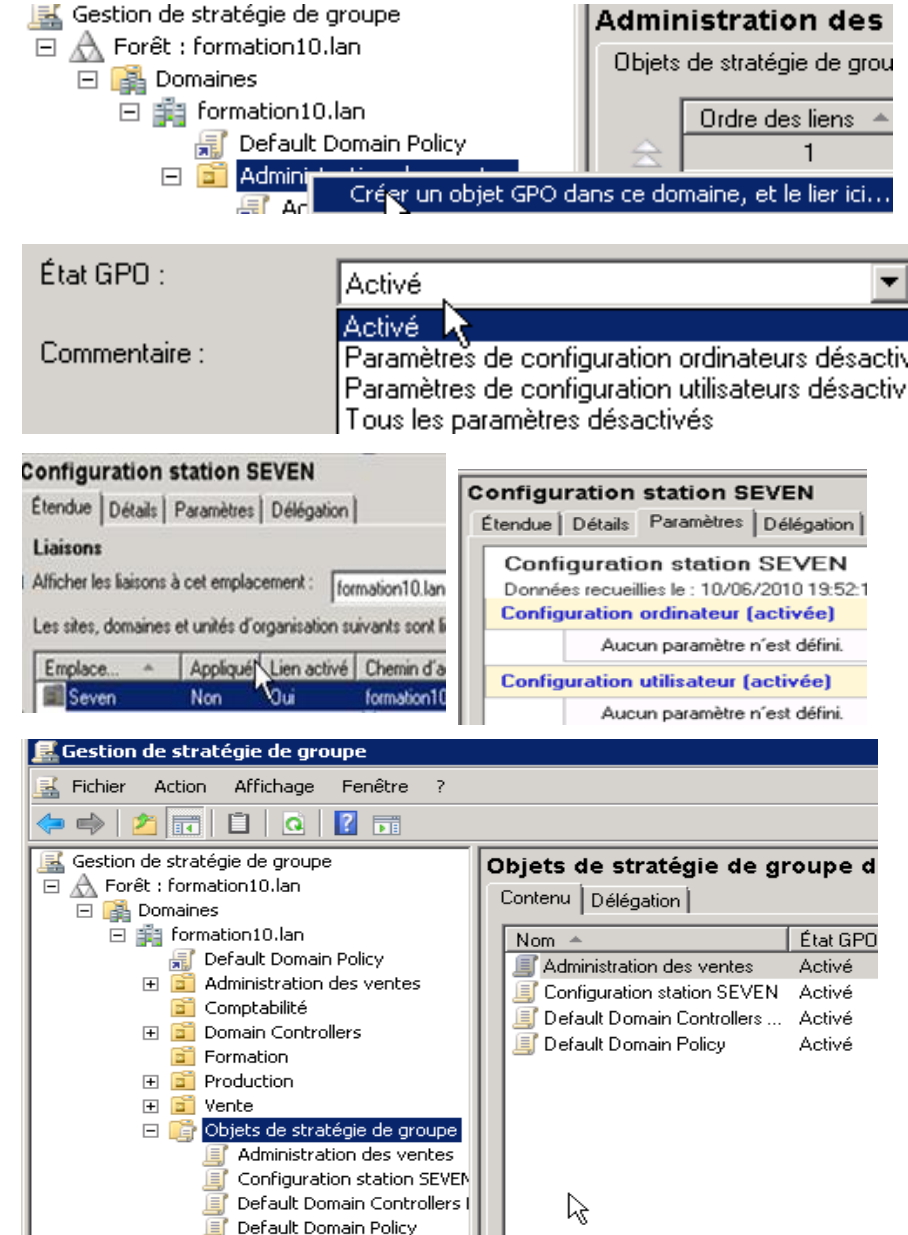

### Ordre d'application des GPO

Possibilité de fixer des GPO avec des paramètres contradictoires à différents niveaux.

Pour gérer les conflits, les GPO s'appliquent dans un certains ordre :

Local, Site, Domaine, unités d'organisation, unités d'organisation enfant

En cas de conflit c'est la dernière stratégie qui s'applique qui l'emporte sauf si les paramètres « *Appliquer* » (ne pas passer outre) et « *Bloquer l'héritage* » ont été définis.

Paramètre « *Appliquer* » : force l'application de la GPO.

Paramètre « Bloquer l'héritage » : si ce paramètre est fixé au niveau d'une OU enfant, les GPO au niveau des sites, domaines et des OU parent ne s'appliquent pas (sauf les paramètres de sécurité).

Le paramètre « Appliquer » prime sur le paramètre « Bloquer l'héritage ».

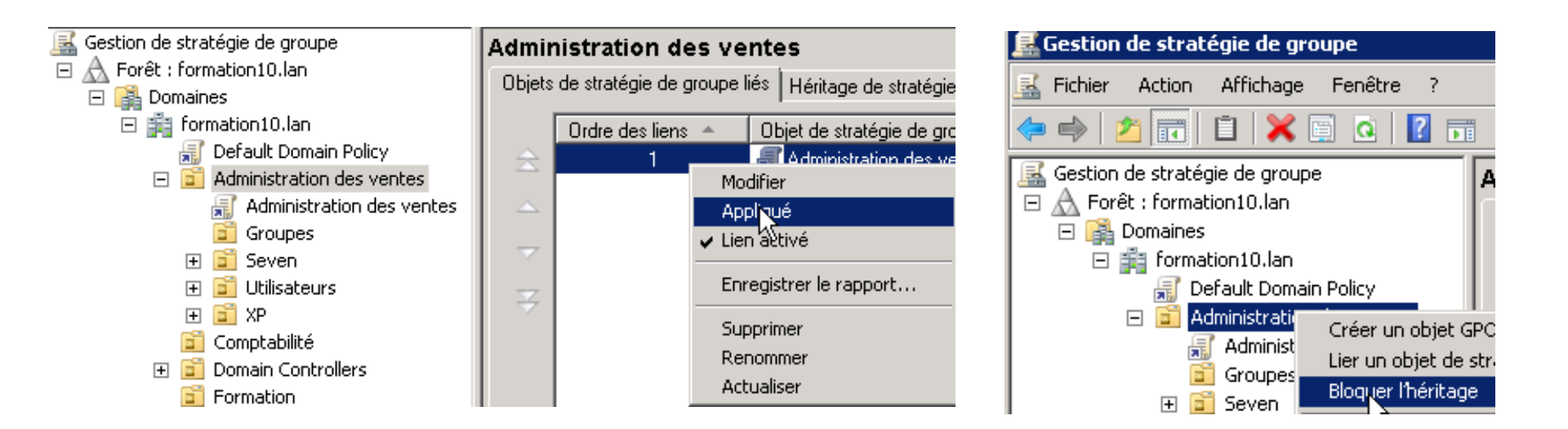

### Les stratégies de mots de passe 1/2

Paramètres de stratégies de mots de passe : configurable au niveau de la stratégie « *Default Domain Policy* ».

Utiliser les *Fine Grained Password Policy / Granular Password Policy* pour créer des stratégies de mots de passe spécifiques pour un groupe d'utilisateurs : Permet d'attribuer une stratégie de mots de passe à un compte utilisateur ou à un groupe. Nécessite domaine en mode Fonctionnalité Windows 2008. <u>http://technet.microsoft.com/en-us/library/cc770394(WS.10).aspx</u>

| 🧾 Éditeur de gestion des stratégies de groupe                                                                                                    |                                                                                                    |                                                  |
|----------------------------------------------------------------------------------------------------|----------------------------------------------------------------------------------------------------|--------------------------------------------------|
| Fichier Action Affichage ?                                                                                                    |                                                                                                    |                                                  |
| 🧇 🧼 🙎 📊 🔒 👔 🗊                                                                                                    |                                                                                                    |                                                  |
| 🧾 Stratégie Default Domain Policy [SFR1.FORMATION10.LA                                                                                                    | Stratégie 🔺                                                                                                    | Paramètres de stratégie                          |
| <ul> <li>Image: Configuration ordinateur</li> <li>Image: Stratégies</li> </ul>                                                                                              | Conserver l'historique des mots de passe                                                                                                    | 24 mots de passe mémorisés<br>42 jours           |
| <ul> <li>              ■ Paramètres du logiciel      </li> <li>             ■ Paramètres Windows         </li> <li>             ■ Stratégie de résolution de noms</li></ul> | <ul> <li>Durée de vie minimale du mot de passe</li> <li>Durée de vie minimale du mot de passe</li> <li>Enregistrer les mots de passe en utilisant un chiffrem</li> <li>Le mot de passe doit respecter des exigences de co</li> <li>Longueur minimale du mot de passe</li> </ul> | 1 jours<br>Désactivé<br>Activé<br>7 caractère(s) |

### Les stratégies de mots de passe 2/2

Modification ADSI

| Attribute                                | Value                       | Quick explanation                                                                                                    |
|------------------------------------------|-----------------------------|----------------------------------------------------------------------------------------------------|
| Cn                                       | PassPolAdmins               | This is the name of the policy.<br>Try to come up with a naming<br>convention for these policies if<br>you will have lots of them.                                                                                                    |
| msDS-PasswordSettingsPrecedence          | 10                          | This number is used as a 'cost'<br>for priority between different<br>policies in case a user is hit by<br>multiple PSOs. Be sure to leave<br>space below and above for<br>future use. The stronger the<br>PSO password settings are,<br>the lower the 'cost' should be. |
| msDS-PasswordReversibleEncryptionEnabled | False                       | Boolean value to select if<br>passwords should be stored<br>with reversible encryption<br>(usually not a good idea).                                                                                                    |
| msDS-PasswordHistoryLength               | 32                          | How many previously used<br>passwords should the system<br>remember?                                                                                                    |
| msDS-PasswordComplexityEnabled           | True                        | Should the users use a<br>complex password? (Boolean<br>value)                                                                                                    |
| msDS-MinimumPasswordLength               | 16                          | What should be the minimum<br>number of characters in the<br>user accounts password?                                                                                                    |
| msDS-MinimumPasswordAge                  | -86400000000<br>(9 zeros)   | What is the minimum password<br>age? (in this case 1 day) NB!<br>Minus sign                                                                                                    |
| msDS-MaximumPasswordAge                  | -3628800000000<br>(9 zeros) | What is the maximum<br>password age? (in this case<br>42 days) NB! Minus sign                                                                                                    |

| msDS-LockoutTreshold          | 30                      | How many failed attempts<br>before the user account will<br>be locked?                                                                               |
|-------------------------------|-------------------------|----------------------------------------------------------------------------------------------------|
| msDS-LockoutObservationWindow | -1800000000<br>(9zeros) | After how long should the<br>counter for failed attempts be<br>reset? (in this case 6 minutes)<br>NB! Minus sign                                     |
| msDS-LockoutDuration          | -1800000000<br>(9zeros) | For how long should the user<br>account object be locked in<br>case of too many bad<br>passwords entered? (in this<br>case 6 minutes) NB! Minus sign |

#### Fichier Action Affichage ? | 🖄 📰 🗙 🗊 🤕 🐟 🛛 🖬 (= Nom OU=Formation CN=LostAndFound Aucun él CN=Managed Service Accounts CN=NTDS Quotas OU=Production 🦲 CN=Program Déplacer 🖃 🧮 CN=System Nouvelle connexion à partir d'îci CN=Admir CN=ComF Nouveau ы Objęt.. CN=ComF Affichage CN=Defai CN=Dfs-C Supprimer CN=Doma Renommer CN=File R Actualiser CN=FileLi( Exporter la liste... CN=IP Se CN=Meet Propriétés CN=Micro Aide CN=Pass CN=Policies CN=PSPs CN=RAS and IAS Servers Acces CN=RpcServices CN=WinsockServices 📋 CN=WMIPolicy CN=Users 🣔 OU=Vente

# Bloquer les applications non autorisées

Permet de définir quels sont les applications que l'on peut exécuter sur une station de travail.

APPLOCKER ne fonctionne qu'avec Windows Seven ou Windows 2008 R2.

Utiliser le mode d'inventaire avant de mettre des stratégies restrictives.

http://technet.microsoft.com/fr-fr/library/ee424367(WS.10).aspx

# Dépannage des stratégies de groupes 1/2

Utiliser l'outil GPRESULT ou le composant logiciel enfichable « *Jeu de stratégies résultants* » pour déterminer quels sont les paramètres de stratégies de groupe qui s'appliquent.

Toujours consulter l'onglet « *Aide* » au niveau d'un paramètre de stratégie de groupe (désactiver une stratégie qui masque le panneau de configuration active le panneau de configuration...).

Pour les scripts de déploiement réseau, configurer la stratégie « *Ouverture de session : attendre les connexions réseau* » pour forcer l'application des scripts de démarrage avant l'ouverture de session.

http://support.microsoft.com/kb/887303

http://technet.microsoft.com/en-us/library/bb727058.aspx

http://support.microsoft.com/kb/555982/en-us

Pour bloquer l'application des stratégies pour les administrateurs : supprimer l'entité « *Utilisateurs authentifiés* » et ajouter les droits lire et appliquer la stratégie à des groupes utilisateurs et des groupes d'ordinateurs. Pour plus d'informations, voir <u>http://support.microsoft.com/kb/816100/en-us</u>

En cas de suppression des stratégies *Default Domain Policy* et *Default Domain Controller Policy*, appliquer l'article : <u>http://support.microsoft.com/kb/555647/en-us</u> Pour réinitialiser stratégie sécurités :

http://support.microsoft.com/kb/324800/en-us

# Dépannage des stratégies de groupes 2/2

Bug GPRESULT : <u>http://support.microsoft.com/kb/837129/en-us</u> et http://support.microsoft.com/kb/927908/en-us

Pour afficher les stratégies de mots de passe : *net accounts /domain* Les stratégies de préférence : <u>http://support.microsoft.com/kb/943729/en-us</u>

| 🛜 Console1 - [Racine de la console]                                                                                                    |                                                                                           | 🔚 Console1 - [Racine de la console\Adminis                                                                                           | strateur on SFR1 - RSoP\Configuration ordinateur\Paramètres                                                                                                    | s Windows\Param                       |
|----------------------------------------------------------------------------------------------------|-------------------------------------------------------------------------------------------|----------------------------------------------------------------------------------------------------|----------------------------------------------------------------------------------------------------|---------------------------------------|
| Fichier Action Affichage Favoris Fenêtre ?                                                                                                    |                                                                                           | 🚠 Fichier Action Affichage Favoris Fer                                                                                               | être ?                                                                                                    |                                       |
|                                                                                                    |                                                                                           | 🗢 🔿 📶 🗙 🗐 😽 🚺 🗊                                                                                                    |                                                                                                    |                                       |
|                                                                                                    |                                                                                           | Carle de la console                                                                                                    | Stratégie 🔺                                                                                                    | Paramètre de l'ordii                  |
| Racine de la console Nom                                                                                                    |                                                                                           | Administrateur on SFR1 - RSoP     Administrateur on ordinateur                                                                       | Conserver l'historique des mots de passe     Durée de vie maximale du mot de passe                                                                                      | 24 mots de passe n<br>42 jours        |
| Ajouter ou supprimer des composants logiciels enfichable                                                                                                    | :5                                                                                        | 🕀 🧾 Paramètres du logiciel                                                                                                    | i Durée de vie maximale du not de passe                                                                                                    | 1 jours                               |
| Vous pouvez sélectionner des composants logiciels enfichables part<br>composants logiciels enfichables extensibles, vous pouvez spécifier                         | mi ceux disponibles sur votre ordinat<br>r quelles extensions doivent être act            | <ul> <li>Paramètres Windows</li> <li>Paramètres de sécurité</li> <li>Paratégies de comptes</li> <li>Stratégie de mot de p</li> </ul> | Enregistrer les mots de passe en utilisant un chiffrement réversible<br>Le mot de passe doit respecter des exigences de complexité<br>Longueur minimale du mot de passe | Désactivé<br>Activé<br>7 caractère(s) |
| Composants logiciels enrichables disponibles :                                                                                                    | Composants logicleis enn. selectionn                                                      | 🕀 📑 Stratégie de verrouill.                                                                                                    | Propriétés de : Conserver l'historique des mots de passe                                                                                                    | ? ×                                   |
| Composant logicler enn Pournisseur                                                                                                    | Jeu de stratégie résultant                                                                | E i Stratégies locales I filosofie d'audit                                                                                           | Paramètre de stratégie de sécurité Priorité Expliquer                                                                                                    |                                       |
| Lien vers une adress Microsoft Cor                                                                                                    |                                                                                           | H<br>Attribution des droits                                                                                                    | Conserver l'historique des mots de passe                                                                                                    |                                       |
| 🚟 Console1 - [Racine de la console\Jeu de stratégie résultant]                                                                                                    |                                                                                           |                                                                                                    |                                                                                                    |                                       |
| 🚡 Fichier Action Affichage Favoris Fenêtre ?                                                                                                    |                                                                                           |                                                                                                    |                                                                                                    |                                       |
|                                                                                                    |                                                                                           | c:/>gpresult /R                                                                                                    |                                                                                                    |                                       |
| Cacine de la console     Seu de stratégie résultant     Jeu de stratégie résultant                                                                                |                                                                                           | Outil de résultat du système<br>Copyright (C) Microsoft Corr                                                                         | : d'exploitation Microsoft (R) Windows (F<br>). 1981–2001                                                                                                    | l> v2.0                               |
| Generer les données Roop r obtenir une                                                                                                    |                                                                                           | Jeu créé le 10/06/2010 à 21:                                                                                                    | 26:39                                                                                                    |                                       |
| Nouvelle fenêtre à partir d'îci                                                                                                    | Action requise                                                                            |                                                                                                    |                                                                                                    |                                       |
| Nouvelle vue de la liste des tâches                                                                                                    | tionner 'Générer les données RSoP…' à partir                                              | Données RSOP pour MSREPORTFO                                                                                                    | PRM\Administrateur sur SFR1 : mode journa                                                                                                    | lisation                              |
| Assistant Jeu de stratégie résultant Assistant Jeu de stratég                                                                                                    | Assistant Jeu de stratégie résulta                                                        | Configuration du système d'e<br>Version du système d'exploit<br>Nom du site<br>Parfi itiréurat                                       | xploitation : Contrôleur principal de do<br>ation : 6.1.7600<br>                                                                                                    | omaine                                |
| Selection du mode         Selection des ordinal           Vous pouvez afficher les paramètri<br>utilisateur sélectionné, ou simuler u         Vous pouvez affiche | Sélection de l'utilisateur<br>Vous pouvez afficher les param<br>l'ordinateur sélectionné. | Profil local<br>Connexion via une liaison le                                                                                         | nrn : C:\Users\Administrateur<br>nte ? : Non                                                                                                    |                                       |
|                                                                                                    |                                                                                           | Paramètre de l'ordinateur                                                                                                    |                                                                                                    |                                       |
| Quel mode voulez-vous utiliser ? Sélectionnez l'ordinateur                                                                                                    |                                                                                           | CN=SFR1,OU=Domain Contro<br>Heure de la dern <u>ière ap</u> r                                                                        | llers,DC=formation10,DC=lan<br>llication de la stratégie de gr <u>oupe : 10/</u>                                                                                        | ′06/2010 à 21                         |
| Mode de journalisation Cet ordinateur                                                                                                    | <ul> <li>Afficher les paramètres de la stra</li> </ul>                                    | :23:25                                                                                                    |                                                                                                    |                                       |
| Vérifier les paramètres de strat<br>utilisateur spécifique                                                                                                    | Otilisateur actuel                                                                        |                                                                                                    |                                                                                                    |                                       |
|                                                                                                    | O Utilisateur spécifique :                                                                |                                                                                                    |                                                                                                    |                                       |

# 8. Les mécanismes de réplication :

### Les sites Active Directory

Réplication Active Directory : basée sur numéro USN (Unique Séquence Number). La restauration autoritaire (avec NTDSUTIL) permet d'augmenter numéro USN. Par défaut, les DC <u>d'un même site</u> réplique toutes les 15 secondes entre eux.

Intérêt de créer plusieurs sites Active Directory : définir avec quels DC les stations de travail s'authentifient et configurer l'intervalle de réplication entre contrôleurs de domaine.

Chaque site est associé à un ou plusieurs sous réseaux IP. Un sous réseau IP ne peut pas être associé à deux sites Active Différents.

Pour configurer 2 sites AD différents, il faut 2 sous réseaux IP (un pour chaque site).

Les DC répliquent entre eux via des objets « *Connexion* » (unidirectionnel). Les objets « *Connexion* » sont générés par le KCC (DC dans même site) et par l'ISTG entre 2 sites. Pour forcer la génération objets « Connexion » : *repadmin /KCC.* Best Practice : prévoir un serveur de Catalogue Global dans chaque site ou activer la mise en cache des groupes universels. <u>http://support.microsoft.com/kb/242780/en-us</u> <u>http://support.microsoft.com/kb/305179/en-us</u>

http://www.tech-faq.com/lang/fr/active-directory-replication.shtml

### TP: Les sites Active Directory 1/5

Le service RRAS permet de transformer Windows Server en routeur IP, serveur NAT, serveur VPN et en serveur RAS.

Depuis Windows Server 2008 R2, il est nécessaire d'installer le rôle « Services de stratégies et d'accès distants » et de configurer ensuite le service RRAS en tant que routeur IP.

Installer le rôle « Services de stratégies et d'accès réseau » avec les services de rôles « Service de routage et accès distant ».

Aller dans les outils d'administration et lancer la console « *Routage et Accès distants* ».

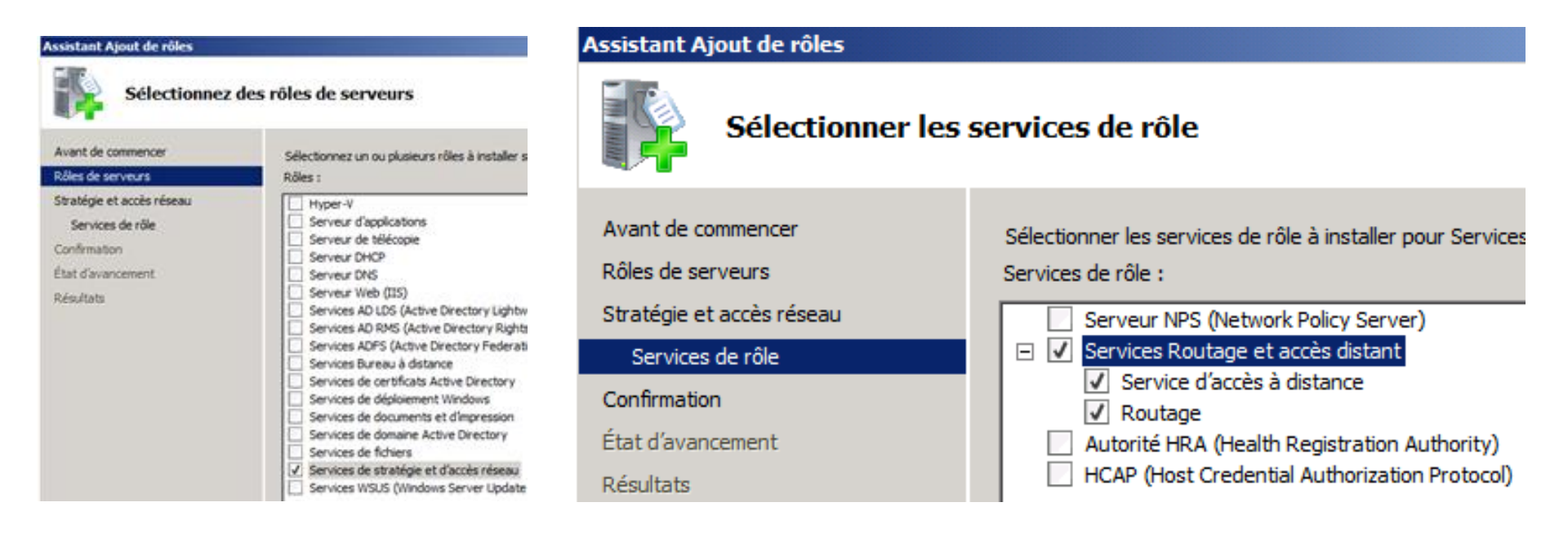

### TP : Les sites Active Directory 2/5

Démarrer la console « *Routage et Accès distant* » (dans les outils d'administration). Cliquer sur « Configurer et activer le routage et l'accès distant ». Sélectionner « *Configuration personnalisée* » puis « *Routage IP »*. Cliquer sur « *Démarrer le service* ». Valider que les deux contrôleurs de domaine peuvent communiquer ensemble (ping).

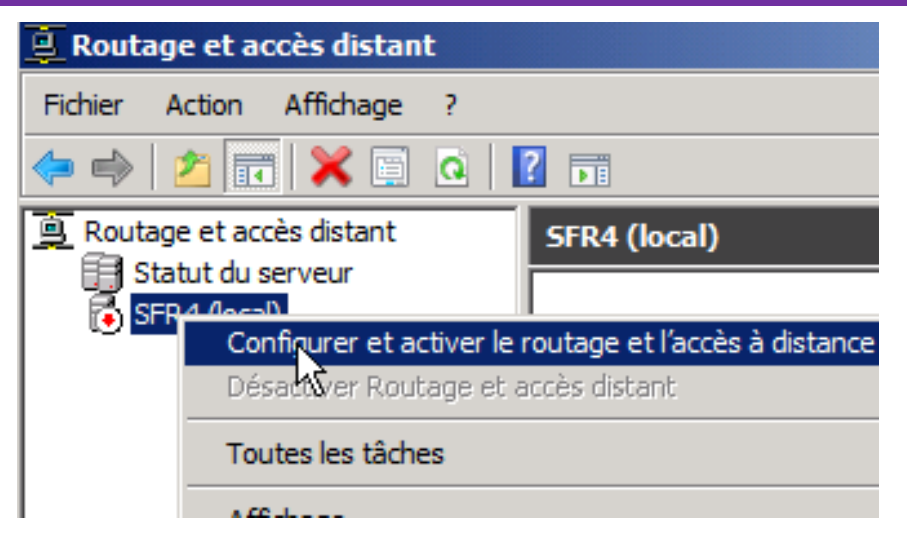

| Assistant Installation d'un serveur Routage et accès distant                                                                                                    | Assistant Installation d'un serveu                                                                                             | 🚊 Routage et accès distant                                                                                                    |                                                                                                    |
|----------------------------------------------------------------------------------------------------|----------------------------------------------------------------------------------------------------|----------------------------------------------------------------------------------------------------|----------------------------------------------------------------------------------------------------|
| Configuration<br>Vous pouvez activer l'une des combinaisons de services suivantes ou vous pouvez<br>personnaliser ce serveur.                                                                                                    | Configuration personnalisée<br>À la fermeture de l'Assistant, vo                                                               | Fichier Action Affichage ?                                                                                                    | 2 ==                                                                                                    |
| <ul> <li>Accès à distance (connexion à distance ou VPN)<br/>Autoriser les clients distants à se connecter à ce serveur via une connexion d'accès à<br/>distance ou via Internet au moyen d'une connexion sécurisée à un réseau privé virtuel<br/>(VPN).</li> <li>NAT (Network address translation)<br/>Autoriser les clients internes à se connecter à Internet en utilisant une adresse IP publique.</li> <li>Accès VPN (Virtual Private Network) et NAT<br/>Autoriser les clients distants à se connecter à ce serveur par Internet et les clients<br/>locaux à se connecter à Internet en utilisant une seule adresse IP publique.</li> <li>Connexion sécurisée entre deux réseaux privés<br/>Connecter ce réseau à un réseau distant tel que celui d'une succursale.</li> <li>Configuration personnalisée<br/>Sélectionner une combinaison de fonctionnalités disponibles dans Routage et accès<br/>distant.</li> </ul> | Sélectionnez les services que vous<br>Accès VPN<br>Accès réseau à distance<br>Connexions à la demande<br>NAT<br>Routage réseau | <ul> <li>Routage et accès distant</li> <li>Statut du serveur</li> <li>SFR4 (local)</li> <li>Interfaces réseau</li> <li>Connexion et stratégies (</li> <li>IPv4</li> <li>Général</li> <li>Itinéraires statiques</li> <li>Général</li> <li>Itinéraires statiques</li> </ul> | Général         Inter       Adresse IP         Lan2       192.168.2.254         Lan       192.168.1.254         Interne       Non disponible         Bouclage       127.0.0.1 |

### TP : Les sites Active Directory 3/5

Définir 1<sup>er</sup> DC avec IP : 192.168.1.1 /24 et 2<sup>ème</sup> DC avec IP : 192.168.2.1 /24. Changer les adresses de serveur DNS et indiquer une passerelle (routeur RRAS). Supprimer les anciennes entrées dans le DNS (anciennes IP des DC).

Taper les commandes suivantes :

Ipconfig /registerdns

Net stop netlogon & Net start netlogon

Ipconfig /flushdns

Valider que les deux DC peuvent communiquer ensemble (PING).

Lancer « Sites et Services Active Directory » . Forcer la réplication entre les 2 DC.

Renommer le site par défaut en « Nemours ». Créer un second site appelé

« Meudon ». Créer 2 SUBNETs 192.168.1.0./24 et 192.168.2.0 /24. Lier 1<sup>er</sup> SUBNET au site Nemours, lier 2<sup>ème</sup> SUBNET à Meudon.

Renommer le lien inter-sites par défaut en Nemours-Meudon. Configurer la

réplication sur 15 minutes. Permettre la réplication à toutes heures.

Déplacer le 2<sup>ème</sup> contrôleur de domaine dans le site Meudon. Lancer la commande repadmin /kcc pour forcer l'ISTG à générer les objets Connexion.

Supprimer les liens connexions. Désactiver le KCC / ISTG :

http://support.microsoft.com/kb/242780/en-us

Taper la commande repadmin /KCC. Que se passe t'il ? Créer les liens de connexion manuellement.

### TP : Les sites Active Directory 4/5

| Fichier Action Affichage ?                                                                                                    | 📲 Sites et services Activ <u>e Directo</u>                                                                                                    | Y                                                                                                    |                                                                                                    |                                                                                               |                     |
|----------------------------------------------------------------------------------------------------|----------------------------------------------------------------------------------------------------|----------------------------------------------------------------------------------------------------|----------------------------------------------------------------------------------------------------|-----------------------------------------------------------------------------------------------|---------------------|
|                                                                                                    | Fichier Action Affichage ?                                                                                                    |                                                                                                    |                                                                                                    |                                                                                               |                     |
| Sites et cervices Active Directory [SFR 1. formation 10.lan]     Nom     Depuis le serveur       Sites     Sites     Sites                                                                                                    |                                                                                                    | 2 🖬 🗾                                                                                                    |                                                                                                    |                                                                                               |                     |
| Constant     Constant     Constant | Sites et services Active Directory [Sites et services Active Directory [Sites et services Active Direc | R 1. formation 10.lan]                                                                                              | Nom                                                                                                   | Site                                                                                          | Empla               |
| Remours     Servers     SFR1     SFR1     SFR1     SFR1                                                                                                    | Sites     Subnets     Inter-Site Transports     Nemours                                                                                                    | Nouvel objet - Sous-r                                                                                               | éseau                                                                                                 |                                                                                               |                     |
| Image: Services         Image: Services         Image: Services                                                                                                    | Servers     SFR1                                                                                                    | Créer dans                                                                                                    | s : formation 10.lan/                                                                                 | 'Configuration/Sites/                                                                         | Subnets             |
| Fichier       Action       Affichage       ?         Image: Image and the second second secon                                                                           | Imposized angle     Imposized angle     I      | Entrez le préfixe d'ad<br>(adresse/longueur du<br>nombre de bits fixes.<br>IPv4 ou IPv6.<br>En savoir plus sur l'er | lresse en utilisant la n<br>u préfixe), où la longu<br>Vous pouvez entrer u<br>ntrée des préfixes d'a | otation de préfixe rés<br>eur du préfixe indique<br>un préfixe de sous rés<br><u>idresse.</u> | eau<br>: le<br>:eau |
| Sites et services Active Directory [SFR1.formation 10.lan]       Nom       Type         Sites       Supers       Conteneur de s         Sites       Inter-Site Transports       Wouvel objet - Site                                                                                                    |                                                                                                    | Exemple IPv4 : 157<br>Exemple IPv6 : 3FF<br>Préfixe :                                                               | :54.208.0/20<br>E:FFFF:0:C000::/64                                                                    |                                                                                               |                     |
| Image: Servers         Image: Servers         Imaget                                                                                                    |                                                                                                    | 192.168.1.0/24<br>Nom du préfixe des s                                                                              | ervices de domaine /                                                                                  | Active Directory :                                                                            |                     |
| Nom : Meudon                                                                                                    |                                                                                                    | 192.168.1.0/24                                                                                                    |                                                                                                    |                                                                                               |                     |
| Sélectionnez un objet lien de sites pour ce site. Les objets lien de situés dans le conteneur Transports sites/inter-sites.                                                                                                    |                                                                                                    | Nom du site                                                                                                    | a du site pour ce pren                                                                                |                                                                                               |                     |
| DEFAULTIPSITELINK                                                                                                    |                                                                                                    | Nemours                                                                                                    |                                                                                                    |                                                                                               |                     |
| sites et services Active Directory                                                                                                    |                                                                                                    |                                                                                                    |                                                                                                    |                                                                                               |                     |
| Fichier Action Affichage ?                                                                                                    |                                                                                                    |                                                                                                    |                                                                                                    |                                                                                               |                     |
| (= e) 🖄 🗊 📴 🔂 📷 🔟                                                                                                    |                                                                                                    |                                                                                                    |                                                                                                    |                                                                                               |                     |
| Sites et services Active Directory [SFR 1. formation 10. lan] Nom Site Type                                                                                                    |                                                                                                    |                                                                                                    |                                                                                                    |                                                                                               |                     |

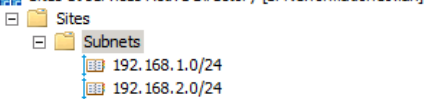

192.168.1.0/24 Nemours

192,168,2.0/24 Meudon

Sous-réseau

Sous-réseau

### TP : Les sites Active Directory 5/5

| y∯Sites et services Active Directory                                                                                                    | Sites et services Active Directory                                                                                                    |
|----------------------------------------------------------------------------------------------------|----------------------------------------------------------------------------------------------------|
| Fichier Action Affichage ?                                                                                                    | Sites et services Active birectory                                                                                                    |
| Sites et services Active Directory [SFR1.formation 10.lan] Nom Type Descri                                                                                                    | Fichier Action Affichage ?                                                                                                    |
| Sites  Subnets  Propriétés de : Nemours-Meudon  Lien du site  Propriétés de : Nemours-Meudon                                                                                                    | 🗢 🔿 🙋 📅 🖌 🗶 🗊 🧔 🐟 📝 🗊 💆                                                                                                    |
| Image: Servers       Image: Servers         Image: Servers       Image: Servers         Image: Servers       Image: Se | Sites et services Active Directory [SFR1.formation 10.lan]   Sites   Subnets   Subnets   Inter-Site Transports   Meudon   Servers   Servers   Servers   Nemours   Serve   Serve   Serve   Serves   Serve   Serve   Serves   Serve   Serves   Serve   Serve   Serves   Serve   Serves   Serves   Serves   Serves   Serves   Serves   Serves   Serves   Serves   Serves   Serves   Serves   Serves   Serves   Serves   Serves   Serves   Serves   Serves     Serves |
| Modifier la planification                                                                                                    | Attichage                                                                                                    |
| Planification pour Nemours-Meudon                                                                                                    | Sites et services Active Directory                                                                                                    |
|                                                                                                    | Fichier Action Affichage ?                                                                                                    |
| 0 · 2 · 4 · 6 · 8 · 10 · 12 · 14 · 16 · 18 · 20 · 22 · 0                                                                                                    |                                                                                                    |
| Tous Annuler                                                                                                    | Sites et services Active Directory [SFR1.formation10.lan]                                                                                                    |
|                                                                                                    | Image: Subsets     Répliquer maintenant                                                                                                    |
| mardi C. Réplication non                                                                                                    | Inter-Site Transports                                                                                                    |
| mercredi disponible                                                                                                    | <ul> <li>□ Servers</li> <li>□ I SFR2</li> <li>Une ou plusieurs de ces connexions des services de domaine</li> <li>Active Directory sont partagées entre plusieurs contrôleurs de</li> </ul>                                                                                                    |
| jeudi                                                                                                    | domaine dans des sites différents. Les services de domaine Active<br>Directory vont essayer de répliquer ces connexions. Pour plus                                                                                                    |
|                                                                                                    | Generation d'informations sur la verification de la replication, consultez Aide et support.                                                                                                    |
|                                                                                                    | E SFR1                                                                                                    |
| Du lundi au dimanche, de 00:00 à 00:00                                                                                                    | E Services                                                                                                    |

9. Sauvegarde et restauration Active Directory

# Windows Server Backup 1/5

NTBACKUP a été replacé par « Windows Server Backup ».

Windows Server Backup permet prend en charge la déduplication quand on sauvegarde sur une partition dédiée. On peut donc exécuter des sauvegardes complètes toutes les heures. Seuls les blocs modifiés sont sauvegardés. Windows Server Backup ne permet pas de sauvegarder sur bande. Pour faire une sauvegarde sur bande, sauvegarder vers un partage et sauvegarder ensuite les fichiers produits par « *Windows Server Backup* ».

Quand on fait une sauvegarde sur disque local, le disque est formaté en NTFS mais n'est pas monté. Il est alors réservé par Windows Server Backup.

### Mise en pratique :

Prérequis : Il faut disposer d'un second disque sur le serveur (dédié).

Lancer la détection des disques et à le mettre en ligne.

Installer la fonctionnalité « *Windows Server Backup* » (avec la partie PowerShell). Lancer la console « *Windows Server Backup* » et cliquer sur Planifier une sauvegarde. Cliquer sur sauvegarde complète (inclue la sauvegarde de l'Etat du système). Faire une sauvegarde plusieurs fois par jour vers un disque dédié. Aller dans les tâches planifiées, dans la section backup. Modifier la tâche pour qu'elle autorise les actions manuelles et lancer une sauvegarde.

Ouvrir la console Windows Server Backup et valider l'état d'avancement de la sauvegarde.

### Windows Server Backup 2/5

| 🚆 Gestionnaire de serveur                                                                                                    | Gestionnaire de serveur                                                                                                    |                                                                                                    | Assistant Ajout de fonctionnalit                                                                                                    | és                                                                                                    |                                                                                                    |
|----------------------------------------------------------------------------------------------------|----------------------------------------------------------------------------------------------------|----------------------------------------------------------------------------------------------------|----------------------------------------------------------------------------------------------------|----------------------------------------------------------------------------------------------------|----------------------------------------------------------------------------------------------------|
| Fichier     Action     Affichage       Image: Section are de serveur (SFR1)                                                                                                    | Gestonnare de serveur (SFRI)                                                                                                    | stion des disques Liste<br>ume (C:)<br>GRMSXEVAL FR. DVD (D:)                                                                                   | Sélectionner o                                                                                                    | les fonctionnalités                                                                                                    |                                                                                                    |
| <ul> <li>Rôles</li> <li>Fonctionnalités</li> <li>Diagnostics</li> <li>Configuration</li> <li>Stockage</li> <li>Sauvegarde de Windows Server</li> <li>Gestion dos dissuos</li> <li>Actualiser</li> <li>Analyser les disques de nouveau</li> </ul> | Configuration     Configuration     Sourcegarde de Windows Server     Section des disques     Gestion des disques     Configuration     Configuration | Réservé au système<br>Disque 0<br>100 Mo h<br>ligne<br>Disque 1<br>Disque 1<br>Disque 1<br>Correction 1<br>Propriétés                           | Fonctionnalités<br>Confirmation<br>État d'avancement<br>Résultats                                                                                                    | Sélectionnez une ou plus<br>Fonctionnalités :<br>Fonctionnalités<br>Sauvegarde<br>Outils en lig<br>Econtionnalités                                                                         | sieurs fonctionnalités à installer sur ce serv<br>de la Sauvegarde de Windows Server<br>e de Windows Server<br><mark>ne de commande</mark><br>du NET Framework 3 5 1 (Toctallá) |
|                                                                                                    | Fichier       Action       Affichage       ?         Image: Image and the second second secon                                                                              |                                                                                                    |                                                                                                    | _ [] ×                                                                                                    |                                                                                                    |
|                                                                                                    | Gestionnaire de serveur (SFR1)<br>Contionnailtés<br>Diagnostics<br>Configuration<br>Stockage<br>Sauvegarde de Windows Server<br>Gestion des disques                                                                                                    | Sauvegarde de Windows S<br>Sauvegarde de Wi<br>Cette application<br>réguliers.<br>Aucune sauvegarde régu<br>Messages (Activité de la<br>Durée 👻 | Server<br>/indows Server ▲<br>n permet d'effectuer une sauvegarde ponctuelk<br>n'a été configurée sur cet ordinateur. Utilisez l'Assistant Planifica<br>lière ou ponctuele.<br>semaine dernière, double-cliquez sur le message pour<br>Message Description | Actions       Sauvegarde de Windows Server       Planification de sauvegarde       Sauvegarde unique       Récupérer       Configurer les paramètres de perform       Affichage       Alde |                                                                                                    |

| h Assistant Planification ( | le sauvegarde 🛛 🔀                                                                                                    |
|-----------------------------|----------------------------------------------------------------------------------------------------|
| Sélectionr                  | ner la configuration de la sauvegarde                                                                                |
| Mise en route               | Quel type de configuration voulez-vous planifier ?                                                                   |
| Sélectionner la configu     | Serveur entier (recommande)                                                                                          |
| Spécifier l'heure de la s   | Je veux sauvegarder toutes les données et les applications présentes sur le<br>serveur, ainsi que l'état du système. |
| Spécifier le type de de     | Taille de la sauvegarde : 8,49 Go                                                                                    |
| Confirmation                | C Personnalisé                                                                                                    |
| Résumé                      | Je veux choisir des volumes et des fichiers personnalisés pour la<br>sauvegarde.                                     |

#### 🐜 Assistant Planification de sauvegarde

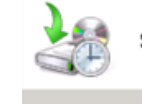

#### Spécifier l'heure de la sauvegarde

| Mise en route<br>Sélectionner la configu<br>Spécifier l'heure de la s | À quelle fréquence et à quel moment voule<br>C Tous les jours<br>Sélectionnez une heure : 21:00 | z-vous exécut  |
|-----------------------------------------------------------------------|-------------------------------------------------------------------------------------------------|----------------|
| Spécifier le type de de                                               | Plusieurs fois par jour                                                                         |                |
| Confirmation                                                          | Cliquez sur une heure disponible, puis s                                                        | ur Ajouter pou |
| Résumé                                                                | planification de sauvegarde.                                                                    | Herme else i   |
|                                                                       | remps asponible :                                                                               |                |
|                                                                       | 00:30                                                                                           | 22:30          |
|                                                                       | 01:30                                                                                           | 23:00          |
|                                                                       | 02:00 Ajouter >                                                                                 | 23:30          |

### Windows Server Backup 3/5

| 🍇 Assistant Planification                                                                        | de sauvegarde 🛛 🔀                                                                                                    |
|--------------------------------------------------------------------------------------------------|----------------------------------------------------------------------------------------------------|
| Spécifier                                                                                        | le type de destination                                                                                                    |
| Mise en route<br>Sélectionner la configu<br>Spécifier l'heure de la s<br>Spécifier le type de de | Où voulez-vous stocker les sauvegardes ?<br>Sauvegarder vers un disque dur dédié aux sauvegardes (recommandé)<br>Sélectionnez cette option pour stocker de la manière la plus sûre les<br>sauvegardes. Le disque dur utilisé sera formaté, puis utilisé uniquement pour<br>stocker les sauvegardes.                                      |
| Sélectionner le disque<br>Confirmation<br>Résumé                                                 | Sauvegarder vers un volume<br>Sélectionnez cette option si vous ne pouvez pas dédier tout un disque à la<br>sauvegarde. Notez que cette option peut réduire les performances du<br>volume de 200 pour cent durant le stockage des sauvegardes. Il est<br>recommandé de ne pas stocker d'autres données de serveur sur le même<br>volume. |
|                                                                                                  | Sauvegarder sur un dossier réseau partagé<br>Sélectionnez cette option uniquement si vous ne voulez pas stocker les<br>sauvegardes sur le serveur lui-même. Notez que vous ne disposerez que<br>d'une sauvegarde à la fois lorsque vous créez une nouvelle sauvegarde, car<br>celle-ci remplace la précédente.                           |

#### 👆 Assistant Planification de sauvegarde

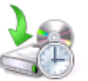

S S Sélectionner le disque de destination

| lise en route<br>électionner la configu<br>pécifier l'heure de la s | Sélectionnez un ou plusieurs disques pour stocker vos sauvegardes. Vous<br>pouvez utiliser plusieurs disques de sauvegarde si vous souhaitez stocker des<br>disques hors site.<br>Disques disponibles : |              |          |                     |                     |
|---------------------------------------------------------------------|----------------------------------------------------------------------------------------------------|--------------|----------|---------------------|---------------------|
| pécifier le type de de…                                             | Disque                                                                                                    | Nom          | Taille   | Espace uti          | Volumes prés        |
| électionner le disque                                               | ✓ 1                                                                                                    | Msft Virtual | 50,00 Go | 0 Ko                |                     |
| onfirmation                                                         |                                                                                                    |              |          |                     |                     |
| ésumé                                                               |                                                                                                    |              |          |                     |                     |
|                                                                     |                                                                                                    |              |          |                     |                     |
|                                                                     |                                                                                                    |              |          |                     |                     |
|                                                                     |                                                                                                    |              |          |                     |                     |
|                                                                     |                                                                                                    |              |          | Afficher tous les d | disques disponibles |

#### Sauvegarde de Windows Server

Une fois que vous avez terminé cet Assistant, les disques sélectionnés seront reformatés et tous les volumes et données des disques seront supprimés. Pour permettre aux utilisateurs de déplacer les sauvegardes hors site à des fins de protection en cas d'urgence et pour garantir l'intégrité des sauvegardes, l'intégralité des disques sera dédiée au stockage des sauvegardes et ne sera pas visible dans l'Explorateur Windows.

Oui.

Non.

Cliquez sur Oui pour utiliser le ou les disques sélectionnés.

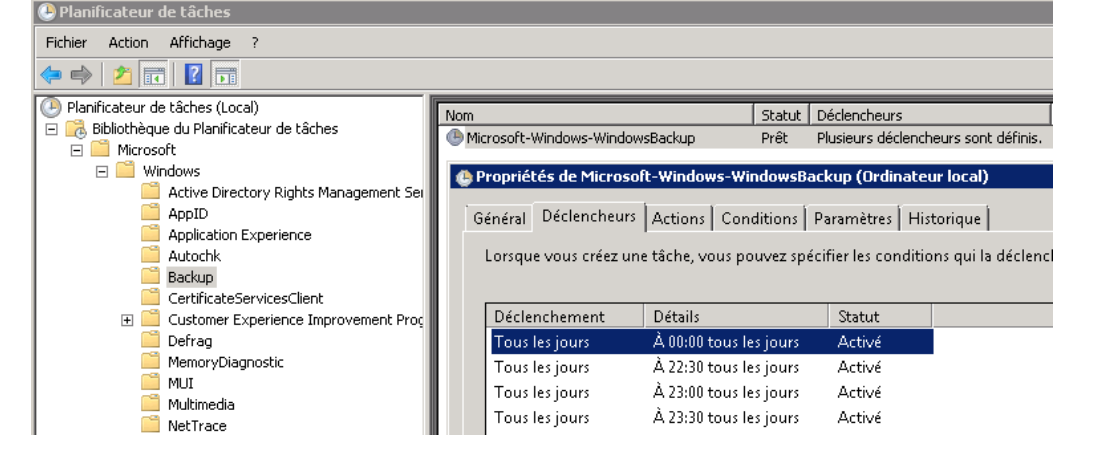

### Windows Server Backup 4/5

Une fois la sauvegarde terminée, relancer une seconde fois la sauvegarde. L'espace disque évolue t'il ? Le fait de faire une seconde sauvegarde nous fait passer de 7,01 Go à 7,03 Go.

Lancer PowerShell et taper la commande suivante : *add-pssnapin* 

*windows.serverbackup*. Cela ajoute les CMDLET Windows Server backup à PowerShell.

Taper ensuite la commande get-command -module windows.serverbackup pour afficher les commandes Windows Server Backup.

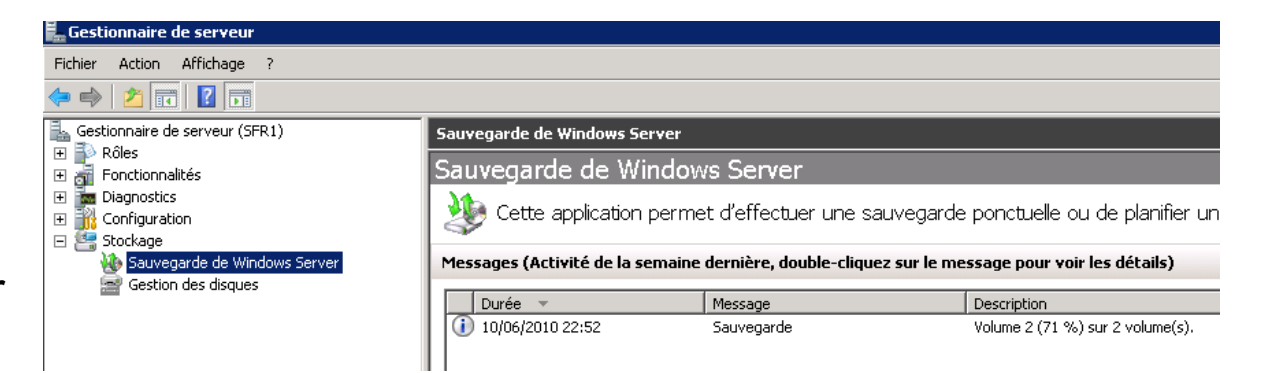

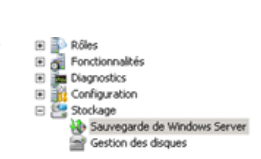

| Durée 👻                  | Message    | Description              |                                           |
|--------------------------|------------|--------------------------|-------------------------------------------|
| 10/06/2010 22:52         | Sauvegarde | Réussite                 |                                           |
| itatut                   |            |                          |                                           |
| )ernière sauvegarde      |            | Prochaine sauvegarde     | Toutes les sauvegardes                    |
| ítat : 👩 Réussite        |            | État : Planifiée         | Total des sauvegardes : 1 copies          |
| Ourée : 10/06/2010 22:52 |            | Durée : 10/06/2010 23:00 | Copie la plus récente : 10/06/2010 22:52  |
| Afficher les détails     |            | Afficher les détails     | Copie la plus ancienne : 10/06/2010 22:52 |
|                          |            |                          | Afficher les détais                       |

| Paramètres               |                                                      | 11 | <ul> <li>Utilisation de la destination</li> </ul> |                               |
|--------------------------|------------------------------------------------------|----|---------------------------------------------------|-------------------------------|
| Éléments de sauvegarde : | Récupération complète; État du système; Réservé au s |    | Nom :                                             | SFR1 2010_06_10 22:49 DISK_01 |
| Fichier exclus :         | Aucun                                                |    | Canada                                            | 49.98.60                      |
| Option avancée :         | Sauvegarde complète VSS                              |    | Espace utilisé :                                  | 7.01.60                       |
| Destination :            | SFR1 2010_06_10 22:49 DISK_01                        |    | Sarvenardes disponibles :                         | 1 String                      |
| Heure de la sauvegarde : | Tous les jours 00:00; 22:30; 23:00; 23:30            |    |                                                   | - copies                      |
|                          |                                                      |    | Afficher les détails                              |                               |

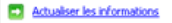

### Windows Server Backup 5/5

Pour externaliser la sauvegarde, faire une sauvegarde sur un LUN hébergé sur un SAN (Fibre Channel / DAS obligatoire). Cela permet de conserver la déduplication.

Vérifier qu'il est possible de charger le pilote de la carte Fibre / DAS depuis le CD d'installation (en mode récupération).

http://technet.microsoft.com/en-us/library/ee849849(WS.10).aspx http://technet.microsoft.com/en-us/library/cc771290(WS.10).aspx http://www.winserverhelp.com/2010/03/windows-server-2008-r2-backup-and-restore/ http://unifiedit.wordpress.com/2009/12/17/forest-recovery-ad-2008/

#### Sauvegarde planifiée

Une sauvegarde planifiée à intervalles réguliers est configurée pour ce serveur.

| — Daramétrec —           |                                                      |
|--------------------------|------------------------------------------------------|
| Farametres               |                                                      |
| Éléments de sauvegarde : | Récupération complète; État du système; Réservé au s |
| Fichier exclus :         | Aucun                                                |
| Option avancée :         | Sauvegarde complète VSS                              |
| Destination :            | SFR1 2010_06_10 22:49 DISK_01                        |
| Heure de la sauvegarde : | Tous les jours 00:00; 22:30; 23:00; 23:30            |
|                          |                                                      |

| -Utilisation de la destination |                               |
|--------------------------------|-------------------------------|
| Nom :                          | SFR1 2010_06_10 22:49 DISK_01 |
| Capacité :                     | 49,98 Go                      |
| Espace utilisé :               | 7,03 Go                       |
| Sauvegardes disponibles :      | 2 copies                      |
| Afficher les détails           |                               |
| Actualiser les informat        | ions                          |

# Restauration Windows Server Backup 1/2

On ne peut pas restaurer un DC à une date antérieure à la période de Tombstone

Depuis Windows 2008, il est possible de faire une restauration complète d'un DC en démarrant depuis le DVD d'installation. Vérifier une fois que la restauration est effectuée que tout réplique bien et qu'il n'y a pas d'erreurs dans les logs. Faire un DCDIAG /V /E pour valider le bon fonctionnement de l'annuaire.

Pour faire une restauration autoritaire (restaurer un objet supprimé par exemple), il faut redémarrer en mode « *Restauration des services d'annuaire* ».

http://technet.microsoft.com/en-us/library/cc816878(WS.10).aspx

### Mise en pratique :

Démarrer sur le CD d'installation et cliquer sur « Réparer l'ordinateur ». Restaurer avec la sauvegarde disque.

|                                                                                                    | <b>2</b> 1                                                                                                    |                        |
|----------------------------------------------------------------------------------------------------|----------------------------------------------------------------------------------------------------|------------------------|
|                                                                                                    |                                                                                                    |                        |
|                                                                                                    | vvindows Server 2008                                                                                                    |                        |
|                                                                                                    |                                                                                                    |                        |
|                                                                                                    |                                                                                                    |                        |
|                                                                                                    | Inst <u>a</u> ller maintenant 🗧                                                                                                    |                        |
|                                                                                                    |                                                                                                    |                        |
|                                                                                                    |                                                                                                    |                        |
|                                                                                                    |                                                                                                    |                        |
|                                                                                                    |                                                                                                    |                        |
|                                                                                                    |                                                                                                    |                        |
|                                                                                                    |                                                                                                    |                        |
|                                                                                                    |                                                                                                    |                        |
| À lire avant d'installer <u>W</u> indov<br>Rénarer Pordinateur                                                                                                    |                                                                                                    |                        |
| À lire avant d'installer <u>W</u> indov<br><u>Réparer l'ordinateur</u>                                                                                                    |                                                                                                    |                        |
| À lire avant d'installer <u>W</u> indov<br><u>Réparer l'ordinateur</u><br>Copyright © 2009 Microsoft Corporatio                                                                                                    |                                                                                                    |                        |
| À lire avant d'installer <u>W</u> indov<br>Réparer tordinateur<br>Cepylight o 2009 Microsoft Corporate                                                                                                    | WS<br>an. Taus droits réservés.                                                                                                    |                        |
| À lire avant d'installer <u>W</u> indov<br><u>Réparer</u><br>Copyright & 2009 Microtoft Corporate<br>Options de récupération syst                                                                                                    | WS<br>an. Tous droits réservés.<br><b>Lème</b>                                                                                                    |                        |
| À lire avant d'installer <u>W</u> indor<br><u>Réparer</u> l'ordinateur<br>Copyright & 2009 Microsoft Corporate<br>P <b>ytions de récupération syst</b>                                                                                                    | WS<br>an. Taus droits réservés.<br><b>Lème</b>                                                                                                    |                        |
| À lire avant d'installer <u>W</u> indov<br><u>Réparer l'ordinateur</u><br>Copyright © 2009 Microsoft Corporate<br><b>Options de récupération syst</b><br>Utiliser des outils qui peuvent<br>de Windows, Sélectionnez le s                                                                                                | ws<br>an. Tous droits réservés.<br><b>Lème</b><br>vous aider à résoudre les problèmes r                                                                                                    | de déma                |
| À lire avant d'installer <u>W</u> indov<br>Réparer l'ordinateur<br>Copyright 6 2009 Microsoft Corporate<br><b>Options de récupération syst</b><br>Utiliser des outils qui peuvent<br>de Windows. Sélectionnez le s                                                                                                    | WS<br>on. Tous droits réservés.<br><b>tème</b><br>vous aider à résoudre les problèmes ré<br>système d'exploitation à réparer.                                                                                   | de déma                |
| À lire avant d'installer <u>W</u> indor<br><u>Réparer lordinateur</u><br>Copyright e 2009 Microsoft Corporate<br><b>Pptions de récupération syst</b><br>Utiliser des outils qui peuvent<br>de Windows. Sélectionnez le s<br>Si votre système d'exploitatio<br>et installe les plotes sur vos                             | ws<br>on. Tous drots réservés.<br><b>tème</b><br>vous aider à résoudre les problèmes o<br>système d'exploitation à réparer.<br>In ne s'affiche pas, ciquez sur Charge<br>disques durs.                          | de déma<br>r des pilo  |
| À lire avant d'installer <u>W</u> indov<br>Réparer fordinateur<br>Copyright saves Microsoft Corporate<br><b>Ditions de récupération syst</b><br>Utiliser des outils qui peuvent<br>de Windows. Sélectionnez le s<br>Si votre système d'exploitatio<br>et installez les pilotes sur vos                                   | ws<br>on Tous drots réservés:<br>tème<br>: vous aider à résoudre les problèmes (<br>système d'exploitation à réparer,<br>in ne s'affiche pas, cliquez sur Charge<br>disques durs,                               | de déma<br>r des pilo  |
| À lire avant d'installer <u>W</u> indov<br><u>Réparer</u> l'ordinateur<br>Copyright & 2009 Microtof Corporate<br><b>Dytions de récupération syst</b><br>Utiliser des outils qui peuvent<br>de Windows, Sélectionnez le s<br>Si votre système d'exploitatio<br>et installez les pilotes sur vos<br>Système d'exploitation | ws<br>on Tous droits réservés.<br>tème<br>vous aider à résoudre les problèmes s<br>système d'exploitation à réparer.<br>In ne s'affiche pas, cliquez sur Charge<br>disques durs.<br>Taille de la pa Emplacement | de démai<br>r des pilo |

Restaurer votre ordinateur avec une image système créée précédemment.

Charger des pilotes

#### Suivant >

#### **Réimager** l'ordinateur

Chercher une image système sur le réseau
 Établit une connexion au réseau pour rechercher l'image

#### Installer un pilote

Rechercher et installer un plote pour un périphérique qu pas dans la liste des images système disponibles.

#### 🛽 Réimager l'ordinateur

Sélectionnez l'emplacement de la sauvegarde pour l'ordinateur que vous voulez rest Si l'image système se trouve sur un périphérique externe, connectez-la à cet ordinateur, puis diquez sur Actualiser.

Si l'image système est sur DVD, insérez le dernier DVD de la sauvegarde de l'image système. Cliquez sur Avancé pour ajouter un emplacement réseau ou installer un pilote pour un périphérique de sauvegarde s'il ne figure pas dans la liste d-dessous.

#### Fuseau horaire actuel : GMT+01:00

| [ | Emplacement                        | Image système la plus récente |  |
|---|------------------------------------|-------------------------------|--|
|   | SFR1 2010_06_10 22:49 DISK_01 (F:) | 10/06/2010 22:30:06           |  |
|   |                                    |                               |  |

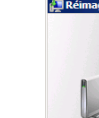

#### Sélectionner une sauvegarde d'image système

Cet ordinateur sera restauré à l'aide de l'Image système. Tout ce qui se trouve sur cet ordinateur sera remplacé par les informations incluses dans l'Image système.

#### O Utiliser la dernière image système (recommandé)

| Emplacement :   | SFR1 2010_06_10 22:49 DISK_01 (F:) |
|-----------------|------------------------------------|
| Date et heure : | 10/06/2010 22:30:06 (GMT+01:00)    |
| Ordinateur :    | SFR1                               |
|                 |                                    |

Sélectionner une image système

### Restauration Windows Server Backup 2/2

#### 🚈 Réimager l'ordinateur X Réimager l'ordinateur X Votre ordinateur sera restauré depuis l'image système Sélectionnez la date et l'heure de l'image système à restaurer suivante : Si plusieurs images système sont disponibles et si vous ne savez pas laquelle /06/2010 22:30:06 (GMT+01:00) restaurer, choisissez la plus récente. Date et heure : 📐 Ordinateur : SFR 1 Lecteurs à restaurer : \\?\Volume{a427cd07-7200-11df-i Sauvegardes disponibles pour SFR1 sur SFR1 2010 06 10 22:49 DISK 01 (F:) Fuseau horaire actuel : GMT+01:00 Date et heure Lecteurs dans la sauvegarde \\?\Volume{a427cd07-7200-11df-a227-806e6f6e6963}, C: 10/06/2010 22:30:06 Réimager l'ordinateur $\times$ \\?\Volume{a427cd07-7200-11df-a227-806e6f6e6963}, C: 10/06/2010 21:58:23 \\?\Volume{a427cd07-7200-11df-a227-806e6f6e6963}, C: 10/06/2010 21:52:33 Tous les disques à restaurer seront formatés et remplacés par la disposition et les données de l'image système. Êtes-vous sûr de vouloir continuer? • Þ Non Réimager l'ordinateur X 🔚 Réimager l'ordinateur X Windows restaure votre ordinateur depuis l'image système. Cette opération peut durer de plusieurs minutes à plusieurs heures. Choisir des options de restauration supplémentaires Restauration du disque (C:)... Formater et repartitionner les disques Sélectionnez cette option pour supprimer toutes les partitions Exclure les disques... Arrêter la restauration existantes et reformater tous les disques sur cet ordinateur afin de correspondre à la disposition de l'image système.

### **TP** : restauration autoritaire

Au redémarrage, appuyer sur F8.

Démarrer en mode « Restauration des services d'annuaire ».

Lancer Windows Server Backup et faire une restauration classique.

Lancer l'utilitaire NTDSUTIL pour marquer les objets qui sont à restaurer de

manière autoritaire (cela incrémente le numéro USN de l'objet).

Appliquer la procédure suivante : <u>http://technet.microsoft.com/en-</u>

us/library/cc816878(WS.10).aspx

Attention aux problèmes d'appartenance des groupes. Préférer utiliser la corbeille Active Directory quand cela est possible.

| 👰 SFR1 on localhost - Virtual Machine Connection                                                                                                    |
|----------------------------------------------------------------------------------------------------|
| File Action Media Clipboard View Help                                                                                                    |
| 🕸 🔍 💿 💿 💿 🛞 😒                                                                                                    |
| Options de démarrage avancées                                                                                                    |
| Choisissez les options avancées pour : Windows Server 2008 R2<br>(Utilisez les touches fléchées pour mettre votre choix en surbrillance.)                                                                 |
| Réparer l'ordinateur                                                                                                    |
| Mode sans échec<br>Mode sans échec avec prise en charge réseau<br>Invite de commandes en mode sans échec                                                                                                  |
| Inscrire les événements de démarrage dans le journal<br>Activer la vidéo basse résolution (640x480)<br>Dernière configuration valide connue (option avancée)<br>Mode restauration des services d'annuaire |

# La corbeille Active Directory 1/3

Avant la corbeille Active Directory, il était déjà possible de récupérer les objets qui étaient en mode Tombstone. Lorsque un objet est supprimé, il passe en mode Tombstone pendant 60 jours ou 180 jours. Il est alors possible de le restaurer. Cependant, lors de la restauration on ne pouvait récupérer que 5 attributs dont le SAMACCOUNTNAME (login pré Windows 2000), le SID et le GUID. Les appartenances aux groupes étaient perdues.

L'activation de la corbeille est irréversible

La forêt doit être en mode natif 2008 R2 pour activer cette fonctionnalité.

La durée de vie pendant laquelle les objets peuvent être restaurés est contrôlés par le paramètre « *msDS-deletedObjectLifetime* ». Ne pas oublier de définir la valeur souhaitée.

http://www.hyperv.fr/blog/2009/04/11/windows-server-2008-r2-et-powershellrestauration-dobjets-active-directory-1273.html

### TP : la corbeille Active Directory 1/2

Vérifier que la forêt est en mode natif 2008 R2 (en PowerShell)

Activer la corbeille Active Directory en tapant la commande suivante (remplacer le nom de domaine, ici *formation10.lan* par le nom de votre domaine) :

Enable-ADOptionalFeature - Identity 'Recycle Bin Feature' – Scope ForestOrConfigurationSet -Target formation10.Lan

Configurer la durée de vie de la corbeille.

Set-ADObject -Identity "CN=Directory Service, CN=Windows NT, CN=Services, CN=Configuration, DC=formation10, DC=Lan" -Partition "CN=Configuration, DC=formation10, DC=Lan" -Replace: @{"msDS-DeletedObjectLifeTime" = 365}

Créer un compte utilisateur testsuppr1 et un groupe Testlab2. Ajouter l'utilisateur dans le groupe. Ouvrir une session avec ce compte et personnaliser la session.

Supprimer ce compte utilisateur. Lister les objets supprimés :

Get-ADObject -Filter 'isdeleted -eq \$true -and name -ne "Deleted Objects" -IncludeDeletedObjects -Properties \*

*Get-ADObject -filter 'samaccountname -eq « guillaume.mathieu''' – IncludeDeletedObjects* Restaurer l'objet en tapant la commande suivante :

Get-ADObject -filter 'samaccountname -eq "dominique.mathieu"

-IncludeDeletedObjects | Restore-ADObject

http://www.hyperv.fr/blog/2009/04/11/windows-server-2008-r2-et-powershell-restauration-dobjetsactive-directory-1273.html http://blogs.technet.com/b/askds/archive/2009/08/27/the-ad-recycle-bin-understandingimplementing-best-practices-and-troubleshooting.aspx

### TP : la corbeille Active Directory 2/2

\_ 0

#### 💹 Administrateur : Module Active Directory pour Windows PowerShell 👘

PS C:\Users\Administrateur> Set-ADForestMode -Identity formation10.Lan -ForestMo de Windows2008Forest

#### Confirmer

Êtes-vous sûr de vouloir effectuer cette action ? Opération « Set » en cours sur la cible « CN-Partitions,CN=Configuration,DC=formation10,DC=lan ». [O] Oui [T] Oui pour tout [N] Non [U] Non pour tout [S] Suspendre [?] Aide(la valeur par défaut est « 0 ») : o PS C:\Users\Administrateur> \_

PS C:\Users\Administrateur> Enable-ADOptionalFeature -Identity 'Recycle Bin Feat ure' -Scope ForestOrConfigurationSet -Target formation10.lan AVERTISSEMENT : L'activation de « Recycle Bin Feature » sur « CN=Partitions,CN=Configuration,DC=formation10,DC=lan » est une action irréversible ! Vous ne pourrez pas désactiver « Recycle Bin Feature » sur « CN=Partitions,CN=Configuration,DC=formation10,DC=lan » si vous continuez.

#### Confirmer

Etes-vous sûr de vouloir effectuer cette action ? Opération « Enable » en cours sur la cible « Recycle Bin Feature ». [O] Oui [T] Oui pour tout [N] Non [U] Non pour tout [S] Suspendre [?] Aide(la valeur par défaut est « 0 ») : o Enable-ADOptionalFeature : La méthode spécifiée n'est pas prise en charge Au niveau de ligne : 1 Caractère : 25 + Enable-ADOptionalFeature <<<< -Identity 'Recycle Bin Feature' -Scope ForestO rConfigurationSet -Target formation10.lan + CategoryInfo : NotSpecified: (Recycle Bin Feature:ADOptionalFea ture) [Enable-ADOptionalFeature], ADException + FullyQualifiedErrorId : La méthode spécifiée n'est pas prise en charge,M icrosoft.ActiveDirectory.Management.Commands.EnableADOptionalFeature

PS C:\Users\Administrateur> Enable-ADOptionalFeature -Identity 'Recycle Bin Feat ure' -Scope ForestOrConfigurationSet -Target formation10.lan AVERTISSEMENT : L'activation de « Recycle Bin Feature » sur « CN=Partitions,CN=Configuration,DC=formation10,DC=lan » est une action irréversible ! Vous ne pourrez pas désactiver « Recycle Bin Feature » sur « CN=Partitions,CN=Configuration,DC=formation10,DC=lan » si vous continuez.

#### Confirmer

Êtes-vous sûr de vouloir effectuer cette action ? Opération « Enable » en cours sur la cible « Recycle Bin Feature ». [O] Oui [T] Oui pour tout [N] Non [U] Non pour tout [S] Suspendre [?] Aide(la valeur par défaut est « 0 ») : o PS C:\Users\Administrateur> \_

PS C:\Users\Administrateur> Set-ADObject -Identity "CN=Directory Service,CN=Wind ows NT,CN=Services,CN=Configuration,DC=formation10,DC=Lan" -Partition "CN=Config uration,DC=formation10,DC=Lan" -Replace:@{"msDS-DeletedObjectLifeTime" = 365} PS C:\Users\Administrateur> \_

# 10. Notions avancées Active Directory :

### Les paramètres avancées

Compléments d'informations sur les paramètres de sécurité Active Directory (quotas...) : <u>http://www.serverwatch.com/tutorials/article.php/3075971/Exploring-Windows-2003-Security-More-Active-Directory-Security-Improvements.htm</u>

Réinitialiser le mot de passe administrateur du domaine depuis le mode Restauration des services d'annuaire :

http://blog.portail-mcse.net/index.php?post/2008/02/27/Reset-du-mot-de-passe-Admin-dudomaine-sous-Windows-Server-2003

Visibilité du champ UserPassword :

http://blog.portail-mcse.net/index.php?post/2009/11/23/I-attribut-UserPassword-en-clear-text

Configuration des paramètres KERBEROS :

Lorsque l'on rencontre des problèmes de désynchronisation horaire sur les stations de travail, il peut être intéressant d'augmenter le paramètre « *Maximum tolerance for computer clock synchronisation* » à plus de 5 minutes.

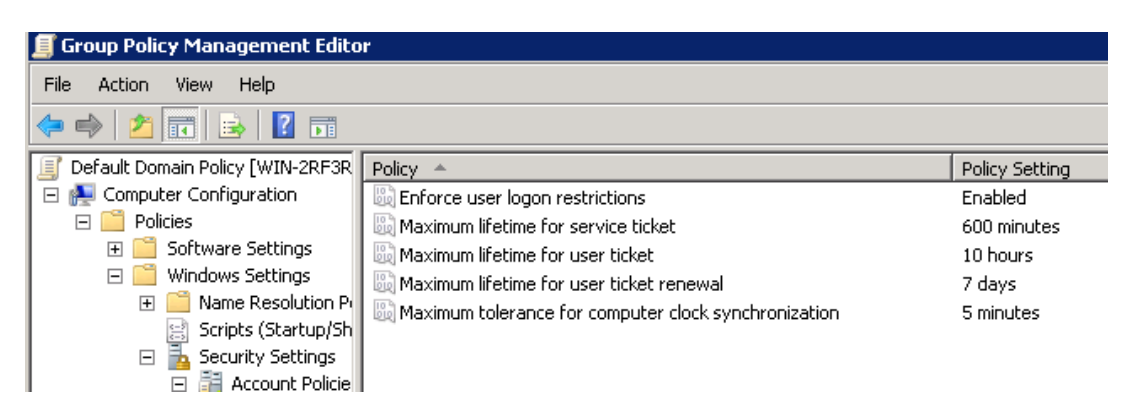

# Méthodologie dépannage AD 1/2

### Etape 1 : Faire une sauvegarde de l'Etat du Système avant toutes modifications.

Avant d'effectuer la moindre modification, valider qu'il existe une sauvegarde de l'Etat du système pour chaque contrôleur de domaine (au moins un DC par domaine). Valider le bon fonctionnement de la sauvegarde en lançant la console « *Windows Server Backup* ».

### Etape 2 : reproduction du problème :

Reproduire le problème : généralement quand on arrive à reproduire le problème, l'incident à 90% de chance d'être résolu.

### Etape 3 : Vérification préliminaire :

Valider que les services suivants sont démarrés sur tous les DC :

Appel de procédure distante (RPC), Assistance NetBIOS sur TCP/IP, Centre de Distribution de Clés Kerberos, Client DHCP (gère la mise à jour dynamique DNS, Explorateur d'ordinateurs (pour le voisinage réseau), Messagerie Inter-site Netlogon, Registre à distance, Réplication de fichiers (si niveau fonctionnelle domaine < 2008 natif), Réplication DFS (si niveau fonctionnelle domaine > 2003 R2), Serveur DNS, Services de domaine Active Directory, Services Web Active Directory

Désactiver temporairement UAC et le pare Windows.

Vérifier que les stations de travail peuvent communiquer avec les contrôleurs de domaine (ping).

# Méthodologie dépannage AD 2/2

### Etape 4 : Analyse :

Analyser les observateurs d'événements. Filtrer sur les erreurs et les avertissements uniquement dans un premier temps. Attention, de nombreuses erreurs risquent de remonter. Il faut trouver la cause du problème et ne pas se focaliser sur les conséquences.

Validation la configuration DNS (tous les DC ont le même serveur DNS principal).

Valider le bon fonctionnement de la réplication Active Directory (NTDS) et SYSVOL. Pour cela, lancer la console « *Sites et Services Active Directory* » et forcer la réplication. Copier un fichier dans c:\windows\sysvol\sysvol et valider que ce fichier apparaît dans sur tous les DC.

Valider qu'il n'y a pas plus de 5 minutes de décalage horaire entre les différentes machines (DC comme stations de travail).

Lancer les outils de diagnostics DCDIAG, REPADMIN, MPSREPORT, REPLMON...

### **Etape 5 : recherche et validation solution :**

Vous pouvez vous appuyer sur les sites communautaires (<u>www.google.fr/microsoft</u>), les NEWGROUP et la base de connaissance Microsoft (<u>http://support.microsoft.com/search</u>) . Pour plus d'informations, voir l'article « *A la découverte de la communauté Microsoft* » sur <u>http://msreport.free.fr</u>.

Une fois la solution trouvée, il faut monter une maquette pour valider la solution.

Faire une sauvegarde avant toute application de la solution sur l'environnement de production.

### Les observateurs d'événements 1/2

Analyser le contenu des journaux Systèmes, Application, Key Management Service, Réplication DFS (pour SYSVOL et le DFS), Service DNS, Services d'annuaire, Services Web Active Directory.

Configurer les filtres pour n'afficher que les avertissements, les erreurs et les messages critiques.

Quelques erreurs à rechercher : USERENV, NTDS REPLICATION, NETLOGON, SAM, NTDS, DNS-SERVER-SERVICE, DFS-REPLICATION, SCECLI.

De nombreuses erreurs vont remonter. Chercher les causes pas les conséquences. Astuces : Aller sur <u>www.google.fr</u> et taper la source de l'événement et le code d'erreur après (exemple : NETLOGON 5722).

Pour les recherches dans la base de connaissance Microsoft

(<u>http://support.microsoft.com/search</u>, toujours en anglais).

| 🛃 Observateur d'événements                                                                                                    | 🛃 Observateur d'événements                                                                                                    |                                                                                                    |
|----------------------------------------------------------------------------------------------------|----------------------------------------------------------------------------------------------------|----------------------------------------------------------------------------------------------------|
| Fichier     Action     Affichage     ?       Image: Construction of the state of the state of t | Fichier       Action       Affichage       ?         Image: State of the state of the stat | Système Nombre d'événements : 4 075                                                                                                    |
| ☐       Affichages personnalisés         Rôles de serveurs       Information         ⑦       Événements d'administratio         〕       Journaux Windows         ☐       Application         ☐       Sécurité                                                                                                    |                                                                                                    | Filtré : Journal: System; Niveaux: Critique, Erreur, Avertissement; Source: . Nombre d'événemer         Niveau       Date et heure       Source       ID de       Catégorie de la         Image: Construint of the structure of the structure |
| Installation Information<br>Systè<br>Événk<br>Journaux<br>Abonnem Ouvrir le journal enregistré<br>Créer une vue personnalisée<br>Importer une vue personnalisée<br>Effacer le journal<br>Filtrix le journal actuel                                                                                                    | <ul> <li>Durnaux des applications et des services</li> <li>Internet Explorer</li> <li>Key Management Service</li> <li>Microsoft</li> <li>Réplication DFS</li> <li>Serveur DNS</li> <li>Service d'annuaire</li> <li>Services Web Active Directory</li> </ul>                                                                                                    | Événement 5722, NETLOGON         Général       Détails         Échec de l'authentification de la configuration de session de l'ordinateur FORMA06. Le nom du compte référencé dans la base de données de la sécurité est FORMA06\$. L'erreur suivante s'est produite :         Accès refusé.                                                                                                    |

### Les observateurs d'événements 2/2

### Pour afficher les événements de plusieurs journaux, passer par les vues !

| 🐻 Observateur d'événements                                                                                                    | Créer une vue personnalisée 🛛 🗙                                                                                                    |
|----------------------------------------------------------------------------------------------------|----------------------------------------------------------------------------------------------------|
| Fichier Action Affichage ?                                                                                                    | Filtrer       XML         Connecté :       À tout moment         Niveau d'événement :       Image: Critique image: Avertissement image: Commentaires                                                                                                    |
| <ul> <li>Observateur d'événements (Local)</li> <li>Affichages personnalisés         <ul> <li>Rôles de serveurs</li> <li>Événements d'administration</li> <li>Jour</li> <li>Ouvrir le journal enregistré</li> <li>Créer une vue person alisée</li> <li>Importer une vue person alisée</li> <li>Affichage</li> <li>Affichage</li> <li>Affichage</li> <li>Actualiser</li> <li>Aboi</li> </ul> </li> </ul> | Image: Par journal       Journaux d'événements :         Par source       Sources d'événements :         Par source       Sources d'événements :         Inclut/exclut des ID d'événements :       Application         Inclut/exclut des ID d'événements :       Application         Séparant par des virgules. Pour exclure des critères, f       Installation         Par exemple 1,3,5-99,-76       Système         Image: Catégorie de la tâche :       Internet Explorer         Mots clés :       Internet Explorer         Utilisateur : <tous les="" utilisateurs="">         Ordinateur(s) :       <tous les="" ordinateurs="">         Services Web Active Director       Windows PowerShell         Windows PowerShell       Événements matériels</tous></tous> |

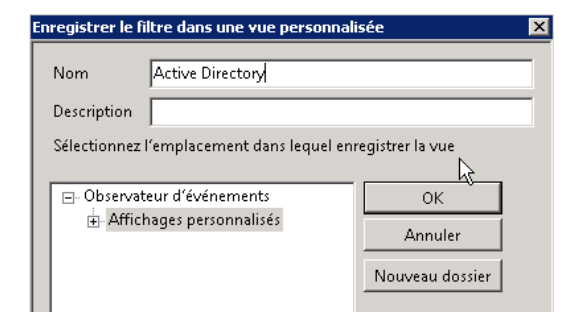

# Les outils de dépannage 1/3

NTDSUTIL :

- Réinitialisation du mot de passe compte restauration des services d'annuaire.
- Supprimer un contrôleur de domaine ou un domaine.
- Permet de défragmenter l'annuaire.
- Permet de faire une restauration autoritaire.
- Permet de forcer le transfert d'un rôle.
- Permet de créer des SNAPSHOT d'Active Directory (que l'on peut monter en lecture seule).
- Permet de créer des partitions d'application.

DCDIAG /V /E > c:\DCDIAG.TXT :

- Permet de valider la configuration des contrôleurs de domaine de toute la forêt. Attention ce dernier s'appuie sur les noms NETBIOS. Donc il faut pouvoir résoudre tous les contrôleurs de domaine avec leurs noms NETBIOS.
- Faire une recherche sur le mot « Fail » ou « Echec » au niveau du fichier de sortie.

DCPROMO /FORCEREMOVAL :

Permet de forcer la suppression d'un contrôleur de domaine. Ce dernier ne contacte pas les autres DC qui référencent donc toujours le DC. Il faut faire ensuite un NTDSUTIL METADATACLEANUP

### Les outils de dépannage 2/3

DFSDIAG :

Permet de valider le bon fonctionnement de la réplication DFS-R (SYSVOL).

### **REPADMIN:**

- Repadmin /KCC : permet de forcer l'ISTG / KCC a régénérer la topologie de réplication (liens connexions dans la console Sites et Services Active Directory).
- Repadmin /showrepl : permet de valider le bon fonctionnement de la réplication.
- Repadmin /options nom\_serveur +Disable\_Outbound\_REPL
- Repadmin /options nom\_serveur +Disable\_Inbound\_REPL

| 🙀 Administrateur : C:\Windows\system32                                                                                | \cmd.exe - ntdsutil                                                                                                    |
|----------------------------------------------------------------------------------------------------|----------------------------------------------------------------------------------------------------|
| Microsoft Windows Eversion 6.1<br>Copyright (c) 2009 Microsoft C                                                      | .7600]<br>orporation. Tous droits réservés.                                                                                                    |
| C:\Users\administrateur.FORMAT<br>ntdsutil: ?                                                                         | ION3>ntdsutil                                                                                                    |
| ?<br>Activate Instance %s<br>ifique                                                                                   | - Afficher ces informations d'aide<br>- Définissez « NTDS » ou une instance AD LDS spéc                                                                                                    |
| Authoritative restore                                                                                                 | comme l'instance active.<br>- Restauration faisant autorité de la base<br>de données NIT                                                                                                    |
| Change Service Account %s1 %s                                                                                         | 2 - Changez le compte de service AD DS/AD LDS en<br>nom d'utilisateur xs1 et mot de passe xs2.<br>Itilisez « NULL » pour un mot de passe vide *                                                                                                    |
| 20112                                                                                                    | otilisez « Nobh » pour un Not de passe vide, *                                                                                                    |
| Configurable Settings<br>DS Behavior                                                                                  | entrer un mot de passe depuis la console.<br>- Gérer les paramètres configurables<br>- Afficher et modifier le comportement AD DS/AD I                                                                                                    |
| DS<br>Files<br>DS                                                                                                    | - Gère les fichiers de base de données AD DS/AD I                                                                                                    |
| Group Membership Evaluation<br>ur ou un groupe                                                                        | - Évaluer des SID dans un jeton pour un utilisate                                                                                                    |
| Help<br>IFM<br>LDAP policies<br>LDAP Port %d                                                                          | donné<br>- Afficher ces informations d'aide<br>- Création d'un support IPM<br>- Gérer les stratégies de protocole LDAP<br>- Configurez le port LDAP pour une instance AD LI                                                                                                    |
| s.<br>List Instances<br>es                                                                                            | - Répertorie toutes les instances AD LDS installé                                                                                                    |
| Local Roles<br>Metadata cleanup<br>Partition management<br>Popups off<br>Quit<br>Roles<br>Security account management | sur cet ordinateur.<br>- Gestion des rôles RODC locaux<br>- Mettoyer les objets des serveurs désaffectés<br>- Gérer des partitions de répertoire<br>- Désactiver les messages<br>- Activer les messages<br>- Quitter l'utilitaire<br>- Gérer les jetons du propriétaire du rôle NTDS<br>- Gérer les jetons de geomées de comptes de |
| Semantic database analysis<br>Set DSRM Password                                                                       | sécurité — nettoyage des SID en double<br>— Vérificateur sénantique<br>— Réinitialise le mot de passe du compte<br>Administrateur du mode Restauration du service<br>d'annuaire                                                                                                    |
| Snapshot<br>SL Port %d                                                                                                | - Gestion des captures instantanées<br>- Configurez le port SSL pour une instance AD LDS                                                                                                    |
| ntdsutil:                                                                                                    |                                                                                                    |

#### c:∖>repadmin ∕showrepl

```
Repadmin : exécution de la commande /showrepl sur le contrôl<u>eur de domaine compl</u>
et localhost
Default-First-Site-Name\DCFORM2
Options DSA : IS_GC
Options de site : (none)
GUID de l'objet DSA : 7bcfcca4-576f-4c82-a883-ca67c10cc68e
ID de l'invocation DSA : df34aaad-b849-4055-96e8-3bb61cecdc91
 DC=formation3,DC=lan
      Default-First-Site-Name\DCFORM3 via RPC
GUID de l'objet DSA : 08d9a86b-2714-46f5-a4b6-82cf919b4016
La dernière tentative, le 2010-06-11 13:55:28, a réussi.
CN=Configuration,DC=formation3,DC=lan
Default-First-Site-Name\DCFORM3 via RPC
GUID de l'objet DSA : 08d9a86b-2714-46f5-a4b6-82cf919b4016
La dernière tentative, le 2010-06-11 13:55:28, a réussi.
CN=Schema,CN=Configuration,DC=formation3,DC=lan
      Default-First-Šite-Name\DCFORM3 via RPC
            GUID de l'objet DSA : 08d9a86b-2714-46f5-a4b6-82cf919b4016
            La dernière tentative, le 2010-06-11 13:55:28, a réussi.
DC=DomainDnsZones,DC=formation3,DC=lan
Default-First-Site-Name\DCFORM3 via RPC
GUID de l'objet DSA : Ø8d9a86b-2714-46f5-a4b6-82cf919b4016
La dernière tentative, le 2010-06-11 13:55:28, a réussi.
DC=ForestDnsZones,DC=formation3,DC=lan
Default-First-Site-Name\DCFORM3 via RPC
GUID de l'objet DSA : 08d9a86b-2714-46f5-a4b6-82cf919b4016
La dernière tentative, le 2010-06-11 13:55:28, a réussi.
```

### Les outils de dépannage 3/3

#### 📕 dcdiag.txt - Bloc-notes

Fichier Edition Format Affichage ?

Diagnostic du serveur d'annuaire Ex,cution de l'installation initialeÿ: Tentative de recherche de serveur associ,... \* V,rification que l'ordinateur local DCFORM2 est un serveur d'annu Serveur associ,ÿ: DCFORM2 \* Connexion au service d'annuaire sur le serveur DCFORM2. \* For^t AD identifi,e. Collecting AD specific global data \* Collecte des informations sur le site. Calling ldap\_search\_init\_page(hld,CN=Sites,CN=Configuration,DC=forr (objectCategory=ntDSSiteSettings),..... The previous call succeeded Iterating through the sites Looking at base site object: CN=NTDS Site Settings, CN=Default-Firs1 Name,CN=Sites,CN=Configuration,DC=formation3,DC=lan Getting ISTG and options for the site \* Identification de tous les serveurs. Calling ldap\_search\_init\_page(hld,CN=Sites,CN=Configuration,DC=forr (objectClass=ntDSDsa),...... The previous call succeeded.... The previous call succeeded Iterating through the list of servers Getting information for the server CN=NTDS Settings,CN=DCFORM3,CN=S Name,CN=Sites,CN=Configuration,DC=formation3,DC=lan objectGuid obtained InvocationID obtained dnsHostname obtained 6 site info obtained All the info for the server collected Getting information for the server CN=NTDS Settings,CN=DCFORM2,CN=S Name,CN=Sites,CN=Configuration,DC=formation3,DC=lan objectGuid obtained InvocationID obtained dnsHostname obtained site info obtained All the info for the server collected \* Identification de toutes les r,f,rences crois,es NC. \* 2 contr"leurs de domaine ont ,t, trouv,s. Test de 2 d'entre eux. Collecte des informations initiálés termín,e.

Attention, en Français il y a un bug avec l'invite de commande quand on redirige une commande vers un fichier de sortie. En fait le fichier est chiffré en UTF8. Il faut donc l'enregistrer dans le bon format.

# Suppression d'un DC et nettoyage AD 1/2

### Pré-requis :

Disposez de 2 DC qui répliquent et qui sont serveur de « Catalogue Global ». Déterminer sur quel DC les rôles FSMO sont installés. Si les rôles sont répartis, les transférer sur un unique contrôleur de domaine.

### Mise en pratique :

Sur le contrôleur de domaine qui dispose de tous les rôles FSMO, taper la commande : *DCPROMO /FORCEREMOVAL.* 

De nombreux messages apparaissent expliquant quels sont les conséquences de la suppression en mode forcée du contrôleur de domaine qui héberge les rôles FSMO / Catalogue global.

Saisir un nouveau mot de passe administrateur local (la base SAM va être recréée).

#### 🔣 Assistant Installation des services de domaine Active Directory 🚽

- 🔔

Ce contrôleur de domaine Active Directory tient actuellement le rôle de maître d'opérations de l'émulateur du contrôleur de domaine principal (PDC). Si vous supprimez les services de domaine Active Directory (AD DS) de cet ordinateur, les opérations réalisées par l'émulateur PDC, telles que les mises à jour des stratégies de groupes et les réinitialisations de mots de passe four les comptes ne faisant pas partie des services de domaine Active Directory, ne fonctionneront pas correctement.

Avant de continuer, transférez le rôle de maître d'émulateur PDC vers un contrôleur de domaine appartenant au même domaine que ce contrôleur de domaine.

Si le transfert est impossible, supprimez d'abord les services de domaine Active Directory de cet ordinateur, puis utilisez Ntdsutil.exe pour prendre le rôle. Ntdsutil.exe s'utilise sur le contrôleur de domaine qui va prendre le rôle ; si possible, utilisez un partenaire de réplication récent appartenant au même site que ce contrôleur de domaine.

Important : le rôle de maître d'émulateur PDC est le seul rôle que vous pouvez prendre avant de supprimer les services de domaine Active Directory. Pour tous les autres rôles de maître d'opérations, vous devez supprimer les services de domaine Active Directory avant de prendre le rôle.

Pour plus d'informations sur le transfert et la prise de rôles de maître d'opérations, voir l'article 255504 de la Base de connaissances Microsoft (http://go.microsoft.com/fwlink/?LinkId=80395).

Voulez-vous poursuivre la suppression des services de domaine Active Directory de cet ordinateur ?
## Suppression d'un DC et nettoyage AD 2/2

🔜 Assistant Installation des services de domaine Active Directory 🚽

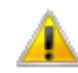

Ce contrôleur de domaine Active Directory est un serveur de catalogue global. Si vous supprimez les services de domaine Active Directory (AD DS) de cet ordinateur, les utilisateurs risquent de rencontrer des problèmes lors de la connexion aux domaines de la forêt. Avant de continuer, assurez-vous qu'un nombre suffisant de serveurs de catalogue global se trouve dans cette forêt et dans ce site pour répondre aux connexions des utilisateurs. Si nécessaire, désignez un autre serveur de catalogue global et mettez à jour les clients et les applications avec les nouvelles informations.

Voulez-vous poursuivre la suppression des services de domaine Active Directory de cet ordinateur ?

#### nt Installation des services de domaine Active Directory

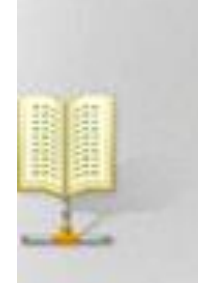

Assistant Installation des services de domaine Active Directory

Cet ordinateur est déjà un contrôleur de domaine Active Directory. Vous pouvez utiliser cet Assistant pour désinstaller les services de domaine Active Directory sur ce serveur.

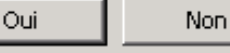

#### \overline Assistant Installation des services de domaine Active Directory

Forcer la suppression des services de domaine Active Directory

Envisagez cette option uniquement après avoir tenté de supprimer normalement les services de domaine Active Directory.

| 88 |   |   | 122 |
|----|---|---|-----|
|    | - |   | 200 |
|    |   |   | 122 |
| _  |   |   |     |
|    |   | - | -   |

#### \overline Assistant Installation des services de domaine Active Directory

Mot de passe Administrateur

Entrez un mot de passe pour le nouveau compte Administrateur sur ce serveur.

Mot de passe :

| - | - | - | - | - | - | × |
|---|---|---|---|---|---|---|
| - | - | - | - | - | - | 1 |

Confirmer le mot de passe :

.....

ces derniers de ce contrôleur de domaine, ainsi que de tous les catalogues globaux et données de partitions d'applications. Toutefois, les métadonnées de la forêt ne seront pas mises à jour. Sauf s'il s'agit du

En forçant la suppression des services de domaine Active Directory, vous supprimez

dernier contrôleur de domaine de la forêt, vous devez effectuer un nettoyage manuel des métadonnées.

Par conséquent, essayez de supprimer les services de domaine Active Directory normalement en exécutant l'Assistant Installation des services de domaine Active Directory (dcpromo.exe) sur le contrôleur de domaine, avant de tenter de forcer leur suppression.

Cliquez sur Suivant pour continuer.

En savoir plus sur la procédure de nettoyage des métadonnées

## Suppression d'un DC en mode forcé

A ne faire que si la suppression du contrôleur de domaine échoue !

Toujours faire une sauvegarde de l'annuaire (sauvegarde complète avec Windows Server Backup).

Configurer l'ancien DC en tant que serveur en groupe de travail : Exécution de la commande *DCPROMO /FORCEREMOVAL* 

Ouvrir un invite de commande et lancer l'utilitaire NTDSUTIL. Utiliser l'utilitaire NTDSUTIL pour supprimer les références à l'ancien contrôleur de domaine. Attention une simple suppression du compte ordinateur en suffit pas! Pour cela appliquer l'article Microsoft suivant : http://support.microsoft.com/kb/216498/en-us

Ne pas se tromper au niveau de la partie « *Select Operation target* ». On sélectionne le DC que l'on veut supprimer.

Forcer le transfert des rôles FSMO (avec l'outil NTDSUTIL). Pour cela appliquer l'article Microsoft suivant : <u>http://support.microsoft.com/kb/255504</u>

Procédure à appliquer avec les DC 2012 et versions ultérieures : <u>https://www.petri.com/demoting-a-windows-server-2016-domain-controller</u>

## Les outils de migration / restructuration 1/2

### Migration de ressources entre forêts / fusion de deux forêts en une seule :

Utilisation de l'outil ADMT 3.1 / ADMT 3.2 (pas de prise en charge des annuaires gérés par des contrôleurs de domaine Windows 2000).

Utilisation de l'attribut SID History.

Les ressources sont copiés entre le domaine source et le domaine cible. Commencer par migrer tous les groupes, puis tous les comptes utilisateurs. Migrer ensuite les comptes ordinateurs par lots.

Attention lors de la suppression de l'ancien domaine, les anciens SID ne sont plus résolus. Il faut donc lancer l'assistant translation des SID sur tous les serveurs. Voir outil tiers pour les NAS NETAPP / EMC...

L'agent ADMT exécute un script qui va permettre de changer la machine de domaine et de translater les SID. Lancer l'outil avec un compte utilisateur du domaine source (compte membre du groupe administrateur du domaine source et BUILTIN\Administrateurs dans le domaine cible).

http://msreport.free.fr/?p=131

http://msreport.free.fr/?p=145

## Les outils de migration / restructuration 2/2

### Fusion de deux domaines dans la même forêt :

Outils : Microsoft ADMT (gratuit) ou Quest Migration Manager (payant).

Les ressources sont déplacées avec ADMT. Il faut migrer les groupes (les passer en groupes universelles) puis migrer par les lots les comptes utilisateurs / comptes ordinateurs.

L'agent ADMT exécute un script qui va permettre de changer la machine de domaine et de translater les SID. Lancer l'outil avec un compte utilisateur du domaine source (administrateur du domaine source et BUILTIN\Administrateurs dans le domaine cible).

http://www.microsoft.com/downloads/details.aspx?familyid=6D710919-1BA5-41CA-B2F3-C11BCB4857AF&displaylang=en

### Mise à jour des contrôleurs de domaine :

Utilisation de l'outil ADPREP pour mettre à jour le schéma Active Directory.

Migration par ajout et suppression de contrôleurs de domaine.

http://technet.microsoft.com/en-us/library/cc731728(WS.10).aspx

http://www.petri.co.il/windows-server-2008-adprep.htm

# 11. Les services réseaux :

## Le service DHCP

Permet d'affecter dynamiquement une adresse IP à des stations de travail. Réservation IP : affectation d'une IP à une adresse MAC (utile pour les imprimantes ou les éléments dont l'IP ne doit pas changer).

Le service DHCP de Windows s'interface avec le service DNS. Le serveur DHCP peut mettre à jour les enregistrements DNS dynamiques à la place des stations de travail.

Il est nécessaire d'autoriser le serveur DHCP sur une machine membre / contrôleur d'un domaine (nécessite les droits administrateur de l'entreprise).

Activer la détection des conflits IP (au niveau des propriétés du serveur DNS). Cocher la case « Ignorer les enregistrements A et PTR lorsque le bail est supprimé ».

Pour les problèmes avec les mises à jour dynamiques DNS : voir <u>http://msreport.free.fr/?p=208</u>

### **Quelques problèmes connus :**

Croix rouge au niveau des baux DHCP : <u>http://msreport.free.fr/?p=120</u> Erreurs DCHP 1010 / 1014 : <u>http://msreport.free.fr/?p=95</u> Doublons dans les zones DNS : <u>http://msreport.free.fr/?p=75</u>

## **TP**: le service DHCP

Déconnecter la salle du cours du réseau d'entreprise ou faire sur des machines virtuelles dans un réseau isolé.

Faire ce TP par groupe de 2.

Installer le service DHCP (ajout du rôle depuis le Gestionnaire de Server). Créer une étendue DHCP avec deux adresses (voir formateur) et la configurer pour affecter une adresse de serveurs DNS / Wins / passerelle). Tester le fonctionnement de l'étendue. Que se passe t'il ? Tester les commandes ipconfig /release et ipconfig /renew et ipconfig /all Arrêter tous les serveurs DHCP. Faire un ipconfig /release et un ipconfig /renew. Que se passe t'il ?

Créer une réservation IP.

## Le WINS / LMHOST

Wins : Windows Internet Naming Service

Protocole permettant de résoudre des noms NETBIOS (toto) en adresse IP. Utiliser aujourd'hui encore pour accélérer l'affichage du voisinage réseau.

### Mise en pratique :

Avec le bloc Note, ouvrir le fichier C:\WINDOWS\system32\drivers\etc\ Imhosts.sam. A quoi sert ce fichier ?

Installer le service WINS (Ajout de fonctionnalités dans le Gestionnaire de Server).

Configurer le serveur pour s'enregistrer dans la base WINS (paramètres TCP / IP, paramètres avancées).

Créer un enregistrement www avec comme IP 192.168.0.1. Faire un ping de www puis un nbstat -n puis nbtstat -R. Qu'est ce qu'est le cache Wins.

Configurer votre serveur WINS pour être partenaire de réplication avec un autre serveur WINS.

Renommer le fichier LMHOST.SAM en LMHOST et configurer Windows pour utiliser ce fichier. Créer une entrée dans ce fichier et conclure.

Présenter le fonctionnement du voisinage réseau et exécuter la commande « *Browstat status* ». Qu'est ce qu'un master browser ?

Lire article <a href="http://msreport.free.fr/?p=129">http://msreport.free.fr/?p=129</a>.

# 11. Sécuriser son annuaire Active Directory :

### La sécurité en 2019 : quelques chiffres

- > 280 jours : délais pour détecter une attaque
- > 63 jours : délais pour s'en remettre
- > 20 minutes (Petya) : 2000 machines, 100 serveurs, sauvegarde HS
- > 81 % : les entreprises françaises ciblées par une attaque informatique en 2015.
- **35** % : source de l'incident de sécurité, l'équipe IT
- > 800 000 euros : prix (moyenne) pour s'en remettre

### La méthodologie pour sécuriser son AD

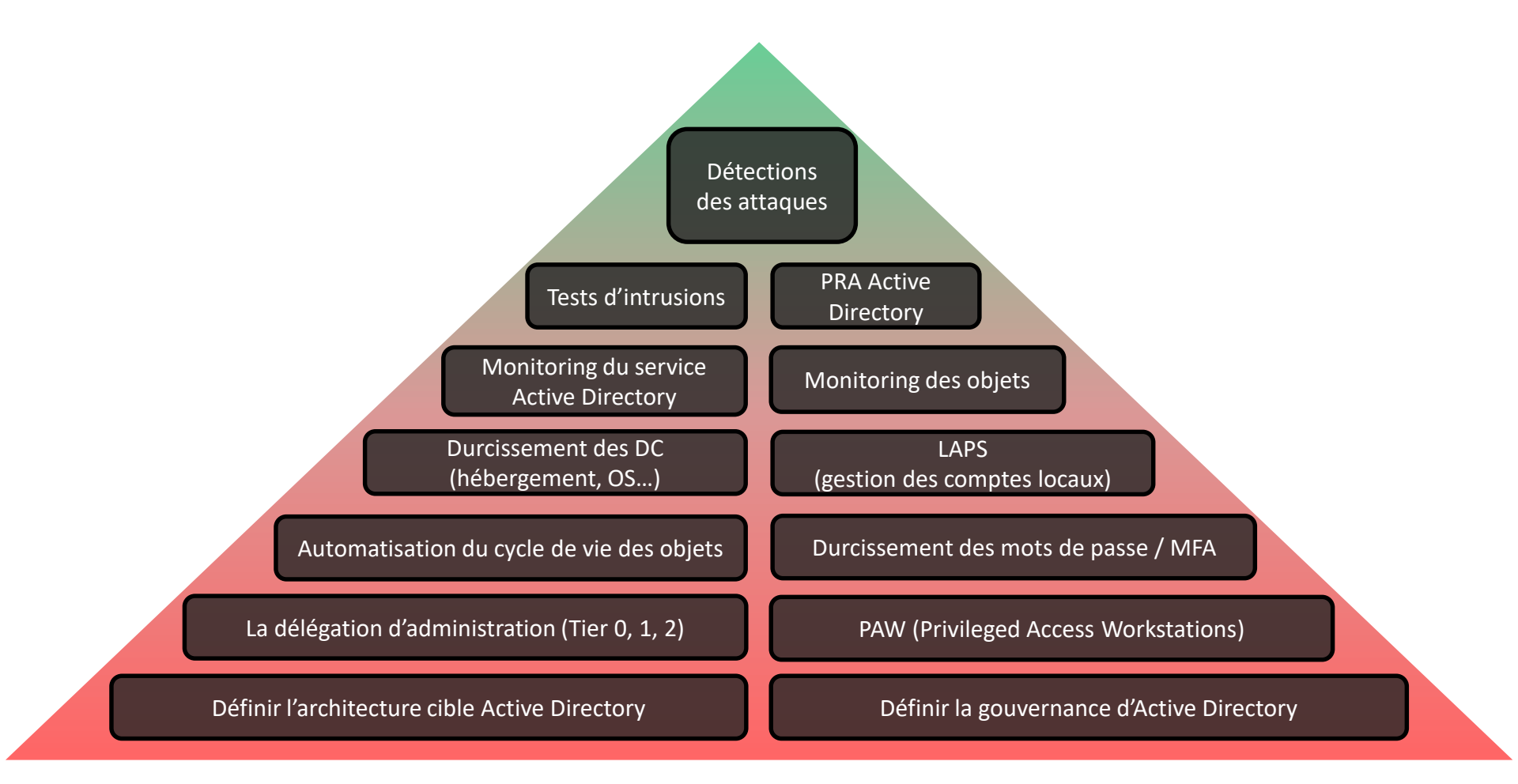

## Faire un état des lieux de la sécurité de son AD

### Avec Ping Castle, c'est gratuit et automatique ! https://www.pingcastle.com/

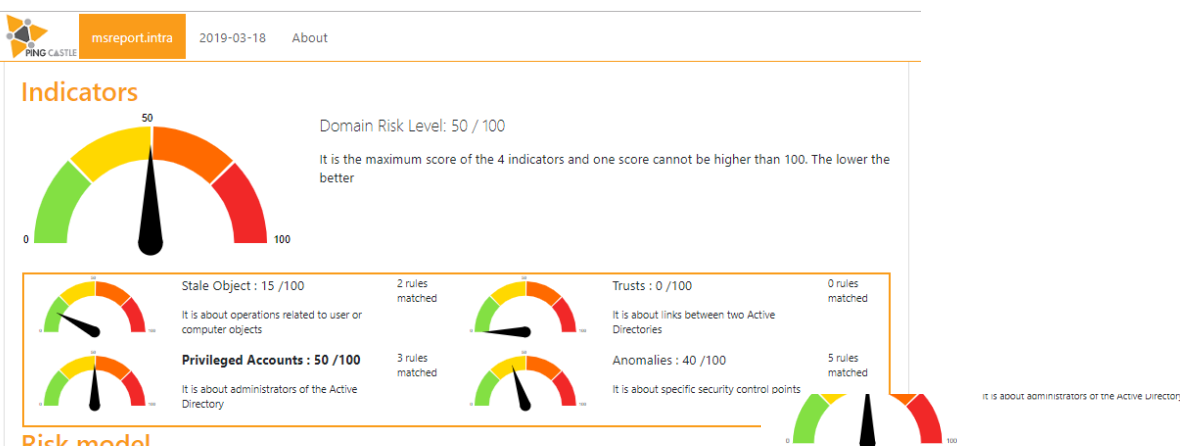

#### **Risk model**

Stale Objects Privileged accounts Trusts Anomalies nactive user or computer Old trust protocol lackup SID Filtering Certificate take over Network topograph SIDHistory Object configuration rreversible change Golden ticket Privilege control Obsolete OS Trust impermeability Local group vulnerability Old authentication protocol Trust inactive Network sniffing ass-the-credentia Password retrieval Replication Unfinished migration Reconnaissance Vulnerability management Temporary admins Veak password

#### Leaend:

score is 0 - no risk identified but some improvements detected score between 1 and 10 - a few actions have been identified score between 10 and 30 - rules should be looked with attention score higher than 30 - major risks identified

#### Privileged Accounts rule details [3 rules matched]

Presence of Admin accounts which have not the flag "this account is sensitive and cannot be delegated": 1

The native administrator account has been used recently: 0 day(s) ago

#### Check for Native administrator usage

#### Description

The purpose is to verify if the Native Administrator account is used.

#### **Technical explanation:**

The Native Administrator account is the main administrator account, and it is sharing its password with Directory Services Restore Mode password. Since it is the same password, it can be used to take control of the domain even if the account is disabled, notably through a DSync attack. The last login date is retrieved through the LastLogonTimestamp LDAP attribute retrieved from the Active Directory. There is an exception for 35 days to avoid this rule to be triggered at the domain creation.

+ 20 Point(s)

+ 20 Point(s)

#### Advised solution:

To mitigate the security risk, a good practice is to use the Native Administrator account only for emergency, while the daily work is performed through other accounts

It is indeed strongly recommended to not use this account but to use nominative account for administrators and dedicated account for services. Do note that the anomaly will be removed 35 days after the last native administrator login

To track where the administrator account has been used for the last time, we recommend to extract the attribute LastLogon of the administrator account on ALL domain controllers

It can be done with tools such as ADSIEdit or ADExplorer.

Then, for each domain controller, extract the events 4624 at the date matching the LastLogon date. You will identify the computer and the process at the origin of the logon event.

Please note that PingCastle relies on the attribute LastLogonTimestamp to perform this check. The LastLogonTimestamp attribute is replicated but has a latency of a maximum of 14 days, while LastLogon is updated at each logon and is more accurate but not replicated.

#### Points:

20 points if the occurence is strictly lower than 35

#### Documentation:

## Outils pour faire des tests d'intrusion Active Directory

### Principaux outils de tests d'intrusion :

Cain, DSInternal, Metasploit, Mimikatz, PowerSploit, PSEXEC

### Méthodologie d'attaques :

Elévation de privilèges, mouvement latéral, social engineering, altération des fichiers du système.

### Scénario d'attaque :

Je deviens administrateur local de la machine (via une faille de sécurité, en copiant / renommant *CMD.EXE* par *SETHC.EXE* en console de récupération).

Une fois administrateur local, j'escalade en tant que SYSTEM (PSEXEC -i -s cmd).

Une fois *SYSTEM*, je me connecte à la mémoire du processus *LSASS.EXE* de la machine pour des Hash de mots de passe de compte à fort privilège.

Je me connecte via ses comptes à fort privilèges à d'autres machines.

Je fouille la mémoire du processus *LSASS.EXE* d'autres machines jusqu'à devenir *Domain Admins / Enterprise Admins*.

Je me crée un Golden Ticket pour disposer d'une porte dérobée pour rentrer sur l'annuaire AD quand je le souhaite.

### Les actions pour sécuriser son AD

Visionner les vidéos suivantes :

Msreport - durcissement de la sécurité Active Directory - vue d'ensemble <u>https://youtu.be/RoD1w5nQck4</u>

Msreport - les élévations de privilèges Active Directory et comment les détecter https://youtu.be/qHKVQ76lpAU

Lire le guide "*Tester la sécurité de son annuaire Active Directory*". <u>http://msreport.free.fr/articles/Securite-</u> <u>AD/TESTER\_SECURITE\_ACTIVE\_DIRECTORY\_V\_2.0.pdf</u>